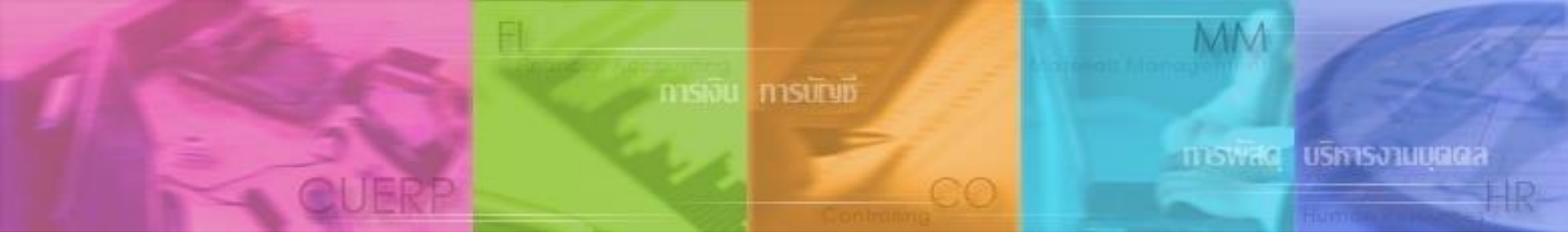

#### โครงการปรับปรุงระบบบริหารงานบุคคล (CUERP-HR) เพื่อรองรับการจัดเก็บ เอกสารด้านงานบุคคล ของบุคลากรแบบอิเล็กทรอนิกส์

#### 18 ตุลาคม 2560

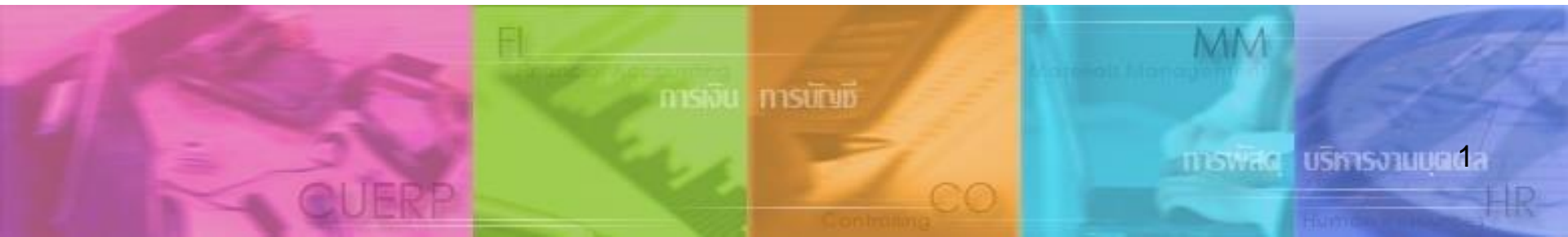

- 🛛 ข้อมูลส่วนตัว
- 🛛 สวัสดิการประกันกลุ่ม
- 🛛 สวัสดิการกองทุนสำรองเลี้ยงชีพ
- 🛛 สวัสดิการเงินกู้เคหะสงเคราะห์
- 🛛 สวัสดิการโรงเรียนสาธิต
- 🛯 เอกสารสิทธิประโยชน์
- เอกสารที่มีเลขที่
  - 🛯 คำสั่ง -> เลขที่คำสั่ง
  - 🛯 ประกาศ -> เดือน/ปีพ.ศ. ที่ประกาศ
  - 🛯 การประเมิน -> เดือน/ปีพ.ศ. ที่เริ่มประเมิน
  - 🛛 สัญญาลาและสัญญาทุน -> เลขที่สัญญา

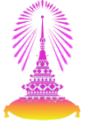

| ประเภทเอกสาร |               |      | ประเภทเอกสารย่อย   |
|--------------|---------------|------|--------------------|
| P100         | ข้อมูลส่วนตัว | 1001 | บัตรประชาชนบุคลากร |
|              |               | 1002 | บัตรประชาชนบิดา    |
|              |               | 1003 | บัตรประชาชนมารดา   |
|              |               | 1004 | บัตรประชาชนคู่สมรส |
|              |               | 1005 | บัตรประชาชนบุตร 1  |
|              |               | 1006 | บัตรประชาชนบุตร 2  |
|              |               | 1007 | บัตรประชาชนบุตร 3  |
|              |               | 1008 | บัตรประชาชนบุตร 4  |
|              |               | 1009 | บัตรประชาชนบุตร 5  |

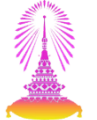

| ประเภทเอกสาร |               | ประเภทเอกสารย่อย |                    |
|--------------|---------------|------------------|--------------------|
| P100         | ข้อมูลส่วนตัว | 1011             | ทะเบียนบ้านบุคลากร |
|              |               | 1012             | ทะเบียนบ้านบิดา    |
|              |               | 1013             | ทะเบียนบ้านมารดา   |
|              |               | 1014             | ทะเบียนบ้านคู่สมรส |
|              |               | 1015             | ทะเบียนบ้านบุตร 1  |
|              |               | 1016             | ทะเบียนบ้านบุตร 2  |
|              |               | 1017             | ทะเบียนบ้านบุตร 3  |
|              |               | 1018             | ทะเบียนบ้านบุตร 4  |
|              |               | 1019             | ทะเบียนบ้านบุตร 5  |

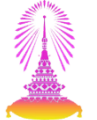

| ประเภทเอกสาร |               |      | ประเภทเอกสารย่อย |
|--------------|---------------|------|------------------|
| P100         | ข้อมูลส่วนตัว | 1021 | ทะเบียนสมรส      |
|              |               | 1022 | ทะเบียนหย่าร้าง  |
|              |               | 1023 | ใบรับรองบุตร 1   |
|              |               | 1024 | ใบรับรองบุตร 2   |
|              |               | 1025 | ใบรับรองบุตร 3   |
|              |               | 1026 | ใบรับรองบุตร 4   |
|              |               | 1027 | ใบรับรองบุตร 5   |

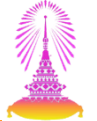

| ประเภทเอกสาร |               | ประเภทเอกสารย่อย |                      |
|--------------|---------------|------------------|----------------------|
| P100         | ข้อมูลส่วนตัว | 1031             | สูติบัตรบุตร 1       |
|              |               | 1032             | สูติบัตรบุตร 2       |
|              |               | 1033             | สูติบัตรบุตร 3       |
|              |               | 1034             | สูติบัตรบุตร 4       |
|              |               | 1035             | สูติบัตรบุตร 5       |
|              |               | 1041             | เลขที่หนังสือเดินทาง |
|              |               | 1042             | ใบเปลี่ยนชื่อ-สกุล   |
|              |               | 1043             | ใบผ่านการเกณฑ์ทหาร   |
|              |               | 1044             | วุฒิการศึกษา         |

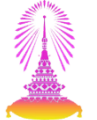

| ประเภทเอกสาร |               |      | ประเภทเอกสารย่อย                 |
|--------------|---------------|------|----------------------------------|
| P100         | ข้อมูลส่วนตัว | 1045 | ใบมรณบัตร                        |
|              |               | 1051 | สมุดบัญชีธนาคาร                  |
|              |               | 1052 | เลขที่ประกันสังคม                |
|              |               | 1053 | เลขประจำตัวผู้เสียภาษีอากร       |
|              |               | 1054 | ใบแจ้งหักลดหย่อนภาษี<br>(ล.ย.01) |
|              |               | 1061 | ผลการตรวจสอบลายนิ้วมือ           |
|              |               | 1062 | ผลการตรวจสอบวุฒิการศึกษา         |

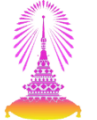

| ประเภทเอกสาร |                      | ประเภทเอกสารย่อย |                                 |
|--------------|----------------------|------------------|---------------------------------|
| P200         | สวัสดิการประกันกลุ่ม | 2011             | ใบสมัครประกันฯ บุคลากร          |
|              |                      | 2012             | การแก้ไขแผนประกันฯ บุคลากร      |
|              |                      | 2013             | ผู้รับผลประโยชน์ประกันฯ บุคลากร |
|              |                      | 2021             | ใบสมัครประกันฯ บิดา             |
|              |                      | 2022             | การแก้ไขแผนประกันฯ บิดา         |
|              |                      | 2023             | ผู้รับผลประโยชน์ประกันฯ บิดา    |
|              |                      | 2031             | ใบสมัครประกันฯ มารดา            |
|              |                      | 2032             | การแก้ไขแผนประกันฯ มารดา        |
|              |                      | 2033             | ผู้รับผลประโยชน์ประกันฯ มารดา   |
|              |                      | 2041             | ใบสมัครประกันฯ คู่สมรส          |

| ประเภทเอกสาร |                      |      | ประเภทเอกสารย่อย                |
|--------------|----------------------|------|---------------------------------|
| P200         | สวัสดิการประกันกลุ่ม | 2042 | การแก้ไขแผนประกันฯ คู่สมรส      |
|              |                      | 2043 | ผู้รับผลประโยชน์ประกันฯ คู่สมรส |
|              |                      | 2051 | ใบสมัครประกันฯ บุตร 1           |
|              |                      | 2052 | การแก้ไขแผนประกันฯ บุตร 1       |
|              |                      | 2053 | ผู้รับผลประโยชน์ประกันฯ บุตร 1  |
|              |                      | 2061 | ใบสมัครประกันฯ บุตร 2           |
|              |                      | 2062 | การแก้ไขแผนประกันฯ บุตร 2       |
|              |                      | 2063 | ผู้รับผลประโยชน์ประกันฯ บุตร 2  |
|              |                      | 2071 | ใบสมัครประกันฯ บุตร 3           |
|              |                      | 2072 | การแก้ไขแผนประกันฯ บุตร 3       |
|              |                      | 2073 | ผู้รับผลประโยชน์ประกันฯ บุตร 3  |

| ประเภทเอกสาร |                                   |      | ประเภทเอกสารย่อย                                       |
|--------------|-----------------------------------|------|--------------------------------------------------------|
| P200         | สวัสดิการประกันกลุ่ม              | 2081 | ใบสมัครประกันฯ บุตร 4                                  |
|              |                                   | 2082 | การแก้ไขแผนประกันฯ บุตร 4                              |
|              |                                   | 2083 | ผู้รับผลประโยชน์ประกันฯ บุตร 4                         |
|              |                                   | 2091 | ใบสมัครประกันฯ บุตร 5                                  |
|              |                                   | 2092 | การแก้ไขแผนประกันฯ บุตร 5                              |
|              |                                   | 2093 | ผู้รับผลประโยชน์ประกันฯ บุตร 5                         |
| P300         | สวัสดิการกองทุน<br>สำรองเลี้ยงชีพ | 3001 | ใบสมัครสมาชิก กสช.                                     |
|              |                                   | 3002 | ใบขอเปลี่ยน กสช.                                       |
|              |                                   | 3003 | ผู้รับผลประโยชน์ กสช.                                  |
| P400         | สวัสดิการเงินกู้<br>เคหะสงเคราะห์ | 4001 | สัญญากู้ และโฉนดที่ดินหรือหนังสือ<br>กรรมสิทธิ์ห้องชุด |

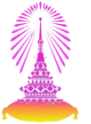

| ประเภทเอกสาร |                        |      | ประเภทเอกสารย่อย                                                |
|--------------|------------------------|------|-----------------------------------------------------------------|
| P500         | สวัสดิการโรงเรียนสาธิต | 5001 | การทำสัญญาโรงเรียนสาธิต                                         |
| P600         | เอกสารสิทธิประโยชน์    | 6001 | รับรองประวัติเพื่อขอรับบำเหน็จบำนาญ                             |
|              |                        | 6002 | ผู้รับผลประโยชน์ เงินช่วยพิเศษสำหรับ<br>ผู้รับเบี้ยหวัด บำนาญ   |
|              |                        | 6003 | ผู้รับผลประโยชน์ บำเหน็จตกทอด                                   |
|              |                        | 6004 | ผู้รับผลประโยชน์ เงินช่วยพิเศษกรณีถึง<br>แก่ความตาย             |
|              |                        | 6005 | ีกองทุนบำเหน็จบำนาญข้าราชการ<br>(กบข.)                          |
|              |                        | 6006 | กองทุนส่ำรองเลี้ยงชีพสำหรับ<br>ลูกจ้างประจำของส่วนราชการ (กสจ.) |
|              |                        | 6007 | ผู้รับผลประโยชน์ กสจ.                                           |

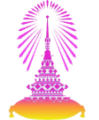

| ประเภทเอกสาร |        |      | ประเภทเอกสารย่อย                   |
|--------------|--------|------|------------------------------------|
| A100         | คำสั่ง | 1001 | จ้างและทำสัญญา                     |
|              |        | 1002 | จ้างเปลี่ยนสถานภาพ                 |
|              |        | 1003 | จ้างผู้เชี่ยวชาญ/อาจารย์ช่วยราชการ |
|              |        | 1011 | ต่อ/เปลี่ยนสัญญา + ลาออกบรรจุกลับ  |
|              |        | 1012 | ขยายระยะเวลาสัญญา                  |
|              |        | 1013 | ลดระยะเวลาสัญญา                    |
|              |        | 1014 | เปลี่ยนตำแหน่ง/ระดับตำแหน่ง        |
|              |        | 1015 | ขอตำแหน่งวิชาการ                   |
|              |        | 1016 | ขอกำหนดตำแหน่งให้สูงขึ้น           |
|              |        | 1021 | ลาออก                              |

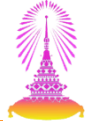

| ประเภทเอกสาร |        | ประเภทเอกสารย่อย |                                                   |
|--------------|--------|------------------|---------------------------------------------------|
| A100         | คำสั่ง | 1022             | พ้นสภาพให้โอนข้าราชการ                            |
|              |        | 1023             | ให้ออก/ไล่ออก                                     |
|              |        | 1024             | ถูกเลิกสัญญาปฏิบัติงาน                            |
|              |        | 1025             | สิ้นสุดสัญญาปฏิบัติงาน                            |
|              |        | 1031             | ลาศึกษา/ลาฝึกอบรม                                 |
|              |        | 1032             | ไปปฏิบัติงานเพื่อการศึกษา/ฝึกอบรม<br>ในต่างประเทศ |
|              |        | 1033             | ไปปฏิบัติงานเพื่อการศึกษา/ฝึกอบรม<br>ในประเทศ     |
|              |        | 1034             | ี ไปปฏิบัติงานเพื่อเพิ่มพูนความรู้ทาง<br>วิชาการ  |

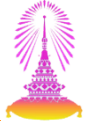

| ประเภทเอกสาร |        | ประเภทเอกสารย่อย |                                                                               |
|--------------|--------|------------------|-------------------------------------------------------------------------------|
| A100         | คำสั่ง | 1035             | ไปปฏิบัติงานในองค์การระหว่าง<br>ประเทศ                                        |
|              |        | 1036             | ปฏิบัติงานตามมติคณะรัฐมนตรี                                                   |
|              |        | 1037             | ลาติดตามคู่สมรส                                                               |
|              |        | 1038             | ลาไปประกอบพิธิฮัจญ์                                                           |
|              |        | 1041             | ขยายเวลาลาศึกษา/ลาฝึกอบรม                                                     |
|              |        | 1051             | กลับจากลาศึกษา/ลาฝึกอบรม                                                      |
|              |        | 1054             | ให้กลับเข้าปฏิบัติงานจากการไป<br>ปฏิบัติงานเพื่อเพิ่มพูนความรู้ทาง<br>วิชาการ |

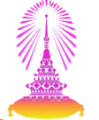

| ประ  | ะเภทเอกสาร             | ประเภทเอกสารย่อย |                                                   |  |
|------|------------------------|------------------|---------------------------------------------------|--|
| A200 | ประกาศ                 | 2001             | เกษียณอายุบุคลากร                                 |  |
| A300 | การประเมิน             | 3001             | ประเมินผลทดลองงาน                                 |  |
|      |                        | 3002             | ประเมินผลการปฏิบัติงาน                            |  |
| A400 | สัญญาลาและ<br>สัญญาทุน | 4001             | สัญญาอนุญาตลาศึกษา/ลาฝึกอบรม<br>และสัญญาค้ำประกัน |  |
|      |                        | 4002             | สัญญาการรับทุน และสัญญาค้ำ<br>ประกัน              |  |

## เอกสารที่หน่วยงานไม่มีสิทธิเรียกดู

| ป    | ระเภทเอกสาร                       |      | ประเภทเอกสารย่อย                                       |
|------|-----------------------------------|------|--------------------------------------------------------|
| P400 | สวัสดิการเงินกู้<br>เคหะสงเคราะห์ | 4001 | สัญญากู้ และโฉนดที่ดินหรือ<br>หนังสือกรรมสิทธิ์ห้องชุด |
| P500 | สวัสดิการโรงเรียน<br>สาธิต        | 5001 | การทำสัญญาโรงเรียนสาธิต                                |

## เอกสารที่หน่วยงานไม่มีสิทธิเรียกดู

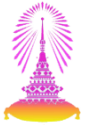

| บ    | ระเภทเอกสาร         |      | ประเภทเอกสารย่อย                                                            |
|------|---------------------|------|-----------------------------------------------------------------------------|
| P600 | เอกสารสิทธิประโยชน์ | 6001 | รับรองประวัติเพื่อขอรับบำเหน็จ<br>บำนาญ                                     |
|      |                     | 6002 | ผู้รับผล <sup>ั</sup> ประโยชน์ เงินช่วยพิเศษ<br>สำหรับผู้รับเบี้ยหวัด บำนาญ |
|      |                     | 6003 | ผู้รับผลประโยชน์ บำเหน็จต <sup>ิ</sup> ก<br>ทอด                             |
|      |                     | 6004 | ผู้รับผลประโยชน์ เงินช่วยพิเศษ<br>กรณีถึงแก่ความตาย                         |
|      |                     | 6005 | ุ กองทุนบำเหน็จบำนาญ<br>ข้าราชการ (กบข.)                                    |
|      |                     | 6006 | กองทุนสำรองเลี้ยงชีพสำหรับ<br>ลูกจ้างประจำของส่วนราชการ<br>(กสจ.)           |
|      |                     | 6007 | ผู้รับผลประโยชน์ กสจ.                                                       |

## เอกสารที่หน่วยงานมีสิทธินำเข้า

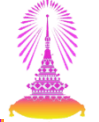

• เอกสารที่ไม่มีเลขที่

| ป    | ระเภทเอกสาร   |      | ประเภทเอกสารย่อย                 |
|------|---------------|------|----------------------------------|
| P100 | ข้อมูลส่วนตัว | 1054 | ใบแจ้งหักลดหย่อนภาษี<br>(ล.ย.01) |
|      |               | 1061 | ผลการตรวจสอบลายนิ้วมือ           |
|      |               | 1062 | ผลการตรวจสอบวุฒิการศึกษา         |

| ป    | ระเภทเอกสาร | ประเภทเอกสารย่อย |                        |  |  |
|------|-------------|------------------|------------------------|--|--|
| A300 | การประเมิน  | 3001             | ประเมินผลทดลองงาน      |  |  |
|      |             | 3002             | ประเมินผลการปฏิบัติงาน |  |  |

#### กระบวนการจัดเก็บเอกสารอิเล็กทรอนิกส์

ใบแจ้งหักลดหย่อนภาษี (ล.ย.01) / ผลการตรวจลายนิ้วมือ / ผลการตรวจวุฒิการศึกษา

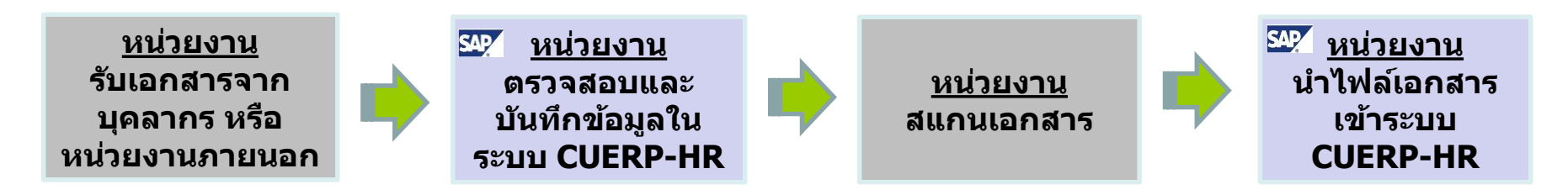

#### ประเมินผลทดลองงาน / ประเมินผลปฏิบัติงาน

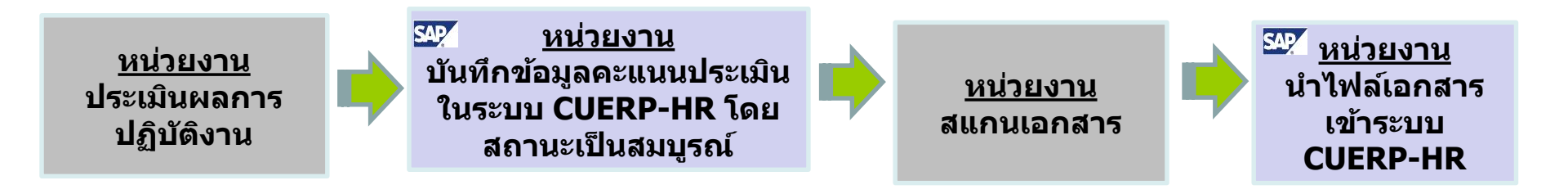

#### กระบวนการจัดเก็บเอกสารอิเล็กทรอนิกส์

#### การบันทึกข้อมูลในระบบ CUERP-HR

| ประเภทเอกสาร                  | กลุ่มข้อมูล               | กลุ่มข้อมูลย่อย          |
|-------------------------------|---------------------------|--------------------------|
| ใบแจ้งหักลดหย่อนภาษี (ล.ย.01) | 0364 ภาษี TH              |                          |
| ผลการตรวจสอบลายนิ้วมือ        | 0033 สถิติ                | YA ผลการตรวจลายนิ้วมือ   |
| ผลการตรวจสอบวุฒิการศึกษา      | 0033 สถิติ                | YB ผลการตรวจวุฒิการศึกษา |
| ประเมินผลทดลองงาน             | 0025 การประเมินผลงานบุคคล |                          |
| ประเมินผลปฏิบัติงาน           | 0025 การประเมินผลงานบุคคล |                          |

#### ข้อแนะนำการเตรียมไฟล์เอกสาร

- รูปแบบไฟล์ ดังนี้
  - − ขนาดไฟล<u>์ไม่เกิน 2 Mb</u>
  - นามสกุลไฟล์ที่ระบบรองรับ คือ <u>.pdf / .jpg</u> เท่านั้น
- การตั้งค่าเครื่องสแกนเอกสาร
  - ความละเอียด 300 dpi
- การตั้งชื่อไฟล์เอกสาร
  - ตั้งชื่อไฟล์ตามหมายเลขพนักงาน

#### หน้าจอหลักโปรแกรมนำเข้าไฟล์เอกสาร

#### **T-CODE: ZHRPAE08**

| Ic เมนู(M) แก้ไข(E) เมนูโปรด(E) พิเศษ(A) ระบบ(Y) วิธีใช้(H)                                                                                                    | × |
|----------------------------------------------------------------------------------------------------|---|
| 💞 Zhrpaeos 🔹 🗸 🔲 I 😋 🚱 🚱 I 🖨 🛗 🖓 I 🏝 🏠 🛱 🖓 📓 🖗 I 😨 I                                                                                                    |   |
| SAP Easy Access                                                                                                    |   |
|                                                                                                    |   |
| <ul> <li>พร้างบางรับสงคล</li> <li>จายงาน/แบบฟลร์ม/โปรแกรบที่ฟลมาร์บสำหรับระบบ CU-ERP</li> <li>aastaan (Customized)</li> <li>Christian (Customized)</li> <li>Christian (Customized)</li> <l< td=""><td></td></l<></ul> |   |

SAP

QAS (1) 900 erpsvr12 INS

22

#### หน้าจอหลักโปรแกรมนำเข้าไฟล์เอกสาร

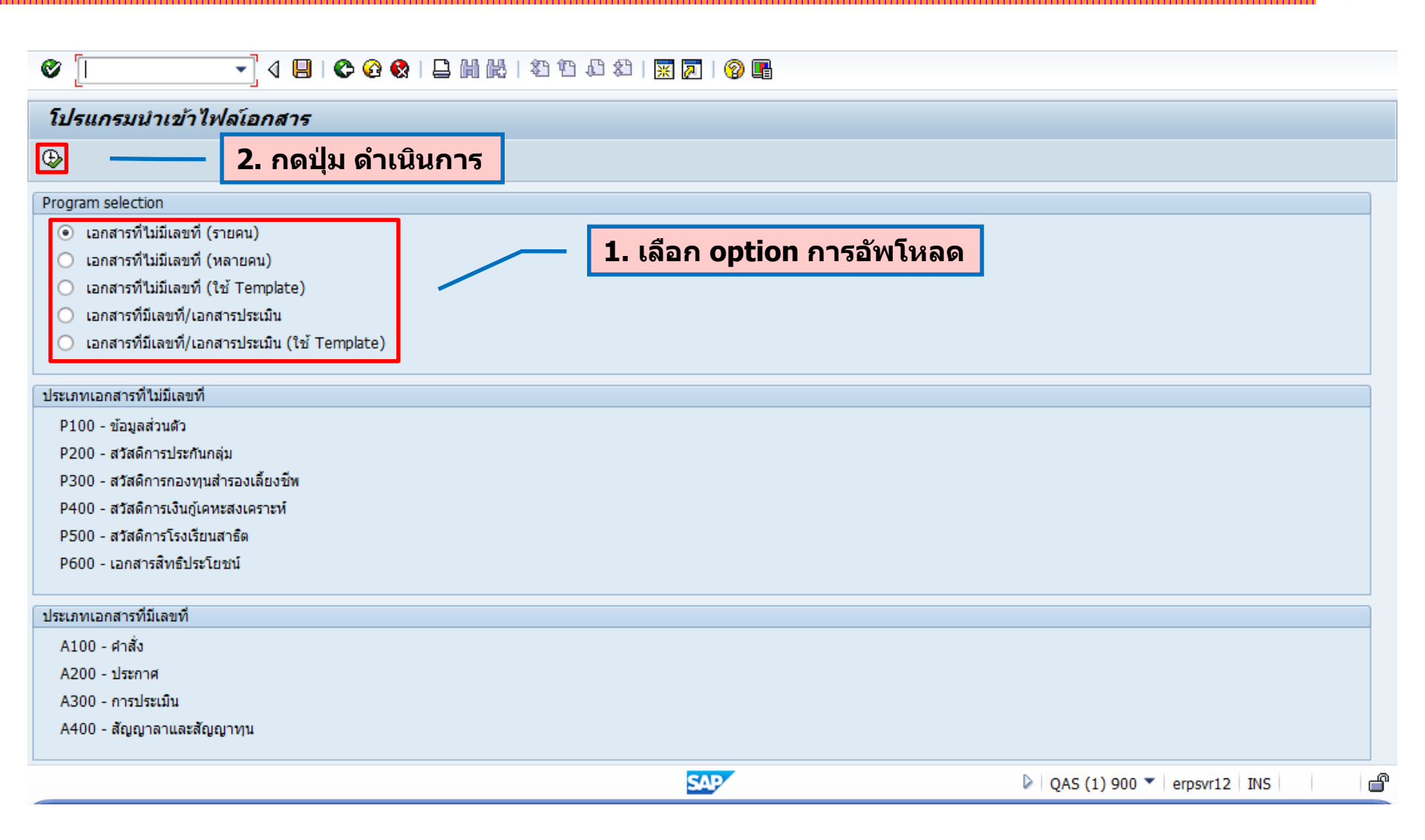

#### โปรแกรมนำเข้าไฟล์เอกสาร

#### 1. เอกสารที่ไม่มีเลขที่ (รายคน)

- 2. เอกสารที่ไม่มีเลขที่ (หลายคน)
- 3. เอกสารที่มีเลขที่/เอกสารประเมิน
- 4. เอกสารที่มีเลขที่/เอกสารประเมิน (ใช้ Template)

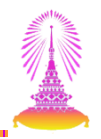

#### เอกสารที่ไม่มีเลขที่ (รายคน)

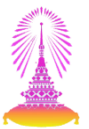

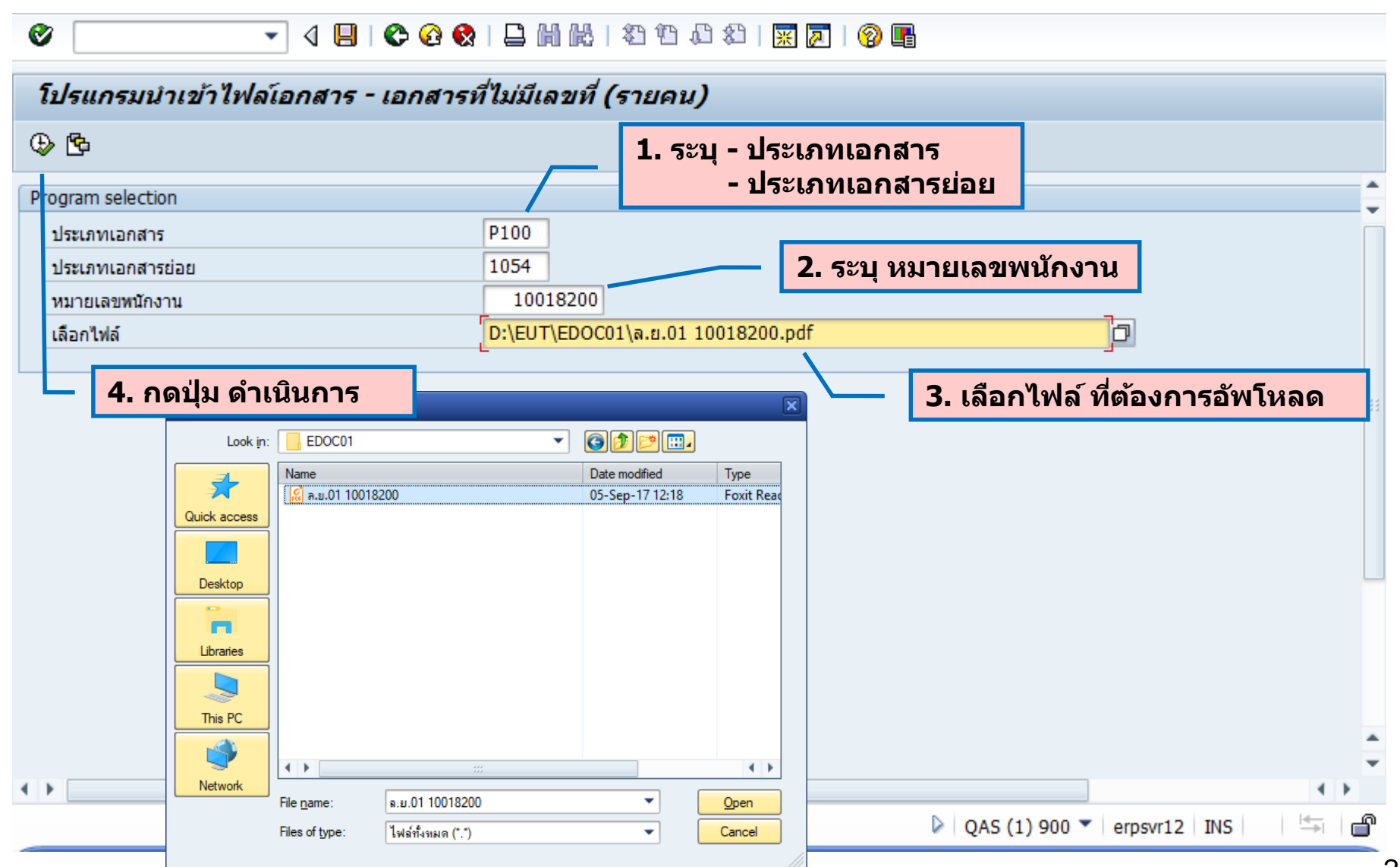

#### เอกสารที่ไม่มีเลขที่ (รายคน) Ø - 😋 🚱 | 🖵 🛗 🛗 | 🏝 🏝 🕮 🗶 📰 🛒 🛜 📭 $\langle |$ โปรแกรมนำเข้าไฟล์เอกสาร - เอกสารที่ไม่มีเลขที่ (รายคน) | 🕼 | 🖏 🖑 🖪 📅 🔍 🖪 | 🎛 🖷 🚛 | 🔢 🛛 🅤 Upload document ₩. 76 $\Sigma$ ้โปรแกรมนำเข้าไฟล์เอกสาร - เอกสารที่ไม่มีเลขที่ (รายคน) Program 21HR01 User 6. กดปุ่ม Upload document Date 15.10.2017 20:03:25 Total Record 1 ชื่อประเภทเอ รหัสประเ ชื่อประเภทเอกสารย่อย หมายเลขพนั ชื่อ-นามสกุล ไฟล์สาดับที่ ชื่อไฟล์ สถานะ รหัสประ หมายเหตุ Object ID DOD P100 10018200 นาย เชาวลิต ทดสอบ ใบแจ้งหักลดหย่อนภา 1 D:\EUT\EDOC01\ລ.ຍ.01 ข้อมูลส่วนตัว 1054 10018200P 5. ตรวจสอบสถานะและหมายเหตุ ้ไม่มีข้อผิดพลาด สามารถอัพโหลดได้ 000 ี่มีการแจ้งเตือน สามารถอัพโหลดได้ 040 ี่มีข้อผิดพลาด **ไม**่สามารถอัพโหลดได้ 200 4 1 4 1 SAP QAS (1) 900 erpsvr12 INS ď

#### ເວກສາรที่ไม่มีเลขที่ (รายคน) ແລະ ເວກສາรที่ไม่มีเลขที่ (รายคน) ເວັ ເປັນ ເບັນ ເບັນ

Total Record 1

| สถานะ รหัสบ | ระ ชื่อประเภทเอ | รพัสประเ | ชื่อประเภทเอกสารย่อย                                                 | หมายเลขพบั                                         | ชื่อ-นามสกล       | ไฟล์สำดับที่ | ชื่อไฟล์                 | หมายเหต | Obiect ID  |
|-------------|-----------------|----------|----------------------------------------------------------------------|----------------------------------------------------|-------------------|--------------|--------------------------|---------|------------|
| 500 P100    | ข้อมูลส่วนตัว   | 1054     | ใบแจ้งหักลดหย่อนภา                                                   | 10018200                                           | นาย เชาวลิต ทดสอบ | 1            | D:\EUT\EDOC01\ล.ย.01     |         | 10018200P: |
|             |                 | C 11     | ไรแกรมนำเข้าไฟล์เอกสาร<br>ต้องการยืนยันการนำเข้าเอก<br>✓ ใช่<br>7. f | าสารหรือไม่<br><mark>≫ ไม่ใช่</mark><br>าดปุ่ม ใช่ |                   |              |                          |         |            |
|             |                 |          | 444                                                                  |                                                    |                   |              |                          |         | 4 1        |
|             |                 |          |                                                                      |                                                    |                   | N            |                          | 1 1     |            |
|             |                 |          |                                                                      | E.                                                 | 44                |              | QAS (1) 900 🔻   erpsvr12 | INS     | ⇒ <b>⊢</b> |

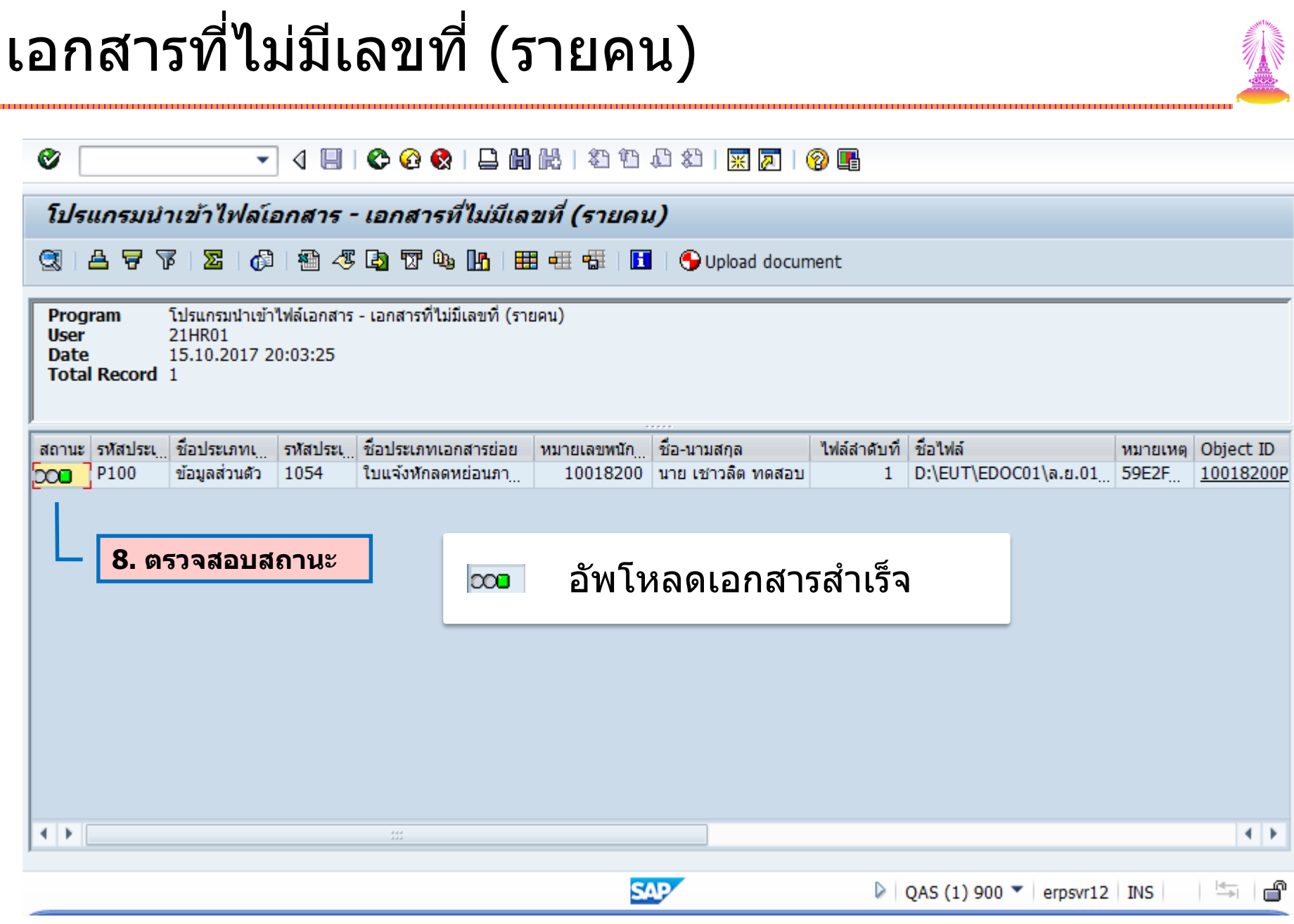

#### ตัวอย่างข้อความ Warning

| Ø                                                     | ▼ 4 🗏   🛠 🙆 🚷                                           | - H K   \$ 10 0 \$   🛒                                 | 2   🕲 🖪                               |                                                     |  |  |  |  |  |
|-------------------------------------------------------|---------------------------------------------------------|--------------------------------------------------------|---------------------------------------|-----------------------------------------------------|--|--|--|--|--|
| โปรแกรมนำเข้าไพ                                       | โปรแกรมนำเข้าไฟลโอกสาร - เอกสารที่ไม่มีเลขที่ (รายคน)   |                                                        |                                       |                                                     |  |  |  |  |  |
| 3 8 7 7 2                                             | 6   🕾 🖑 🖪 📅 🔍 🛛                                         | 🚹   🇮 🖷 📲   🚺   🌖 Uploa                                | d document                            |                                                     |  |  |  |  |  |
| Programโปรแกรมน์UserRACHAPODate15.10.203Total Record1 | ำเข้าไฟล์เอกสาร - เอกสารที่ไม่มีเล<br>NG<br>17 20:37:08 | ขที่ (รายคน)                                           |                                       |                                                     |  |  |  |  |  |
| สถานะ รทัสประเภ ชื่อประเภ<br>วาวา P100 ข้อมูลส่ว      | าทเอกสาร รหัสปร ชื่อประเภทเอ<br>นด้ว 1001 บัตรประชาชเ   | ก หมายเลข ชื่อ-นามสกุล<br>ม 10018200 นาย เชาวลิต ทดสอบ | ไฟล์ ชื่อไฟล์<br>ม 1 D:\EUT\EDOC00\บั | หมายเหตุ (<br>เอกสารเดิมจะถูกแทนที่ด้วยเอกสารใหม่ 1 |  |  |  |  |  |
|                                                       |                                                         |                                                        |                                       |                                                     |  |  |  |  |  |
|                                                       | 👓 เอกสาร                                                | รเดิมจะถูกแทนที่เส                                     | บกสารใหม่                             |                                                     |  |  |  |  |  |
|                                                       |                                                         |                                                        |                                       |                                                     |  |  |  |  |  |
|                                                       |                                                         |                                                        |                                       |                                                     |  |  |  |  |  |
| • •                                                   | ##                                                      |                                                        |                                       | 4 Þ                                                 |  |  |  |  |  |
|                                                       |                                                         | SAP                                                    | D QAS (1) 9                           | 000 ▼   erpsvr12   INS   👾 🖆                        |  |  |  |  |  |

#### ตัวอย่างข้อความ Error

| <br> |  |
|------|--|
|      |  |

| 0                        |                                                             |                                        | •                    | 4 🗏   😋 🙆                  | 😵   🖴 (          | <b>出版</b>  釣竹凸    | 名     | x 🛛 🖓 🕻      |                     |                    |                       |
|--------------------------|-------------------------------------------------------------|----------------------------------------|----------------------|----------------------------|------------------|-------------------|-------|--------------|---------------------|--------------------|-----------------------|
| <i>โป</i>                | โปรแกรมนำเข้าไฟลโอกสาร - เอกสารที่ไม่มีเลขที่ (รายคน)       |                                        |                      |                            |                  |                   |       |              |                     |                    |                       |
|                          | ≜ ₹                                                         | 7 🛛 🔀                                  | 6                    | 🖷 🍜 🖪 🛛                    | 0. 🚹             | 🎛 📲 📲   🖪         | 🕤 Upl | oad document |                     |                    |                       |
| Pro<br>Use<br>Dat<br>Tot | gram<br>r<br>æ<br>al Recor                                  | โปรแกรมา<br>21HR01<br>15.10.20<br>rd 1 | ฝาเข้าไฟ<br>)17 20:4 | ล์เอกสาร - เอกสาร<br>12:05 | ที่ไม่มีเลขที่ ( | รายคน)            |       |              |                     |                    |                       |
| สถาน                     | ะรหัสป                                                      | ชื่อประเภ                              | รหัสป                | ชื่อประเภทเอก              | หมายเลข          | ชื่อ-นามสกุล      | ไฟล์  | ชื่อไฟล์     | หมายเหตุ            |                    |                       |
|                          | P200                                                        | สวัสดิการ                              | 2011                 | ใบสมัครประกัน              | 10018200         | นาย เชาวลิต ทดสอบ | 1     | D:\EUT\ED    | ไม่มีสิทธิจัดเก็บเล | อกสารประเภท P200 1 | ไระเภทเอกสารย่อย 201: |
|                          | 🚥 ไม่มีสิทธิจัดเก็บเอกสารประเภท xxx<br>ประเภทเอกสารย่อย yyy |                                        |                      |                            |                  |                   |       |              |                     |                    |                       |
| < >                      |                                                             |                                        | #                    | :                          |                  |                   |       |              |                     |                    |                       |
|                          |                                                             |                                        |                      |                            |                  | SAP               |       |              | Des (1)             | 900 🔻 erpsvr12     | INS 🦳 🚔 💣             |

#### ตัวอย่างข้อความ Error

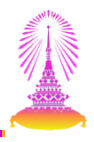

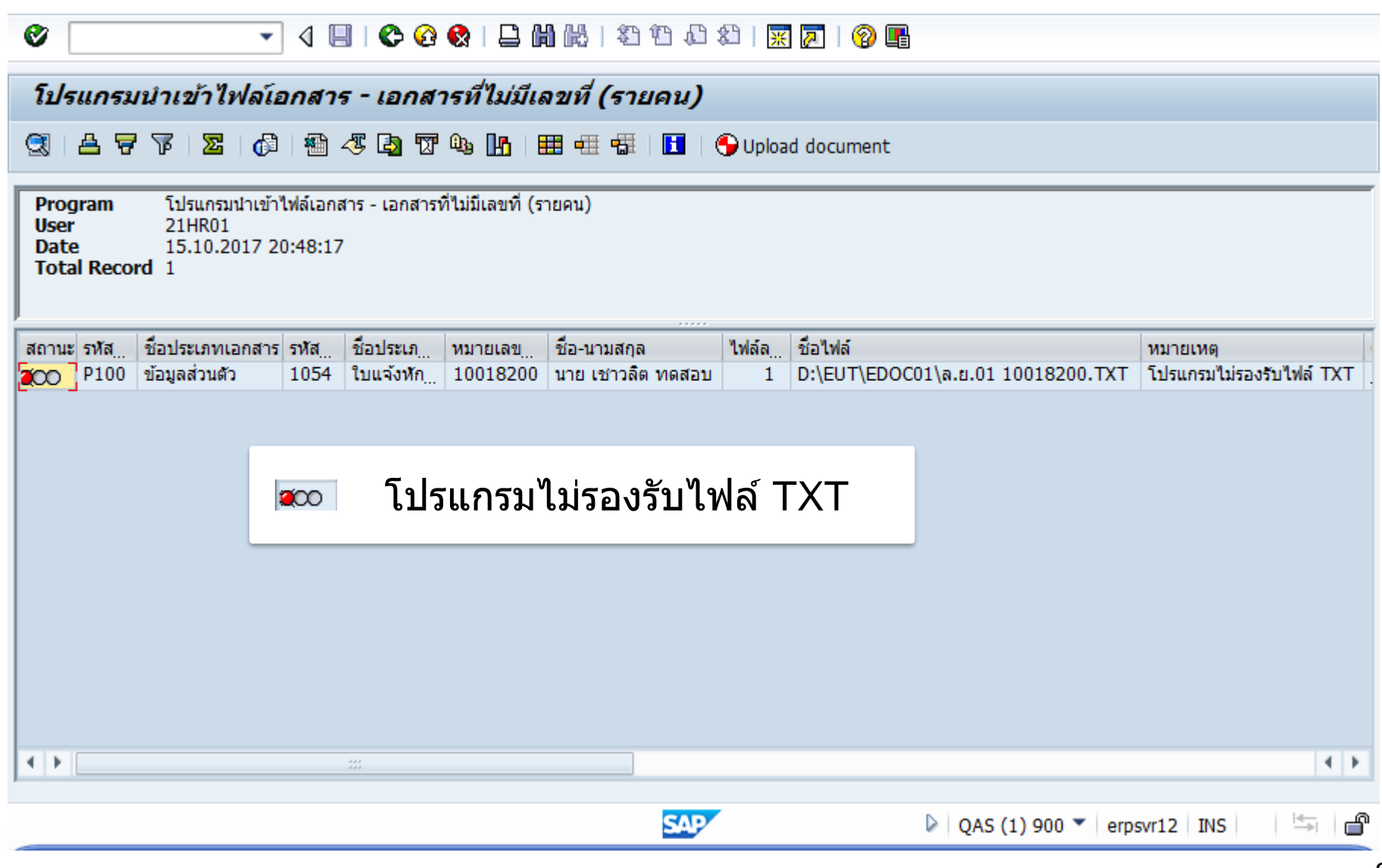

#### ตัวอย่างข้อความ Error

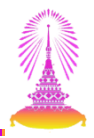

| 🖉 🔄 🗸 🖓 I 🖓 🖓 I 📮 🛗 👯 I 🏖 🏠 🖄 I 🐺 🗾 I 😵 🖫                                                                                                    |           |  |  |  |  |  |  |
|----------------------------------------------------------------------------------------------------|-----------|--|--|--|--|--|--|
| โปรแกรมนำเข้าไฟล์เอกสาร - เอกสารที่ไม่มีเลขที่ (รายคน)                                                                                                    |           |  |  |  |  |  |  |
| 🕄   🛆 📅 🌾   🔀   🚳 🖉 🌆 🐨 🖓 🚹   🎛 🖷 🐄   🚺   🅞 Upload document                                                                                                    |           |  |  |  |  |  |  |
| Program         โปรแกรมนำเข้าไฟล์เอกสาร - เอกสารที่ไม่มีเลขที่ (รายคน)           User         21HR01           Date         15.10.2017 20:51:07           Total Record         1                                   |           |  |  |  |  |  |  |
| สถานะ รหัสปรชื่อประเภทเ รหัส ชื่อประเภทเอ หมายเลขท ชื่อ-นามสกุล ไ ชื่อไฟล์ หมายเหตุ<br>โรกกา P100 ข้อมอส่วนตัว 1054 ในแจ้งหักออ 10018200 นาย เชวาอิต ทอสอน 1 D:\EUT\EDOC00\ล.ย.01.10 ขนายไฟล์ใหญ่เกิมอำหนดที่ 2 เน | Object ID |  |  |  |  |  |  |
| 🚥 ขนาดไฟล์ใหญ่เกินกำหนดที่ 2 mb                                                                                                    |           |  |  |  |  |  |  |
|                                                                                                    | 4 1       |  |  |  |  |  |  |
| SAP                                                                                                    | 5         |  |  |  |  |  |  |

#### สาธิตระบบและทำแบบฝึกหัด

#### โปรแกรมนำเข้าไฟล์เอกสาร - เอกสารที่ไม่มีเลขที่ (รายคน)

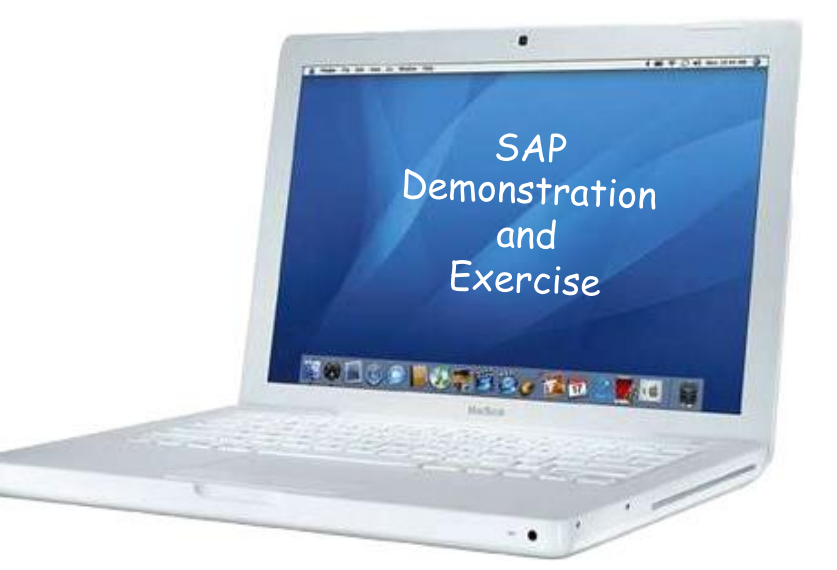

#### โปรแกรมนำเข้าไฟล์เอกสาร

#### 1. เอกสารที่ไม่มีเลขที่ (รายคน)

#### 2. เอกสารที่ไม่มีเลขที่ (หลายคน)

- 3. เอกสารที่มีเลขที่/เอกสารประเมิน
- 4. เอกสารที่มีเลขที่/เอกสารประเมิน (ใช้ Template)

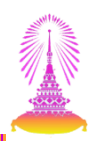

#### เอกสารที่ไม่มีเลขที่ (หลายคน)

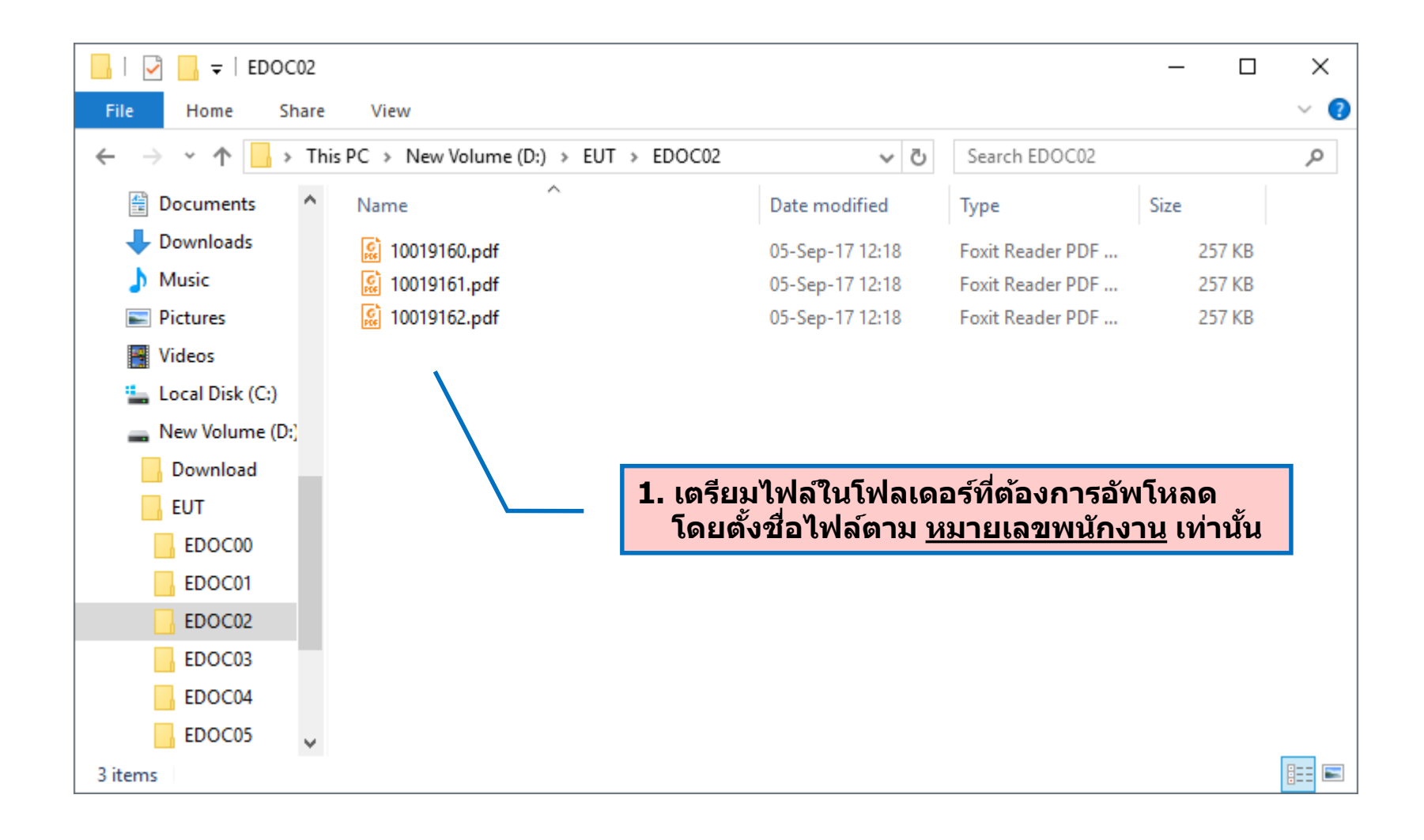

#### เอกสารที่ไม่มีเลขที่ (หลายคน)

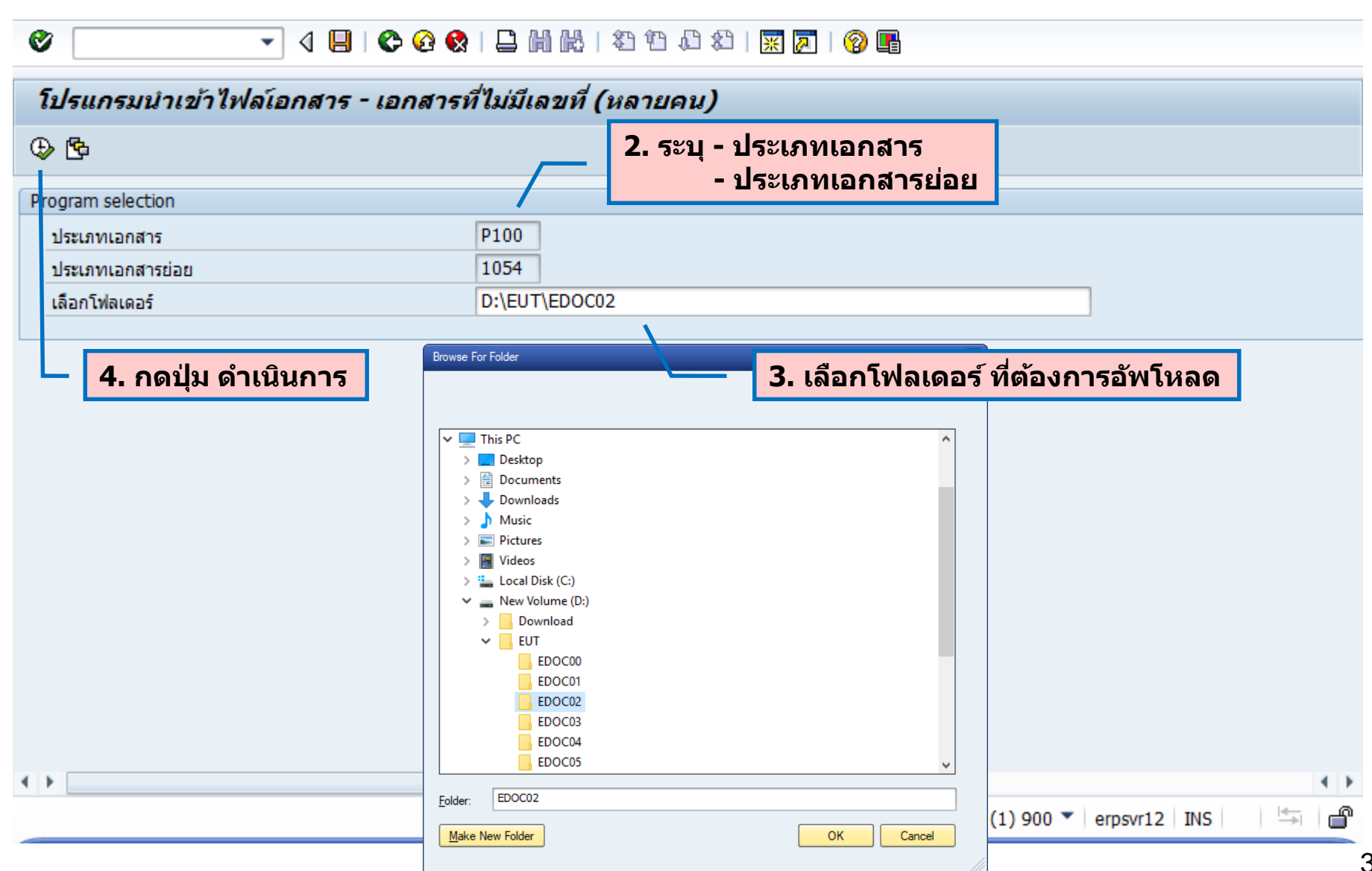
#### เอกสารที่ไม่มีเลขที่ (หลายคน) Ø 伦 🚱 😫 | 🖵 🛗 🛗 | 🏝 🏗 🕮 📰 | 🛒 📈 | 🎯 📑 4 🔲 | • โปรแกรมนำเข้าไฟล์เอกสาร - เอกสารที่ไม่มีเลขที่ (หลายคน) 🚯 | 🖓 🖑 🖪 🕅 🗛 🖪 | $\Sigma$ 🖽 🕂 📆 🚺 🗌 🕒 Upload document TP. โปรแกรมนำเข้าไฟล์เอกสาร - เอกสารที่ไม่มีเลขที่ (หลายคน) Program 6. กดปุ่ม Upload document User 21HR01 Date 15.10.2017 20:58:07 Total Record 3 ชื่อ-นามสกล ชื่อไฟล์ ชื่อประเภทเอกสาร รหัสประเ ชื่อประเภทเอกส หมายเลขพ สถานะ รหัสปร ไฟล์ หมายเหตุ Object ID ข้อมลส่วนตัว 10019160 น.ส. วรรณี ทดสอบ D:\EUT\EDOC02\10019160.pdf 1054 ใบแจ้งหักลดหย่ P100 1 10019160P10 $\infty$ ใบแจ้งหักลดหย่ 10019161 นาย ณรงค์ศักดิ์ ทดสอบ D:\EUT\EDOC02\10019161.pdf P100 ข้อมูลส่วนตัว 1054 10019161P10 $\infty$ ใบแจ้งหักลดหย่ 10019162 นาย จิรศักดิ์ ทดสอบ ข้อมูลส่วนตัว D:\EUT\EDOC02\10019162.pdf P100 1054 3 10019162P10 $\infty$ 5. ตรวจสอบสถานะและหมายเหตุ ไม่มีข้อผิดพลาด สามารถอัพโหลดได้ 000 ี่มีการแจ้งเดือน สามารถอัพโหลดได้ 040 ี่มีข้อผิดพลาด **ไม**่สามารถอัพโหลดได้ 200 4 F 4 1 SAP 4 QAS (1) 900 erpsyr12 INS പ്

#### เอกสารที่ไม่มีเลขที่ (หลายคน) Ø | 시 🔲 | 🌑 🚱 | 😫 🛗 🔛 | 최 한 🎝 | 🐺 🗖 | 🌚 🖫 • โปรแกรมนำเข้าไฟล์เอกสาร - เอกสารที่ไม่มีเลขที่ (หลายคน) | 🕼 | 🖓 🖧 🔄 🔞 🕼 👫 | 🎛 🕂 🚮 | 🚺 | 🕒 Upload document Q ▲ 🐬 77 $\Sigma$ โปรแกรมนำเข้าไฟล์เอกสาร - เอกสารที่ไม่มีเลขที่ (หลายคน) Program User 21HR01 Date 15.10.2017 20:58:07 Total Record 3 ชื่อไฟล์ ชื่อประเภทเอกสาร รหัสประเ ชื่อ-นามสกุล สถานะ รหัสปร ชื่อประเภทเอกส หมายเลขพ ไฟล์ หมายเหตุ Object ID ข้อมูลส่วนตัว D:\EUT\EDOC02\10019160.pdf P100 1054 ใบแจ้งหักลดหย่ 10019160 น.ส. วรรณี ทดสอบ 1 10019160P10 $\infty$ 2 D-\EUT\EDOC02\10010161.pdf ในแจ้งหักลอนย่ 10010161 มาย กรงด์สักดิ์ ทดสอบ P100 ข้อมูลส่วนตัว 1054 10019161P10 $\infty$ 🖻 โปรแกรมนำเข้าไฟล์เอกสาร P100 ข้อมูลส่วนตัว 1054 62.pdf 10019162P10 000 ต้องการยืนยันการนำเข้าเอกสารหรือไม่ $\mathbf{Q}$ V × ใช่ ไม่ใช่ 7. กดปุ่ม ใช่ 4 F 4 1 SAP 4 QAS (1) 900 erpsvr12 INS ď

#### เอกสารที่ไม่มีเลขที่ (หลายคน) Ø 🕢 🔲 | 🙄 🚱 🚷 | 🖵 🛗 🛗 | 巻 1 巻 🕮 | 🛒 🛜 | 🚱 📑 โปรแกรมนำเข้าไฟล์เอกสาร - เอกสารที่ไม่มีเลขที่ (หลายคน) 🕼 | 🖓 🖧 🖪 📅 🖣 🔢 | 🎛 🖽 🖽 | Q ▲ 🐬 77 $\Sigma$ 📘 🛛 🍤 Upload document ้โปรแกรมนำเข้าไฟล์เอกสาร - เอกสารที่ไม่มีเลขที่ (หลายคน) Program 21HR01 User 15.10.2017 21:01:48 Date Total Record 3 ไฟ ชื่อไฟล์ ชื่อประเภทเอก ชื่อประเภทเอกสารย่อย หมายเลขพ ชื่อ-นามสกล สถานะ รหัสปร รหัสปร หมายเหต Object II ข้อมูลส่วนตัว ใบแจ้งหักลดหย่อนภาษี 10019160 น.ส. วรรณี ทดสอบ D:\EUT\EDOC02\10019160.pdf 59DF8 1054 P100 1 1001916 ใบแจ้งหักลดหย่อนภาษี 10019161 นาย ณรงค์ศักดิ์ ทดสอบ P100 ข้อมูลส่วนตัว 1054 2 D:\EUT\EDOC02\10019161.pdf 59DF8 1001916 000 ใบแจ้งหักลดหย่อนภาษี 10019162 นาย จิรศักดิ์ ทดสอบ P100 ข้อมูลส่วนตัว 3 D:\EUT\EDOC02\10019162.pdf 59DF8 1001916 1054 $\infty$ อัพโหลดเอกสารสำเร็จ 8. ตรวจสอบสถานะ 000 4 F 4 1 SAP QAS (1) 900 erpsvr12 INS

### สาธิตระบบและทำแบบฝึกหัด

#### โปรแกรมนำเข้าไฟล์เอกสาร - เอกสารที่ไม่มีเลขที่ (หลายคน)

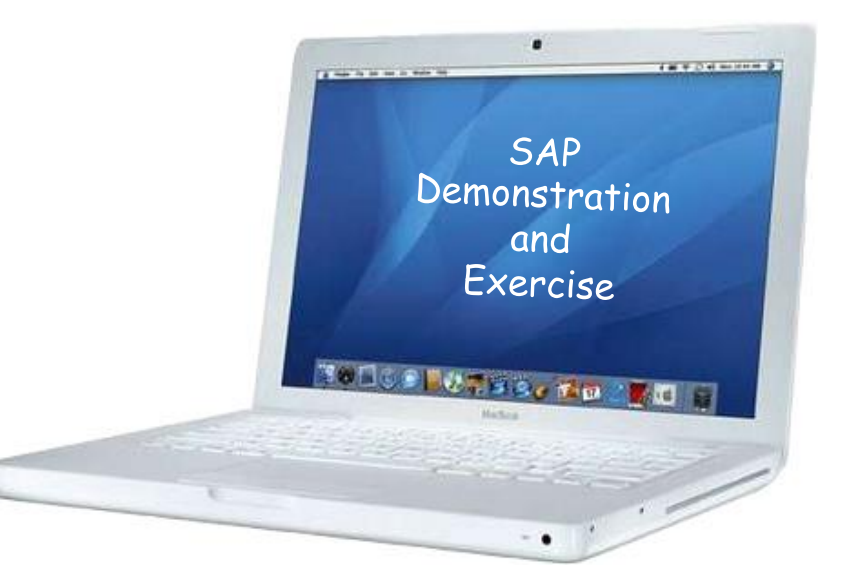

# โปรแกรมนำเข้าไฟล์เอกสาร

- 1. เอกสารที่ไม่มีเลขที่ (รายคน)
- 2. เอกสารที่ไม่มีเลขที่ (หลายคน)
- 3. เอกสารที่มีเลขที่/เอกสารประเมิน
- 4. เอกสารที่มีเลขที่/เอกสารประเมิน (ใช้ Template)

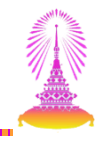

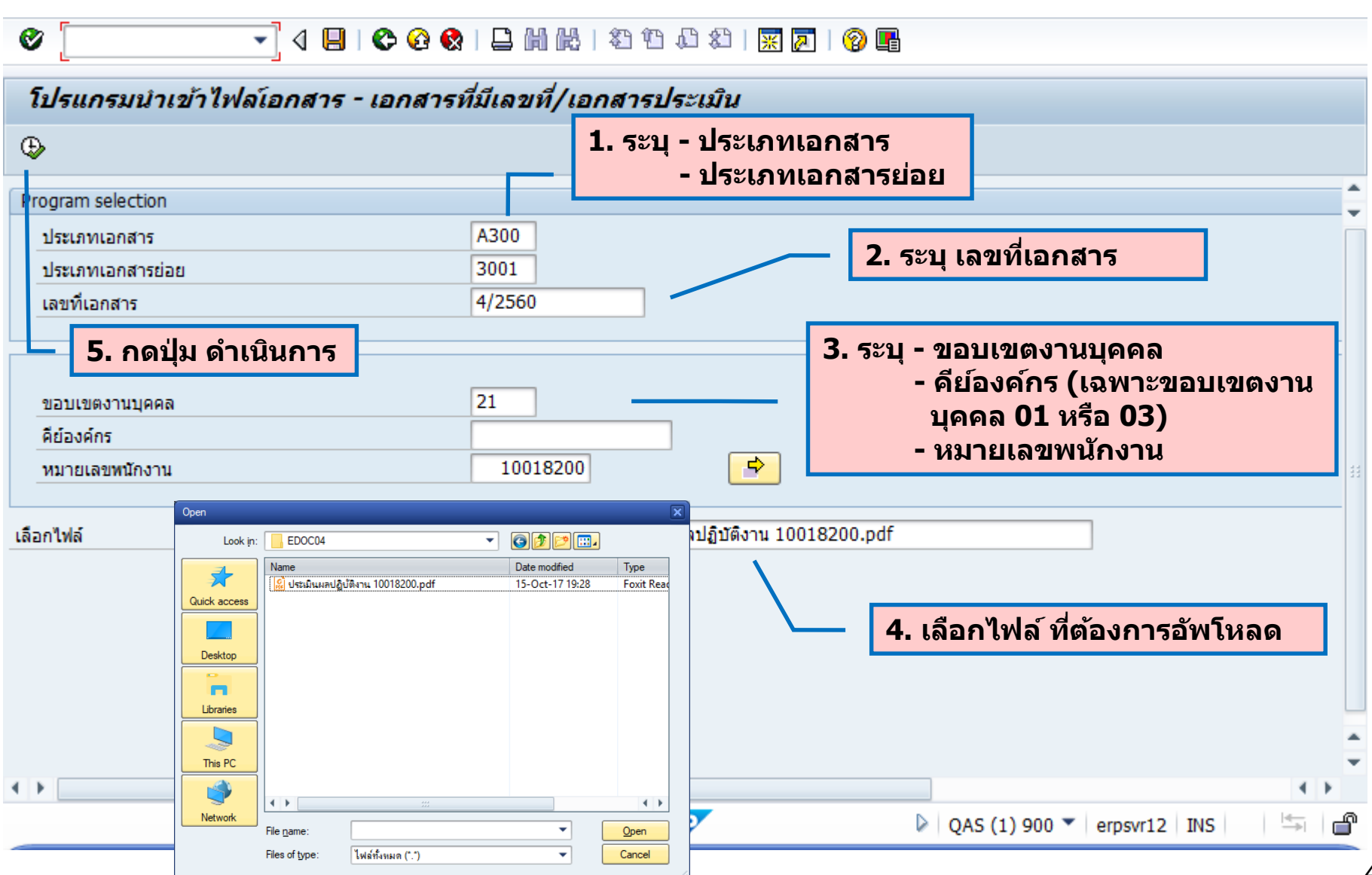

- การระบุเลขที่เอกสาร ประเมินผลทดลองงาน
- ระบุ เดือน/ปีพ.ศ. ของการประเมิน (อ้างอิงจากวันเริ่มของข้อมูล Infotype 0025)
- <u>ตัวอย่าง</u> การประเมินผลการทดลองปฏิบัติงาน กรณี จ้างงานวันที่ 01.10.2017

| การประเมิน                  | วันเริ่มของข้อมูล | เลขที่เอกสาร |
|-----------------------------|-------------------|--------------|
| ประเมินผลทดลองงานครั้งที่ 1 | 01.10.2017        | 10/2560      |
| ประเมินผลทดลองงานครั้งที่ 2 | 01.02.2018        | 2/2561       |

### กรณี จ้างงานวันที่ 01.01.2018

| การประเมิน                  | วันเริ่มของข้อมูล | เลขที่เอกสาร |
|-----------------------------|-------------------|--------------|
| ประเมินผลทดลองงานครั้งที่ 1 | 01.01.2018        | 1/2561       |
| ประเมินผลทดลองงานครั้งที่ 2 | 01.05.2018        | 5/2561       |

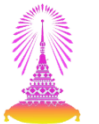

- การระบุเลขที่เอกสาร ประเมินผลการปฏิบัติงาน
- ระบุ เดือน/ปีพ.ศ. ของการประเมิน (อ้างอิงจากวันเริ่มของข้อมูล Infotype 0025)
- <u>ตัวอย่าง</u> การประเมินผลการปฏิบัติงานประจำปี

| กลุ่มบุคลากร                                                           | วันเริ่มของข้อมูล        | เลขที่เอกสาร      |
|------------------------------------------------------------------------|--------------------------|-------------------|
| ข้าราชการ / ลูกจ้างประจำฯ                                              | 01.10.2017<br>01.04.2018 | 10/2560<br>4/2561 |
| พนม.สายวิชาการ – คณาจารย์ประจำ /<br>อาจารย์สอนภาษาต่างประเทศ /นักวิจัย | 01.08.2018               | 8/2561            |
| พนม.สายวิชาการ – อาจารย์สาธิต                                          | 01.05.2018               | 5/2561            |
| พนม.สายปฏิบัติการ                                                      | 01.07.2018               | 7/2561            |

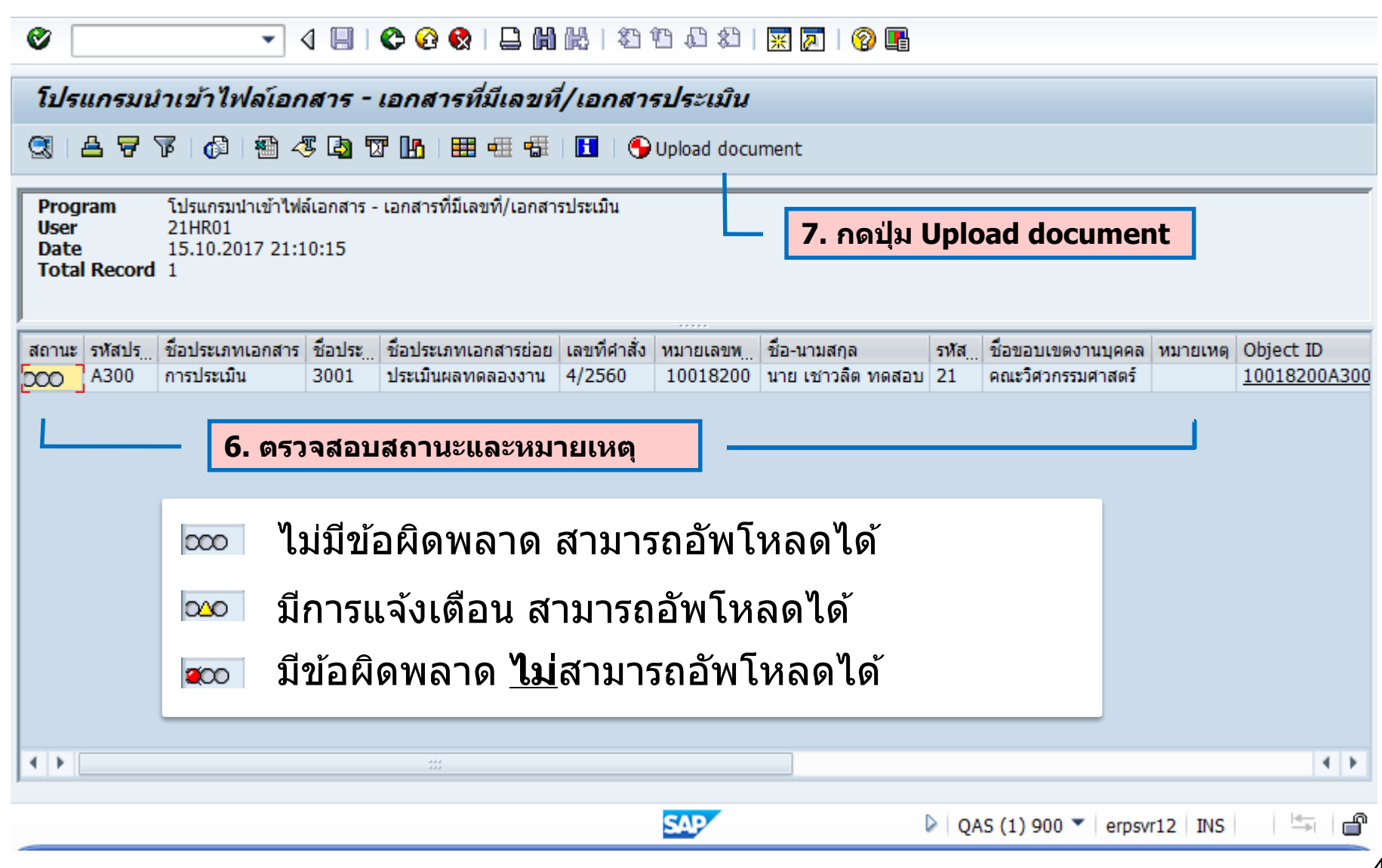

| Ø [                          | 🖉 💽 🔹 🖉 😫 😫 🔛 🛗 🖓 🗳 🖄 🔛 🖉 🖓 🔚                                                                                                    |                  |         |                      |              |          |                   |      |                   |         |              |
|------------------------------|----------------------------------------------------------------------------------------------------|------------------|---------|----------------------|--------------|----------|-------------------|------|-------------------|---------|--------------|
| โปร                          | แกรมน                                                                                                    | ำเข้าไฟล์เอก     | าสาร -  | เอกสารที่มีเลขที     | /เอกสา       | รประเมิน |                   |      |                   |         |              |
|                              | 🕄   🛆 📅 🌾   🚳 🖑 🛂 📅 🚹   🌐 🖽 🖏   🚺   🅞 Upload document                                                                                                    |                  |         |                      |              |          |                   |      |                   |         |              |
| Prog<br>User<br>Date<br>Tota | Program       โปรแกรมนำเข้าไฟล์เอกสาร - เอกสารที่มีเลขที่/เอกสารประเมิน         User       21HR01         Date       15.10.2017 21:10:15         Total Record       1 |                  |         |                      |              |          |                   |      |                   |         |              |
| สถานะ                        | รหัสปร                                                                                                    | ชื่อประเภทเอกสาร | ชื่อประ | ชื่อประเภทเอกสารย่อย | เลขที่ศาสั่ง | หมายเลขพ | ชื่อ-นามสกล       | รหัส | ชื่อขอบเขตงานบคคล | หมายเหต | Obiect ID    |
| 500                          | A300                                                                                                    | การประเมิน       | 3001    | ประเมินผลทดลองงาน    | 4/2560       | 10018200 | นาย เชาวลิต ทดสอบ | 21   | คณะวิศวกรรมศาสตร์ |         | 10018200A300 |
|                              | โ⊂้าโปรแกรมนำเข้าไหลี่เอกสาร ด้องการยืนยันการนำเข้าเอกสารหรือไม่ ✓ ใช่ ¥ ไม่ใช่ 8. กดมุ่่ม ใช่                                                                        |                  |         |                      |              |          |                   |      |                   |         |              |
| 4 F                          |                                                                                                    |                  |         | 233<br>233           |              |          |                   |      |                   |         | 4 F          |
|                              |                                                                                                    |                  |         |                      |              | SAP      | C.                | > QA | S (1) 900 🔻 erpsv | r12 INS | i<br>⇒ 6     |

46

| Ø 🔹 🖌 🖉                                                                                                    | 8 ( 🗋 🛗 🛗 ( 🖏 ( 🖏 🛱 )                                             | 🕱 🗾 🛛 😨 📑                                                      |                                                             |  |  |  |  |  |  |  |
|----------------------------------------------------------------------------------------------------|-------------------------------------------------------------------|----------------------------------------------------------------|-------------------------------------------------------------|--|--|--|--|--|--|--|
| โปรแกรมนำเข้าไฟล์เอกสาร - เอกส                                                                                                    | โปรแกรมนำเข้าไฟล์เอกสาร - เอกสารที่มีเลขที่/เอกสารประเมิน         |                                                                |                                                             |  |  |  |  |  |  |  |
| 🕄   各 🛜 🌾   🚳 🖉 🖪 🔞 📲 🎟 🌐 🖽   🖬   🌑 Upload document                                                                                                    |                                                                   |                                                                |                                                             |  |  |  |  |  |  |  |
| Program         โปรแกรมนำเข้าไฟล์เอกสาร - เอกสารที่มีเลขที่/เอกสารประเมิน           User         21HR01           Date         15.10.2017 21:10:15           Total Record         1 |                                                                   |                                                                |                                                             |  |  |  |  |  |  |  |
| สถานะ รหัสปร ชื่อประเภทเอกสาร ชื่อประ ชื่อประ<br>โว∩า A300 การประเมิน 3001 ประเมิน                                                                                                  | เภทเอกสารย่อย เลขทีศาสั่ง หมายเลขพ<br>มผลทดลองงาน 4/2560 10018200 | ชื่อ-นามสกุล รหัส ชื่อขอบเขต<br>นาย เชาวลิต ทดสอบ 21 คณะวิศวกร | งงานบุคคล หมายเหตุ Object ID<br>รมศาสตร์ 59DF8 10018200A300 |  |  |  |  |  |  |  |
| 9. ตรวจสอบสถานะ                                                                                                    | 👓 อัพโหลดเอ                                                       | กสารสำเร็จ                                                     |                                                             |  |  |  |  |  |  |  |
|                                                                                                    | ν                                                                 |                                                                |                                                             |  |  |  |  |  |  |  |
|                                                                                                    | 3                                                                 |                                                                | 4 1                                                         |  |  |  |  |  |  |  |
|                                                                                                    | SAP                                                               | QAS (1) 900                                                    | ▼ erpsvr12 INS → ●                                          |  |  |  |  |  |  |  |

### สาธิตระบบและทำแบบฝึกหัด

#### โปรแกรมนำเข้าไฟล์เอกสาร - เอกสารที่มีเลขที่/เอกสารประเมิน

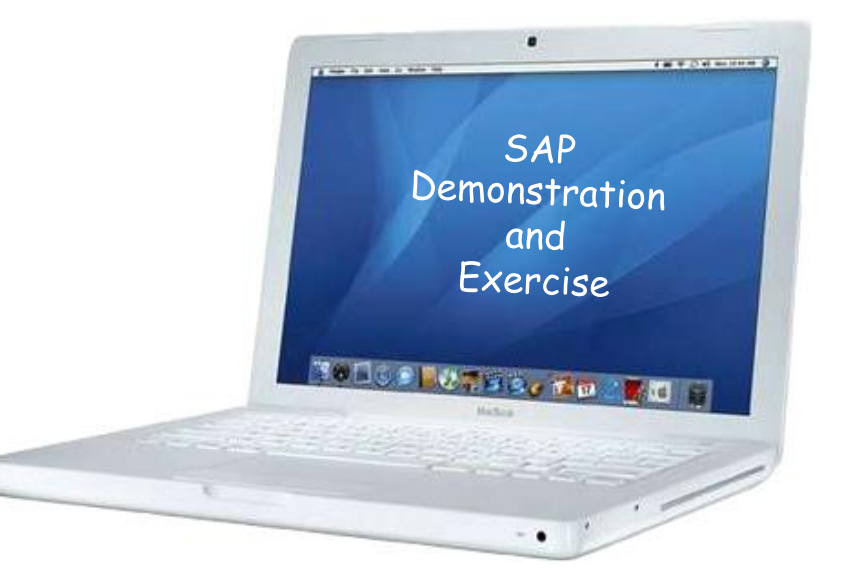

# โปรแกรมนำเข้าไฟล์เอกสาร

- 1. เอกสารที่ไม่มีเลขที่ (รายคน)
- 2. เอกสารที่ไม่มีเลขที่ (หลายคน)
- 3. เอกสารที่มีเลขที่/เอกสารประเมิน
- 4. เอกสารที่มีเลขที่/เอกสารประเมิน (ใช้ Template)

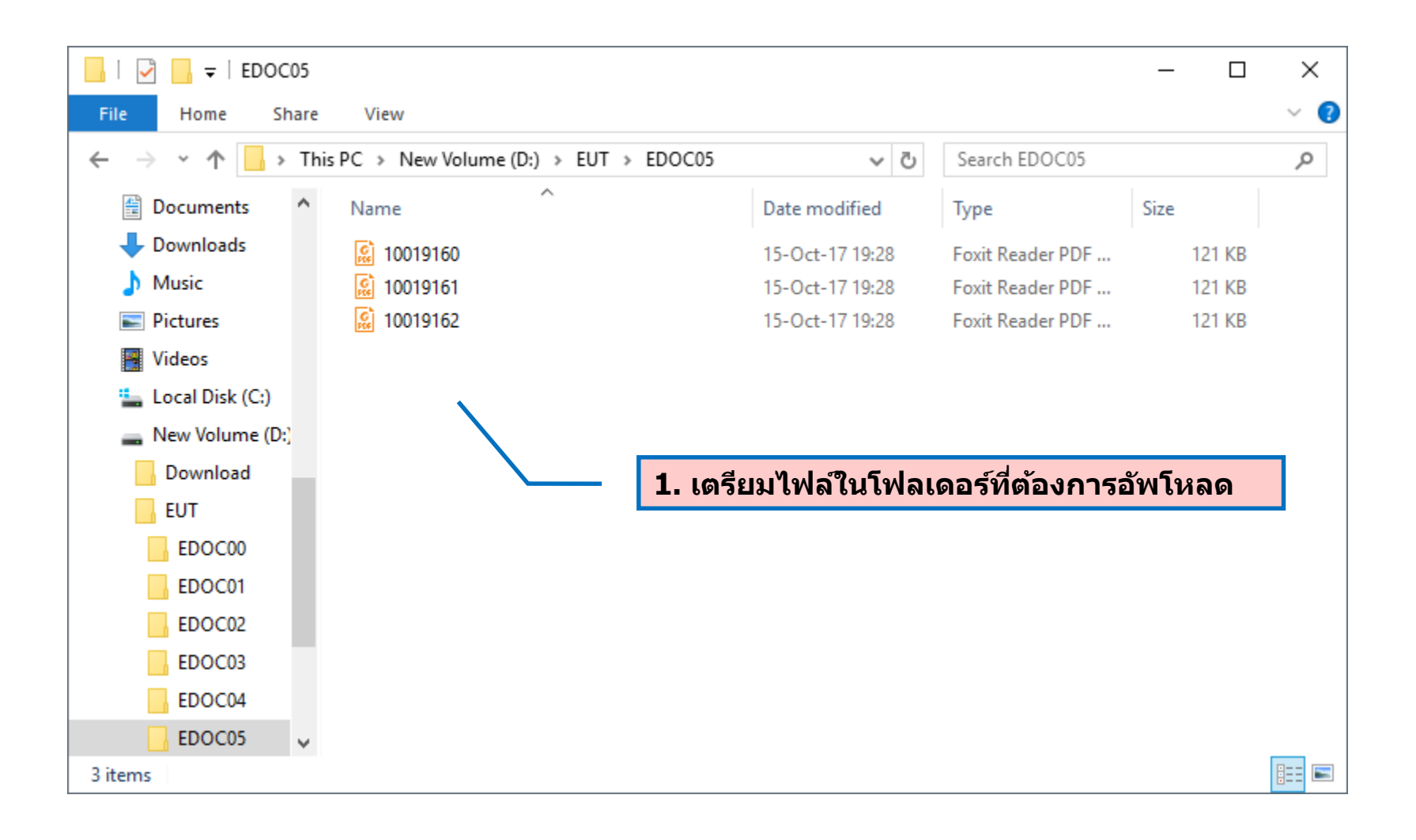

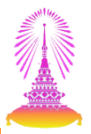

| 🗄 5°°° <del>-</del>    |                                                                                                    | Z                 | ZHRPAE07.xlsx - Excel                                                                                                    |                                                        |                                                              | <b>•</b> –                                                    |                  |
|------------------------|----------------------------------------------------------------------------------------------------|-------------------|----------------------------------------------------------------------------------------------------|--------------------------------------------------------|--------------------------------------------------------------|---------------------------------------------------------------|------------------|
| File Home In           | sert Page Layout Formulas                                                                                                    | ; Data Revie      | w View ACROBAT                                                                                                    | 🔉 Tell me                                              | e what you want to do                                        | Sign in                                                       | ₽ Share          |
| Paste V<br>Clipboard G | $ \begin{array}{c c} \bullet & 11 & \bullet & A^* & A^* \\ \hline \bullet & \bullet & \bullet & A^* & \bullet \\ \hline \bullet & \bullet & \bullet & \bullet & \bullet \\ \hline \bullet & \bullet & \bullet & \bullet & \bullet \\ \hline \hline \bullet & \bullet & \bullet & \bullet & \bullet \\ \hline \hline \bullet & \bullet & \bullet & \bullet & \bullet \\ \hline \hline \bullet & \bullet & \bullet & \bullet & \bullet \\ \hline \hline \bullet & \bullet & \bullet & \bullet & \bullet \\ \hline \hline \bullet & \bullet & \bullet & \bullet & \bullet \\ \hline \hline \bullet & \bullet & \bullet & \bullet & \bullet \\ \hline \hline \bullet & \bullet & \bullet & \bullet & \bullet \\ \hline \hline \bullet & \bullet & \bullet & \bullet & \bullet \\ \hline \hline \bullet & \bullet & \bullet & \bullet & \bullet \\ \hline \hline \hline \bullet & \bullet & \bullet & \bullet & \bullet \\ \hline \hline \hline \bullet & \bullet & \bullet & \bullet & \bullet \\ \hline \hline \hline \hline \bullet & \bullet & \bullet & \bullet & \bullet \\ \hline \hline \hline \hline \hline \hline \hline \hline \hline \hline \hline \hline \hline \hline \hline \hline \hline \hline$ | Alignment         | General     ▼     Image: Concentration of the second second seco | litional Format<br>at as Table *<br>Styles *<br>Styles | ting ▼ Insert ▼<br>Image: Point ▼<br>Image: Point ♥<br>Cells | ∑ • A<br>Z ▼ Pind &<br>et ind &<br>Filter • Select<br>Editing | 2                |
| A1 • :                 | 🗙 🗸 🌆 รหัสประเภทเ                                                                                                    | อกสาร             |                                                                                                    |                                                        |                                                              |                                                               | ~                |
| A<br>1 รหัสประเภทเอกส  | B<br>รหัสประเภทเอกสารย่อย                                                                                                    | C<br>เฉขที่เอกสาร | D<br>รหัสขอบเขตงานบุคคล                                                                                                    | E<br>คีย์องค์กร                                        | F<br>หมายเลขพนักงาน                                          | G<br>ชื่อไฟล์                                                 | H                |
| 2 A300<br>3            | 3002                                                                                                    | 2 7/2560 2        | 21                                                                                                    |                                                        | 12345678                                                     | 12345678                                                      |                  |
| 4 5                    | <b>2. เปิดไฟ</b> ส                                                                                                    | á Templato        | e เพื่อเตรียมข้อ                                                                                                    | ມູລ                                                    |                                                              |                                                               |                  |
| 6<br>7                 |                                                                                                    |                   |                                                                                                    |                                                        |                                                              |                                                               |                  |
| 8<br>9                 |                                                                                                    |                   |                                                                                                    |                                                        |                                                              |                                                               |                  |
| 11                     |                                                                                                    |                   |                                                                                                    |                                                        |                                                              |                                                               |                  |
| 13                     |                                                                                                    |                   |                                                                                                    |                                                        |                                                              |                                                               |                  |
| 15<br>16               |                                                                                                    |                   |                                                                                                    |                                                        |                                                              |                                                               |                  |
| 17<br>18               |                                                                                                    |                   |                                                                                                    |                                                        |                                                              |                                                               |                  |
| Ready                  | AE07 (+)                                                                                                    |                   |                                                                                                    |                                                        |                                                              |                                                               | ► <b>+</b> 100 % |

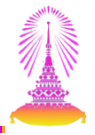

| ᠳ᠊ᠳ᠂᠅᠂᠂᠇                                                                                                    | Zł                                                                                                    | HRPAE07.xlsx - Excel                                                                                                    |                                                           |                                                   | 困 —                                                         |                | ×          |
|----------------------------------------------------------------------------------------------------|----------------------------------------------------------------------------------------------------|----------------------------------------------------------------------------------------------------|-----------------------------------------------------------|---------------------------------------------------|-------------------------------------------------------------|----------------|------------|
| File Home Insert Page Layout Formulas                                                                                                    | Data Reviev                                                                                                    | v View ACROBAT                                                                                                    | ♀ Tell me                                                 | what you want to do                               | Sign in                                                     | ₽ Share        | e          |
| $\begin{bmatrix} \bullet & \bullet \\ \bullet & \bullet \\ \bullet & \bullet \\ \bullet & \bullet \\ \bullet & \bullet \\ \bullet & \bullet \\ \hline \end{bmatrix} I \ \underline{U} \bullet \begin{bmatrix} \bullet & \bullet \\ \bullet & \bullet \\ \bullet & \bullet \\ \hline \end{bmatrix} I \ \underline{U} \bullet \begin{bmatrix} \bullet & \bullet \\ \bullet & \bullet \\ \bullet \\ \bullet \\ \hline \end{bmatrix} = \begin{bmatrix} \bullet \\ \bullet \\ \bullet \\ \bullet \\ \bullet \\ \bullet \\ \bullet \\ \bullet \\ \bullet \\ \bullet$ | = ≫ - ₽<br>= = = = ₽<br>Alignment ₽                                                                             | General ▼<br>Seneral ▼<br>Seneral ▼<br>Fig: Conc<br>Fig: Conc | ditional Formatti<br>nat as Table *<br>Styles *<br>Styles | ing • 🔛 Insert •<br>Delete •<br>Format •<br>Cells | ∑ • A<br>Z V<br>Sort & Find &<br>Filter • Select<br>Editing | )<br>81<br>: * | ^          |
| A1 • : × 🧹 J× รหลบระเภทเ                                                                                                    | อกสาร                                                                                                    |                                                                                                    |                                                           |                                                   |                                                             |                | ¥          |
| A B                                                                                                    | C                                                                                                    | D                                                                                                    | E                                                         | F                                                 | G                                                           | Н              | _ <b>_</b> |
| 1 <u>รหัสประเภทเอกสาร</u> รหัสประเภทเอกสารย่อย                                                                                                    | เลขทีเอกสาร ร                                                                                                   | ห้สขอบเขตงานบุคคล                                                                                                    | คีย่องค์กร                                                | หมายเลขพนักงาน                                    | ชอไฟล์<br>10010160                                          |                | -          |
| 2 A300 3002<br>2 A300 2002                                                                                                    | 7/2560 21                                                                                                    | 1                                                                                                    |                                                           | 10019100                                          | 10019160                                                    |                |            |
| 4 A300 3002                                                                                                    | 7/2560 21                                                                                                    | 1                                                                                                    |                                                           | 10019101                                          | 10019101                                                    |                |            |
| 5                                                                                                    | 7,2000 21                                                                                                    | •                                                                                                    |                                                           | 10015102                                          | 10010102                                                    |                |            |
| 6                                                                                                    |                                                                                                    |                                                                                                    |                                                           |                                                   |                                                             |                |            |
| 7       8       9       3. ระบุขัส         9       - รหัส       - รหัส         10       - รหัส       - รหัส         11       - รหัส       - เลข         12       - เลข       - รหัส         13       - รหัส       - เลข         14       - รหัส       - รหัส         15       - รหัส       - รหัส         16       - หมา       - ชีอป         17       - ชีอป       - ชีอป                                                                                                    | เมูลที่ต้องกา<br>ประเภทเอก<br>ประเภทเอก<br>ที่เอกสาร<br>ขอบเขตงาร<br>ขอบเขตงาร<br>ขอบเขตงาร<br>ขอบเขตงาร<br>พล์ | ารอัพโหลด ดัง<br>เสาร<br>เสารย่อย<br>นบุคคล<br>เาะขอบเขตงาน<br>เาน                                                                                                    | นี้<br>เบุคคล 0                                           | )1 หรือ <b>03</b> )                               |                                                             |                |            |
| Ready                                                                                                    |                                                                                                    |                                                                                                    | · [*]                                                     |                                                   |                                                             | + 100          | %          |

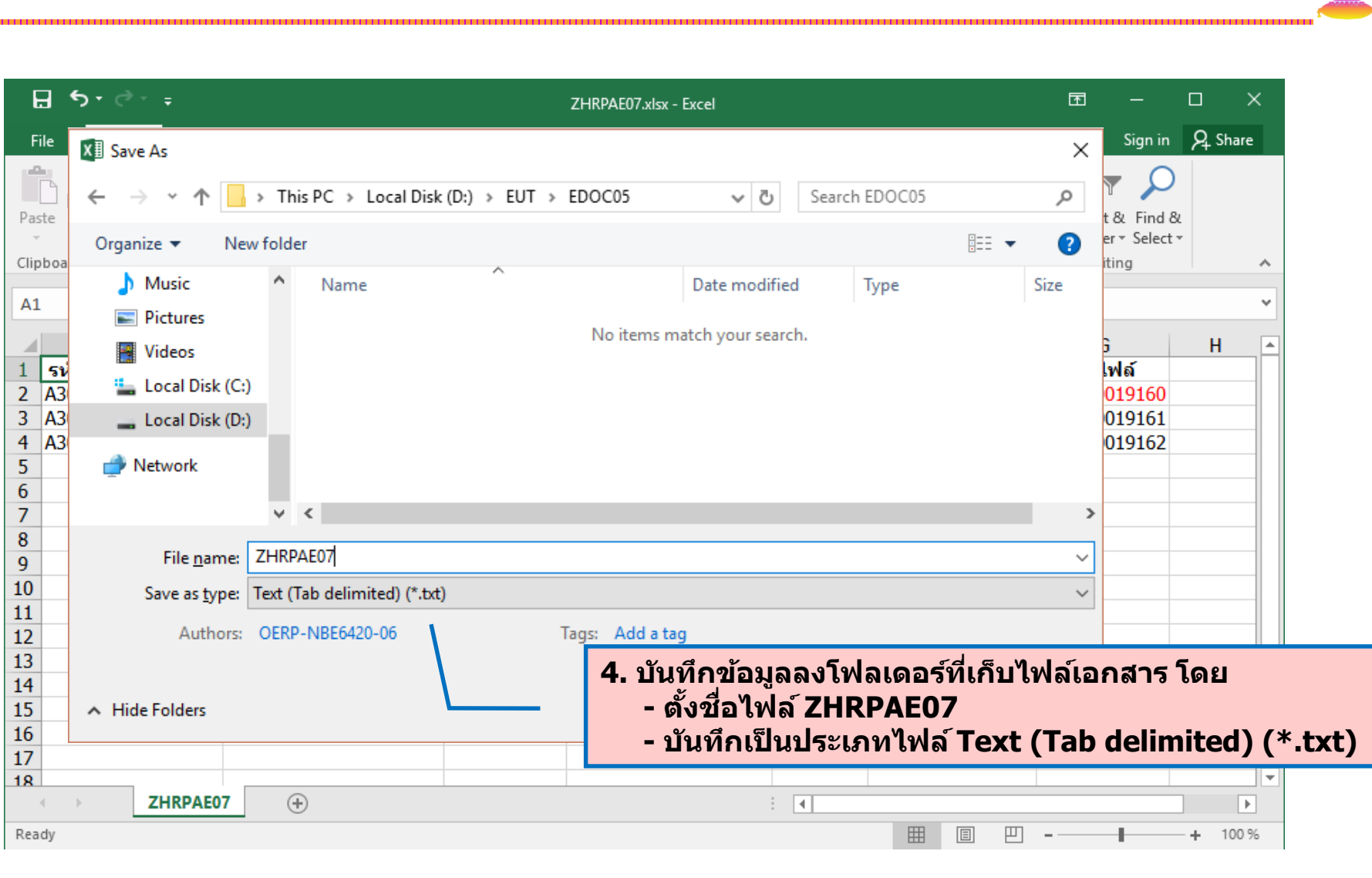

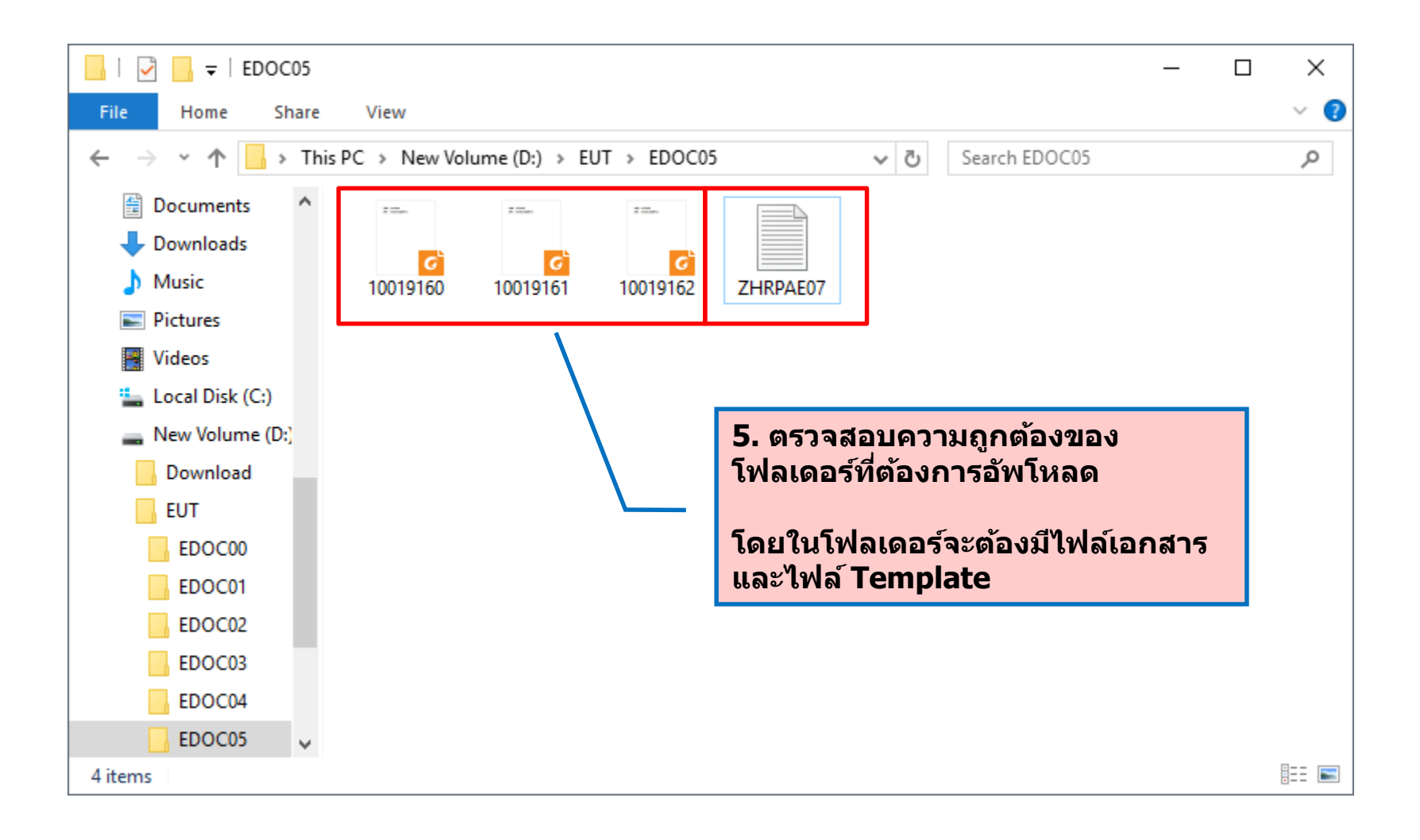

# เอกสารที่มีเลขที่/เอกสารประเมิน (ใช้ Template) 🔬 ♥ \_\_\_\_ < ■ ♥ ◊ ♥ ■ ₩₩ ♥ ♥ ♥ ♥ ■ ♥ ♥

| โปรแกรมนำเข้าไฟล์เอกสาร - เอก | สารมีเลขที่/เอกสาร | ประเมิน (ใช | ข้ Template)            |              |          |
|-------------------------------|--------------------|-------------|-------------------------|--------------|----------|
| Download template             |                    |             |                         |              |          |
| Program selection             |                    |             |                         |              | <b>^</b> |
| เลือกโฟลเดอร์                 | D:\EUT\EDOC05      |             |                         |              |          |
|                               |                    |             | 6. เลือกโฟลเดอร์ ที่ต้อ | งการอัพโหลด  | ]        |
| 7. กดปุ่ม ดำเนินการ           |                    |             |                         |              | #        |
|                               |                    |             |                         |              |          |
|                               |                    |             |                         |              |          |
|                               |                    |             |                         |              |          |
|                               | 333                |             |                         |              | * *      |
|                               |                    | SAP         | Dec (1) 900 v           | erpsvr12 INS | <b>₩</b> |

|                                                                                                    |                                                           | 1 8   🛒 🟹   🔞         | E        |                          |          |                  |  |  |  |
|----------------------------------------------------------------------------------------------------|-----------------------------------------------------------|-----------------------|----------|--------------------------|----------|------------------|--|--|--|
| โปรแกรมนำเข้าไฟลโอกสาร - เอกสารมีเลขที่/เอกสารประเมิน (ใช้ Template)                                                                                                    |                                                           |                       |          |                          |          |                  |  |  |  |
| 3 4 7 7 6 1 4 4 4 6 1                                                                                                    | 🕄   🛆 📅 🌾   🖓   🖓 🖧 🔞 🐨 🌇   🆽 🖷 🖽   🚺   🅞 Upload document |                       |          |                          |          |                  |  |  |  |
| Program         โปรแกรมนำเข้าไฟล์เอกสาร - เอกสารมีเลขที่/เอกสารประเมิน (ใช้           User         21HR01           Date         16.10.2017 00:04:11           Total Record         3 |                                                           |                       |          |                          |          |                  |  |  |  |
| สถานะ รหัสปร ชื่อประเภทศา ชื่อประ ชื่อประเภทศา                                                                                                    | เลขที่คำสั่ง หมายเลขพ                                     | ชื่อ-นามสกุล          | รหัสขอบเ | ชื่อขอบเขตงาน            | หมายเหตุ | Object ID        |  |  |  |
| DOO A300 การประเมิน 3002 ประเมินผลการ                                                                                                    | 10/2560 10019160                                          | น.ส. วรรณี ทดสอบ      | 21       | คณะวิศวกรรมศ <sub></sub> |          | 10019160A3003002 |  |  |  |
| OOO A300 การประเมิน 3002 ประเมินผลการ                                                                                                    | 10/2560 10019161                                          | นาย ณรงค์ศักดิ์ ทดสอบ | 21       | คณะวิศวกรรมศ             |          | 10019161A3003002 |  |  |  |
| OOO A300 การประเมิน 3002 ประเมินผลการ                                                                                                    | 10/2560 10019162                                          | นาย จิรศักดิ์ ทดสอบ   | 21       | คณะวิศวกรรมศ             |          | 10019162A3003002 |  |  |  |
| ๑๐๐๐๐๐๐๐๐๐๐๐๐๐๐๐๐๐๐๐๐๐๐๐๐๐๐๐๐๐๐๐๐๐๐๐๐                                                                                                    |                                                           |                       |          |                          |          |                  |  |  |  |
|                                                                                                    | 🗰 มีข้อผิดพลาด <u>ไม่</u> สามารถอัพใหลดใด์                |                       |          |                          |          |                  |  |  |  |

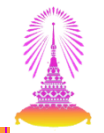

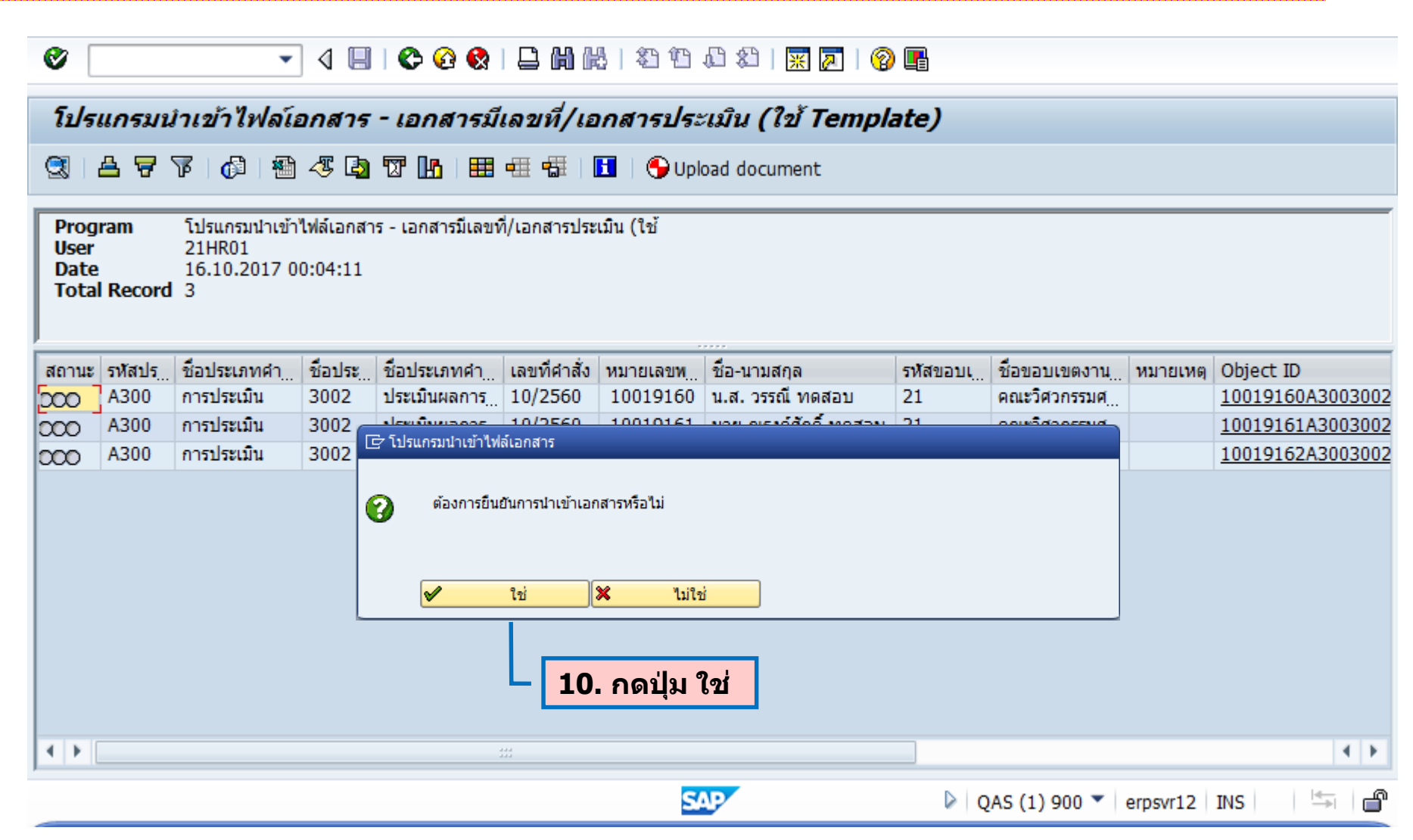

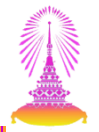

| 0                                                                                                    | V                                           |              |         |              |              |            |                       |          |               |          |                  |
|----------------------------------------------------------------------------------------------------|---------------------------------------------|--------------|---------|--------------|--------------|------------|-----------------------|----------|---------------|----------|------------------|
| โปร                                                                                                    | แกรมน                                       | าเข้าไฟลโย   | อกสาร   | - เอกสารมีเ  | เลขที่/เอ    | กสารประ    | เมิน (ใช้ Templa      | ate)     |               |          |                  |
|                                                                                                    | ≜ ∀ '                                       | V   🗗   🐿    | 45 🞝    | T 🖪 🖽        |              | 🗄 🕴 🌖 Uple | oad document          |          |               |          |                  |
| Program         โปรแกรมนำเข้าไฟล์เอกสาร - เอกสารมีเลขที่/เอกสารประเมิน (ใช้           User         21HR01           Date         16.10.2017 00:04:11           Total Record         3 |                                             |              |         |              |              |            |                       |          |               |          |                  |
| สถานะ                                                                                                    | รหัสปร                                      | ชื่อประเภทศา | ชื่อประ | ชื่อประเภทศา | เลขที่คำสั่ง | หมายเลขท   | ชื่อ-นามสกุล          | รหัสขอบเ | ชื่อขอบเขตงาน | หมายเหตุ | Object ID        |
| 500                                                                                                    | A300                                        | การประเมิน   | 3002    | ประเมินผลการ | 10/2560      | 10019160   | น.ส. วรรณี ทดสอบ      | 21       | คณะวิศวกรรมศ  | 59DEE    | 10019160A3003002 |
| 000                                                                                                    | A300                                        | การประเมิน   | 3002    | ประเมินผลการ | 10/2560      | 10019161   | นาย ณรงค์ศักดิ์ ทดสอบ | 21       | คณะวิศวกรรมศ  | 59DEE    | 10019161A3003002 |
| 000                                                                                                    | A300                                        | การประเมิน   | 3002    | ประเมินผลการ | 10/2560      | 10019162   | นาย จิรศักดิ์ ทดสอบ   | 21       | คณะวิศวกรรมศ  | 59DEE    | 10019162A3003002 |
|                                                                                                    | <b>11. ตรวจสอบสถานะ</b> อัพโหลดเอกสารสำเร็จ |              |         |              |              |            |                       |          |               |          |                  |
|                                                                                                    |                                             |              |         |              | 44           |            |                       |          |               |          | 4                |
|                                                                                                    |                                             |              |         |              |              |            |                       |          |               |          | 1                |
|                                                                                                    |                                             |              |         |              |              | S          | NP .                  | ▶ Q      | AS (1) 900 🔻  | erpsvr12 | INS 🚽 🚔          |

### สาธิตระบบและทำแบบฝึกหัด

#### โปรแกรมนำเข้าไฟล์เอกสาร - เอกสารที่มีเลขที่/เอกสารประเมิน (ใช้ Template)

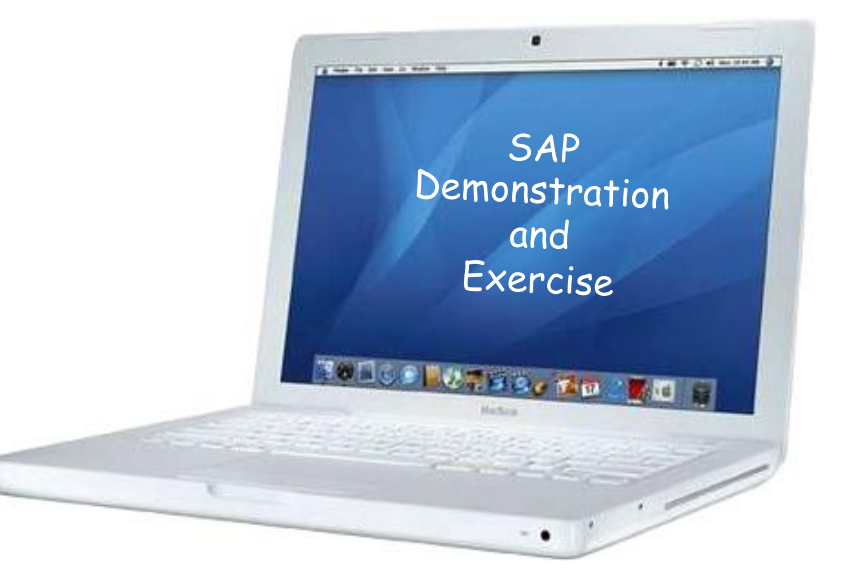

### รายงานข้อมูลไฟล์เอกสาร

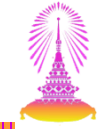

#### 5. รายงานสรุปรายการเอกสารของบุคลากร

6. รายงานสรุปจำนวนไฟล์เอกสารของบุคลากร

| -CODE: ZHRPAR07                                                                                                    |                                  |
|----------------------------------------------------------------------------------------------------|----------------------------------|
| E SAP Easy Access                                                                                                    |                                  |
| 🕑 Zhrparo7 🔹 🤤 🛛 😋 😪 🚔 🛗 📸                                                                                                    | 🎝 🔁 💭 🏹   🗮 🔁   🎯 💻              |
| SAP Easy Access                                                                                                    |                                  |
| 🔁 🔄 🏷 🎋 🖉 🗁 🔺                                                                                                    |                                  |
| <ul> <li>▶ □ ทรัพยากรบุคคล</li> <li>▼ ─ รายงาน/แบบฟอร์ม/โปรแกรมที่พัฒนาขึ้นสำหรับระบบ CU-ERP</li> </ul>                                                                                                  | ▲<br>▼                           |
| <ul> <li>คอจิสติก (Customized)</li> <li>คารบัญชี (Customized)</li> </ul>                                                                                                    |                                  |
| <ul> <li>ั mรพยากรบุคคล (Customized)</li> <li> <ul> <li></li></ul></li></ul>                                                                                                    | - Milling-                       |
| <ul> <li>* &gt; การบริหารงานบุคคล (PA)</li> <li>* &gt;&gt;&gt;&gt;&gt;&gt;&gt;&gt;&gt;&gt;&gt;&gt;&gt;&gt;&gt;&gt;&gt;&gt;&gt;&gt;&gt;&gt;&gt;&gt;&gt;&gt;&gt;&gt;&gt;&gt;&gt;&gt;&gt;&gt;&gt;</li></ul> |                                  |
| <ul> <li></li></ul>                                                                                                    |                                  |
| <ul> <li>· ✓ 2HRPAR03 - รายงานคนหาและบรบบรุงผูมสทธ เดรบพระราชา     <li>· ✓ 2HRPAR04 - รายงานหนังสือรับรองสำหรับบุคลากร     <li>· ✓ 2HRPAR05 - บัญชีคณสมบัติบุคลากรขอเครื่องราช     </li> </li></li></ul> |                                  |
| <ul> <li>         ZHRPAR06 - รายงานคันหาและปรับปรุงผู้มีสิทธิได้รับเข็มทอง     </li> <li>         ZHRPAR07 - รายงานสรุปรายการเอกสารของบุคลากร     </li> </ul>                                            | ระบบการจัดการทรัพยากรมหาวิทยาลัย |
| <ul> <li>         ZHRPAR08 - รายงานสรุปจำนวนไฟล์เอกสารของบุคลากร         ZHRPAR09 - รายงานสรุปรายการไฟล์เอกสารที่ถูกลบ         Description     </li> </ul>                                               |                                  |
| <ul> <li>▶ □ แบบฟอร์ม</li> <li>▶ □ โปรแกรม</li> </ul>                                                                                                    | ▲<br>▼                           |
|                                                                                                    |                                  |
| SAPLSMT                                                                                                    | R_NAVIGATION * erpsvr12 INS      |

### <u>ตัวอย่างที่ 1</u>กรณีเรียกดูเอกสารของพนักงานที่จ้างงานใหม่

| ট โปรแกรม(P) แก้ไข(E) ไปที่(G) ระบบ(Y) วิธีใช้( <u>H</u> ) |                                         |
|------------------------------------------------------------|-----------------------------------------|
| 🕑 🔄 🚽 🖓 🕅 🚽 🐨 🔽                                            | 1 1 1 1 I I I I I I I I I I I I I I I I |
| รายงานสรุปรายการเอกสารของบุคลากร                           |                                         |
| ⊉ ৳ีฺฺฺี2. กดปุ่ม ดำเนินการ                                |                                         |
| การเลือกจา                                                 | เรียงลำดับ 📑 โครงสร้างองค์เ             |
| หมายเลขพนักงาน 10020371                                    | 1. ระบ หมายเลขพนักงาน                   |
| สถานะการจ้างงาน                                            |                                         |
| ขอมเขตข่อขงามมดดด                                          |                                         |
| กลุ่มพนักงาน                                               |                                         |
| กลุ่มย่อยพนักงาน                                           |                                         |
| ดีย้องค์กร                                                 |                                         |
|                                                            |                                         |
|                                                            |                                         |
| Program selection                                          |                                         |
| ิ่งไอกสารที่ไม่มีเลขที่                                    |                                         |
| ประเภทเอกสาร                                               |                                         |
| บระเภทเอกลารขอย                                            |                                         |
|                                                            |                                         |
| ประเภทเอกสารย่อย                                           |                                         |
| เลขที่เอกสาร                                               | ถึง                                     |
| Program Criteria                                           |                                         |
| ไฟล์ลำดับที่                                               | ถึง                                     |
| วันที่อัพโหลดไฟล์                                          | ถึง                                     |
| ผู้อัพโหลดไฟล์                                             | ถึง                                     |
|                                                            | 4 F                                     |
| SAP D                                                      | ZHRPAR07 🔻 erpsvr13 INS                 |

#### ตัวอย่าง รายงานข้อมูลสรุปรายการเอกสารของบุคลากร

4 1

| ¢ | รายการ( <u>L</u> )                                             | แก้ไข( <u>E</u> ) ไป | ที่( <u>G)</u> การเ | กำหนดค่า( <u>S</u> ) ระบบ | ( <u>Y</u> ) วิธีใช้( <u>H</u> ) |                     |                      |                                   |                  |                               |                   |           |
|---|----------------------------------------------------------------|----------------------|---------------------|---------------------------|----------------------------------|---------------------|----------------------|-----------------------------------|------------------|-------------------------------|-------------------|-----------|
| 6 |                                                                | •                    | • « 📙               | 🚭 l 😒 🚫 🌑                 | ត់សំដោយស្ត្                      | ) 🔽 🔽 🛛 🖓           | <b>1</b>             |                                   |                  |                               |                   |           |
|   |                                                                |                      | กสารขอ              |                           |                                  |                     |                      |                                   |                  |                               |                   |           |
| ľ | จ เบง เมลจุบจ เบก เจเอกล เจนองบุคล เกาจ                        |                      |                     |                           |                                  |                     |                      |                                   |                  |                               |                   |           |
| 9 | 🔍 Choose detail 🜔 Disp C1 🛛 🚊 📅 🖳 🗊 🕼 📅 🖆 ित्तिर्वेवन 👘 Save 📆 |                      |                     |                           |                                  |                     |                      |                                   |                  |                               |                   |           |
| E | รหัสพนักงาน ข์                                                 | รื่อ-นามสกุล         | ชื่อคีย์องค์กร      | ประเภทไฟล์                | รหัสประเภทเอกส                   | กร ชื่อประเภทเอกสาร | รหัสประเภทเอกสารย่อย | ชื่อประเภทเอกสารย่อย              | เลขที่เอกสาร     | ไฟล์ลำดับที่ วันที่อัพโหลดไฟส | จ์เวลาที่อัพโหลดไ | เไฟล์ ผู้ |
|   | 10020371 u                                                     | เาย อัญชลี ทดสอบ     | I                   | เอกสารที่ไม่มีเลขที่      | P100                             | ข้อมูลส่วนตัว       | 1001                 | บัตรประชาชนบุคลากร                | 00000000000      | 1 14.10.2017                  | 22:21:01          | V         |
|   | 10020371 ı                                                     | เาย อัญชลี ทดสอบ     | 1                   | เอกสารที่ไม่มีเลขที่      | P100                             | ข้อมูลส่วนตัว       | 1011                 | ทะเบียนบ้านบุคลากร                | 0000000000000000 | 1 14.10.2017                  | 22:21:03          | V         |
|   | 10020371 ı                                                     | เาย อัญชลี ทดสอบ     | 1                   | เอกสารที่ไม่มีเลขที่      | P100                             | ข้อมูลส่วนตัว       | 1043                 | ใบผ่านการเกณ <i>ฑ์</i> ทหาร       | 0000000000000000 | 1 14.10.2017                  | 22:21:17          | M         |
|   | 10020371 ı                                                     | เาย อัญชลี ทดสอบ     | 1                   | เอกสารที่ไม่มีเลขที่      | P100                             | ข้อมูลส่วนตัว       | 1044                 | วุฒิการศึกษา                      | 0000000000000000 | 1 14.10.2017                  | 22:21:09          | W         |
|   | 10020371 ເ                                                     | เาย อัญชลี ทดสอบ     | 1                   | เอกสารที่ไม่มีเลขที่      | P100                             | ข้อมูลส่วนตัว       | 1051                 | สมุดบัญชีธนาคารเพื่อจ่ายเงินเดือน | 0000000000000000 | 1 14.10.2017                  | 22:21:13          | W         |
|   | 10020371                                                       | เาย อัญชลี ทดสอบ     | I                   | เอกสารที่ไม่มีเลขที่      | P100                             | ข้อมูลส่วนตัว       | 1054                 | ใบแจ้งหักลดหย่อนภาษี (ล.ย.01)     | 0000000000000000 | 1 14.10.2017                  | 22:21:22          | W         |
|   | 10020371 ı                                                     | เาย อัญชลี ทดสอบ     | 1                   | เอกสารที่ไม่มีเลขที่      | P100                             | ข้อมูลส่วนตัว       | 1061                 | ผลการตรวจสอบลายนิ้วมือ            | 0000000000000000 | 1 14.10.2017                  | 22:21:26          | N         |
|   | 10020371 ı                                                     | เาย อัญชลี ทดสอบ     | 1                   | เอกสารที่ไม่มีเลขที่      | P100                             | ข้อมูลส่วนตัว       | 1062                 | ผลการตรวจสอบวุฒิการศึกษา          | 0000000000000000 | 1 14.10.2017                  | 22:21:29          | N         |
|   | 10020371 ı                                                     | เาย อัญชลี ทดสอบ     | 1                   | เอกสารที่มีเลขที/เอกส     | ี่ สารประเมิน A100               | คำสัง               | 1001                 | จ้างและทำสัญญา                    | 1634/2559        | 1 14.10.2017                  | 22:14:20          | N         |
|   |                                                                |                      |                     |                           |                                  |                     |                      |                                   |                  |                               |                   |           |
|   |                                                                |                      |                     |                           |                                  |                     |                      |                                   |                  |                               |                   |           |
|   |                                                                |                      |                     |                           |                                  |                     |                      |                                   |                  |                               |                   |           |
|   |                                                                |                      |                     |                           |                                  |                     |                      |                                   |                  |                               |                   |           |
|   |                                                                |                      |                     |                           |                                  |                     |                      |                                   |                  |                               |                   |           |
|   |                                                                |                      |                     |                           |                                  |                     |                      |                                   |                  |                               |                   |           |
|   |                                                                |                      |                     |                           |                                  |                     |                      |                                   |                  |                               |                   |           |
|   |                                                                |                      |                     |                           |                                  |                     |                      |                                   |                  |                               |                   |           |
|   |                                                                |                      |                     |                           |                                  |                     |                      |                                   |                  |                               |                   |           |
|   |                                                                |                      |                     |                           |                                  |                     |                      |                                   |                  |                               |                   |           |
|   |                                                                |                      |                     |                           |                                  |                     |                      |                                   |                  |                               |                   |           |
|   |                                                                |                      |                     |                           |                                  |                     |                      |                                   |                  |                               |                   |           |
|   |                                                                |                      |                     |                           |                                  |                     |                      |                                   |                  |                               |                   |           |
|   |                                                                |                      |                     |                           |                                  |                     |                      |                                   |                  |                               |                   |           |
|   |                                                                |                      |                     |                           |                                  |                     |                      |                                   |                  |                               |                   |           |

SAP

SAPLSLVC\_FULLSCREEN T erpsvr13 INS

4 1

£

การเรียกดูเอกสาร

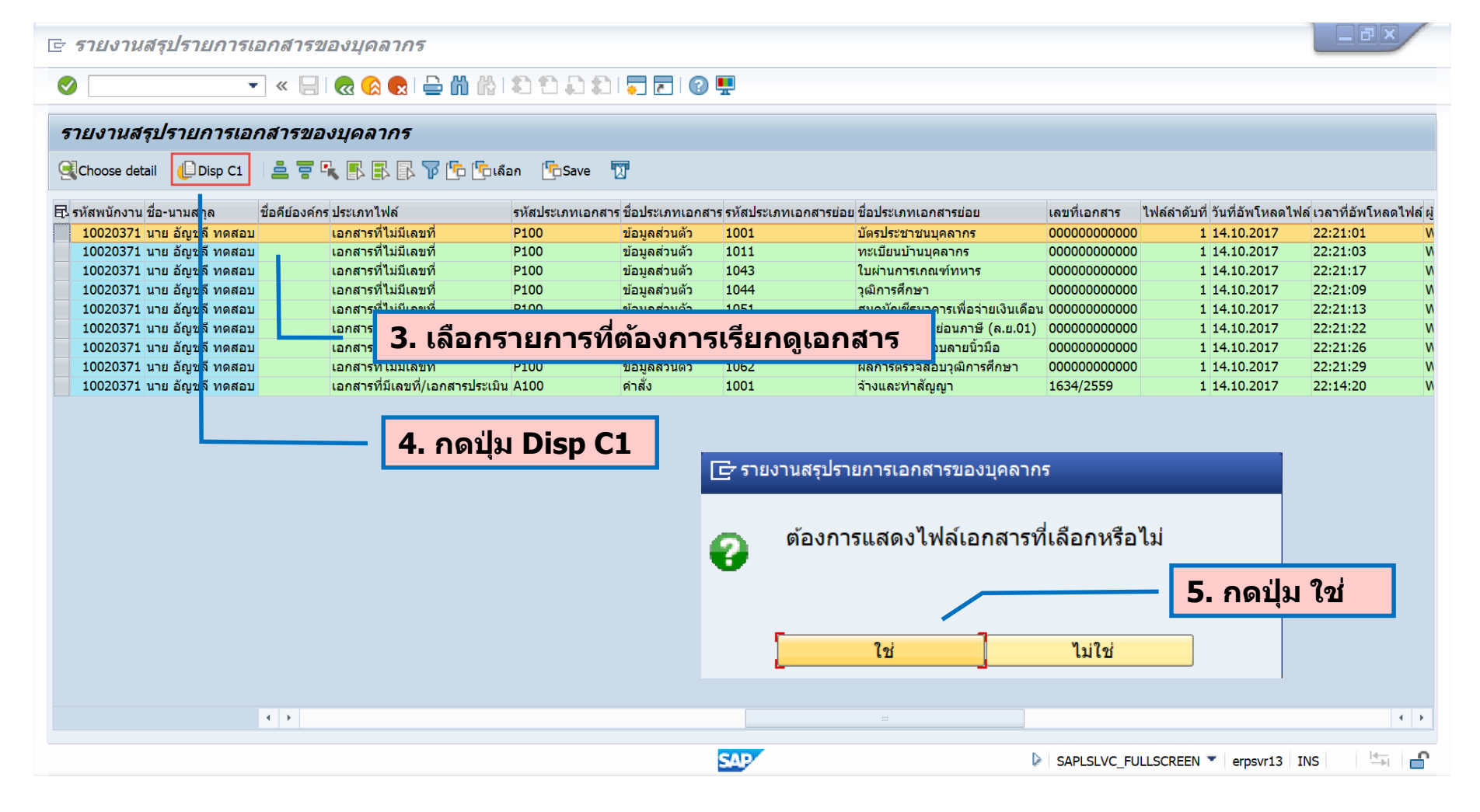

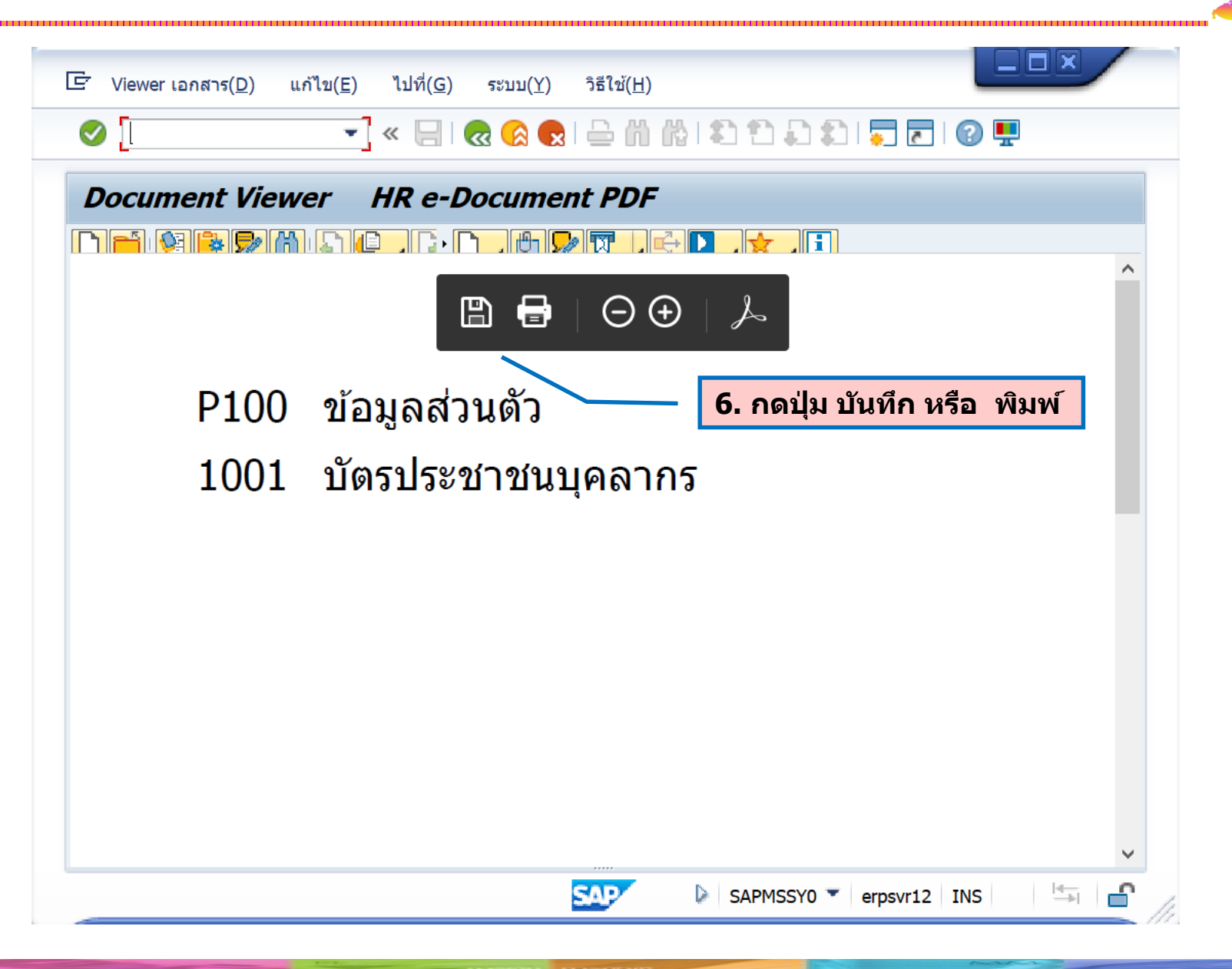

| <u>ตัวอย่างที่ 2</u> | กรณีเรียกดูเอกสารผลการปฏิบัติงานเพื่อตรวจสอบการนำเข้าเอ <i>ก</i>         | เสารใน   |
|----------------------|--------------------------------------------------------------------------|----------|
| <b>3</b> 200         | ☞ โปรแกรม(₽) แก้ไข(E) ไปที่(G) ระบบ(Y) วิธีใช้(H)                        |          |
|                      | 🖉 🔍 🔄 😪 😪 😓 🛗 👘 🔹 🏝 💭 🔽 🚱 🖳                                              |          |
|                      | รายงานสรุปรายการเอกสารของบุคลากร                                         |          |
|                      |                                                                          |          |
|                      | การเลือก                                                                 |          |
|                      | ขอบเขดงานบุคคล 21<br>ขอบเขตย่อยงานบุคคล <b>1. ระบุ รหัสขอบเขตงานบุคค</b> | ລ        |
|                      | กลุ่มพนักงาน 🔂 🤂 กลุ่มย่อยพนักงาน 🔂 ที่ย่องค์กร                          |          |
|                      |                                                                          |          |
|                      | Program selection                                                        |          |
|                      | โอกสารที่ไม่มีเฉขที่ 2. เลือกและระบุคาดังนี้                             |          |
|                      | <u>ประเภทเอกสาร</u><br>• เลือก เอกสารที่มีเลขที่/เอกสาร                  | ประเมิน  |
|                      |                                                                          |          |
|                      |                                                                          |          |
|                      | • ประเภทเอกสารยอย ระบุ 3002                                              |          |
|                      | เลขที่เอกสาร ระบ เดือน/ปี ที่เริ่                                        | มประเมิน |
|                      | Program Criteria                                                         |          |
|                      | ไฟล์ลำดับที่ ถึง                                                         |          |
|                      | วันที่อัพโหลดไฟล์ ถึง                                                    |          |
|                      | ผ้อัพโหลดไฟล์                                                            |          |
|                      | วันที่กำหนดลบไฟล์ ถึง                                                    |          |
|                      |                                                                          |          |
|                      | SAP DE ZHRPAR07 V erpsvr12 INS                                           | (        |

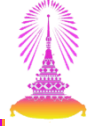

### • การระบุเลขที่เอกสาร

| ประเภทเอกสาร              | เลขที่เอกสาร                                                                                                    |
|---------------------------|----------------------------------------------------------------------------------------------------|
| A100 – คำสั่ง             | ระบุ เลขที่คำสั่ง                                                                                                |
| A200 – ประกาศ             | ระบุ เดือน/ปีพ.ศ. ของประกาศ                                                                                      |
| A300 – การประเมิน         | ระบุ เดือน/ปีพ.ศ. ของการประเมิน<br>(อ้างอิงจากวันเริ่มของ Infotype 0025)<br>เช่นวันที่ 01.06.2017 ให้ระบุ 6/2560 |
| A400 – สัญญาลาและสัญญาทุน | ระบุ เลขที่สัญญา                                                                                                 |

#### ตัวอย่าง รายงานข้อมูลสรุปรายการเอกสารของบุคลากร

| ยง เนลวบว เยก เวเอกล .                    | ารของบคเ   | ลากร                      |                |                                   |                         |                        |                        |                     |                 |
|-------------------------------------------|------------|---------------------------|----------------|-----------------------------------|-------------------------|------------------------|------------------------|---------------------|-----------------|
|                                           |            |                           |                |                                   |                         |                        |                        |                     |                 |
| Choose detail 🕒 Disp C1 🗧                 | 8 🖶 🛰 🗈    | 📑 👔 👔 🖓 🛄 ເລັລກ           | Save 况         |                                   |                         |                        |                        |                     |                 |
| หัสพนักงาน ชื่อ-นามสกุล                   | คีย์องค์กร | ชื่อคีย์องค์กร ประเภทไฟล์ | รหัสประเภทเอ   | มกสาร ชื่อประเภทเอกส <sup>ะ</sup> | าร รหัสประเภทเอกสารย่อย | ชื่อประเภทเอกสารย่อย   | เลขที่เอกสาร ไฟล์ลำดับ | ที่ วันที่อัพโหลดไฟ | ไล์ เวลาที่อัพโ |
| <mark>10000393</mark> น.ส. สังข์ทอง ทดสอบ | 21         | เอกสารที่มีเลขที่/เอกส    | ารประเมิน A300 | การประเมิน                        | 3002                    | ประเมินผลการปฏิบัติงาน | 7/2559                 | 1 14.10.2017        | 17:41:12        |
| 10000394 นาง ไพศาล ทดสอบ                  | 21         | เอกสารที่มีเลขที่/เอกส    | ารประเมิน A300 | การประเมิน                        | 3002                    | ประเมินผลการปฏิบัติงาน | 7/2559                 | 1 14.10.2017        | 17:41:12        |
| 10000395 น.ส. ณัฐ ทดสอบ                   | 21         | เอกสารที่มีเลขที่/เอกส    | ารประเมิน A300 | การประเมิน                        | 3002                    | ประเมินผลการปฏิบัติงาน | 7/2559                 | 1 14.10.2017        | 17:41:12        |
| 10000397 น.ส. บงกช ทดสอบ                  | 21         | เอกสารที่มีเลขที่/เอกส    | ารประเมิน A300 | การประเมิน                        | 3002                    | ประเมินผลการปฏิบัติงาน | 7/2559                 | 1 14.10.2017        | 17:41:12        |
| 10000398 น.ส. จักรกริศน์ ทดสอบ            | 21         | เอกสารที่มีเลขที่/เอกส    | ารประเมิน A300 | การประเมิน                        | 3002                    | ประเมินผลการปฏิบัติงาน | 7/2559                 | 1 14.10.2017        | 17:41:12        |
| 10000403 น.ส. วารี ทดสอบ                  | 21         | เอกสารที่มีเลขที่/เอกส    | ารประเมิน A300 | การประเมิน                        | 3002                    | ประเมินผลการปฏิบัติงาน | 7/2559                 | 1 14.10.2017        | 17:41:12        |
| 10000407 ว่าที่ ร.ต.หญิง วรรณา ทด         | สอบ 21     | เอกสารที่มีเลขที่/เอกส    | ารประเมิน A300 | การประเมิน                        | 3002                    | ประเมินผลการปฏิบัติงาน | 7/2559                 | 1 14.10.2017        | 17:41:12        |
| 10000408 น.ส. ภาวดี ทดสอบ                 | 21         | เอกสารที่มีเลขที่/เอกส    | ารประเมิน A300 | การประเมิน                        | 3002                    | ประเมินผลการปฏิบัติงาน | 7/2559                 | 1 14.10.2017        | 17:41:12        |
| 10000409 น.ส. วนิดา ทดสอบ                 | 21         | เอกสารที่มีเลขที่/เอกส    | ารประเมิน A300 | การประเมิน                        | 3002                    | ประเมินผลการปฏิบัติงาน | 7/2559                 | 1 14.10.2017        | 17:41:12        |
| 10000417 น.ส. เอนก ทดสอบ                  | 21         | เอกสารที่มีเลขที่/เอกส    | ารประเมิน A300 | การประเมิน                        | 3002                    | ประเมินผลการปฏิบัติงาน | 7/2559                 | 1 14.10.2017        | 17:41:12        |
| 10000419 นาย อำนวย ทดสอบ                  | 21         | เอกสารที่มีเลขที่/เอกส    | ารประเมิน A300 | การประเมิน                        | 3002                    | ประเมินผลการปฏิบัติงาน | 7/2559                 | 1 14.10.2017        | 17:41:12        |
| 10000422 นาง อรวดี ทดสอบ                  | 21         | เอกสารที่มีเลขที่/เอกส    | ารประเมิน A300 | การประเมิน                        | 3002                    | ประเมินผลการปฏิบัติงาน | 7/2559                 | 1 14.10.2017        | 17:41:12        |
| 10000423 น.ส. นวพล ทดสอบ                  | 21         | เอกสารที่มีเลขที่/เอกส    | ารประเมิน A300 | การประเมิน                        | 3002                    | ประเมินผลการปฏิบัติงาน | 7/2559                 | 1 14.10.2017        | 17:41:12        |
| 10000424 น.ส. ณัฐพงค์ ทดสอบ               | 21         | เอกสารที่มีเลขที่/เอกส    | ารประเมิน A300 | การประเมิน                        | 3002                    | ประเมินผลการปฏิบัติงาน | 7/2559                 | 1 14.10.2017        | 17:41:12        |
| 10000429 น.ส. ละอองฟ้า ทดสอบ              | 21         | เอกสารที่มีเลขที่/เอกส    | ารประเมิน A300 | การประเมิน                        | 3002                    | ประเมินผลการปฏิบัติงาน | 7/2559                 | 1 14.10.2017        | 17:41:12        |
| 10000431 น.ส. ฉัดรชัย ทดสอบ               | 21         | เอกสารที่มีเลขที่/เอกส    | ารประเมิน A300 | การประเมิน                        | 3002                    | ประเมินผลการปฏิบัติงาน | 7/2559                 | 1 14.10.2017        | 17:41:12        |
| 10000432 น.ส. สมร ทดสอบ                   | 21         | เอกสารที่มีเลขที่/เอกส    | ารประเมิน A300 | การประเมิน                        | 3002                    | ประเมินผลการปฏิบัติงาน | 7/2559                 | 1 14.10.2017        | 17:41:12        |
| 10000522 นาง ปิยะรัตน์ ทดสอบ              | 21         | เอกสารที่มีเลขที่/เอกส    | ารประเมิน A300 | การประเมิน                        | 3002                    | ประเมินผลการปฏิบัติงาน | 7/2559                 | 1 14.10.2017        | 17:41:12        |
| 10001105 นาย นลินี ทดสอบ                  | 21         | เอกสารที่มีเลขที่/เอกส    | ารประเมิน A300 | การประเมิน                        | 3002                    | ประเมินผลการปฏิบัติงาน | 7/2559                 | 1 14.10.2017        | 17:41:12        |
| 10001301 นาย จุพิศพงศ์ ทดสอบ              | 21         | เอกสารที่มีเลขที่/เอกส    | ารประเมิน A300 | การประเมิน                        | 3002                    | ประเมินผลการปฏิบัติงาน | 7/2559                 | 1 14.10.2017        | 17:41:12        |
| 10001202 น ส. พวีป พอสวน                  | 21         | เอกสารที่มีเลขที่/เอกส    | ารประเมิน A300 | การประเมิน                        | 3002                    | ประเมินผลการปฏิบัติงาน | 7/2559                 | 1 14.10.2017        | 17:41:12        |

68

#### การเรียกดูเอกสาร

| ¢ | รายการ( <u>L</u> ) แ <i>เ</i>                                  | ก้ไข( <u>E</u> )         | ไปที่( <u>G</u> ) | การกำหนเ      | ดค่า( <u>S</u> ) ร       | ระบบ( <u>Y</u> ) | วิธีใช้( <u>H</u> )     |             |              |            |         |                |           |                             |           |                |                    |                  |          |
|---|----------------------------------------------------------------|--------------------------|-------------------|---------------|--------------------------|------------------|-------------------------|-------------|--------------|------------|---------|----------------|-----------|-----------------------------|-----------|----------------|--------------------|------------------|----------|
|   |                                                                |                          | • "               |               |                          | <u>ጉ ለዓ</u> ለ    | እ ነ <b>ድ</b> ኑ ተ        | h in en i   |              |            |         |                |           |                             |           |                |                    |                  |          |
| _ |                                                                |                          |                   |               |                          |                  |                         |             | <u>م</u> رە  | • -        |         |                |           |                             |           |                |                    |                  |          |
|   | านงานสองได                                                     | 20025                    | นอดสา             | 5012-0010     | 2205                     |                  |                         |             |              |            |         |                |           |                             |           |                |                    |                  |          |
| 4 | ว เยง เนตวุบว เยก เวชยงบุคด กาว                                |                          |                   |               |                          |                  |                         |             |              |            |         |                |           |                             |           |                |                    |                  |          |
|   | 🤹 Choose detail 🛛 💭 Disp C1 🔰 🚍 🖳 💽 🙀 🖪 🔂 🍞 🎦 🌀 เลือก 👘 Save 📆 |                          |                   |               |                          |                  |                         |             |              |            |         |                |           |                             |           |                |                    |                  |          |
|   | L                                                              | 1                        |                   | - • _ ,       |                          |                  |                         |             | -            |            |         |                |           |                             |           |                |                    |                  |          |
| Ē | รหัสพนักงาน ชื่อ-น                                             | เาง สกุล                 |                   | คีย์องค์ก     | <b>เร ชื่อคีย์องค์</b> ห | าร ปร            |                         |             |              | ا ا        | -       |                | P         | ทเอกสารย่อย                 | เลขที่เอร | าสาร ไฟล์ลำดับ | ที่ วันที่อัพโหลดไ | ไฟล์ เวลาที่อัพโ | หลด      |
|   | 10000393 น.ส.                                                  | สัง <mark>ข์ทอง ห</mark> | าดสอบ             | 21            | _                        | เอเ 🖌            | . เลือ                  | ุกราย       | ึการ         | ที่ต้องกา  | ารเรีย  | ปกดเอกสาฯ      | 5         | เ <b>ลการปฏิบัติงา</b>      | ı 7/2559  |                | 1 14.10.2017       | 17:41:12         |          |
|   | 10000394 นาง ไ                                                 | ไพ <mark>่</mark> ศาล ทด | เสอบ              | 21            |                          | เอเ              | _                       |             |              |            |         |                | -         | เลการปฏิบัติงา <sup>ะ</sup> | ı 7/2559  |                | 1 14.10.2017       | 17:41:12         |          |
|   | 10000395 น.ส.                                                  | ณัวทดสอ                  | บ                 | 21            |                          | เอกสารท่         | 1่มีเลขที่/เอเ          | กสารประเมิน | A300         | การประเ    | ເນີນ    | 3002           | ประเมินต  | เลการปฏิบัติงา              | ı 7/2559  |                | 1 14.10.2017       | 17:41:12         |          |
|   | 10000397 น.ส.                                                  | บง <mark>กช ทด</mark> ส  | สอบ               | 21            |                          | เอกสารท่         | า่มีเลขที่/เอเ          | กสารประเมิน | A300         | การประเ    | ເນີນ    | 3002           | ประเมินต  | เลการปฏิบัติงา              | J 7/2559  |                | 1 14.10.2017       | 17:41:12         |          |
|   | 10000398 น.ส.                                                  | จักรกริศน์ 1             | ทดสอบ             | 21            |                          | เอกสารท์         | 1ี่มีเลขที่/เอเ         | กสารประเมิน | A300         | การประเ    | เมิน    | 3002           | ประเมินต  | <b>เลการปฏิบัติงา</b>       | J 7/2559  |                | 1 14.10.2017       | 17:41:12         |          |
|   | 10000403 น.ส.                                                  | วา <mark>ร</mark> ทดสอ   | บ                 | 21            |                          | เอกสารท์         | า็มีเลขที่/เอเ          | กสารประเมิน | A300         | การประเ    | เมิน    | 3002           | ประเมินต  | เลการปฏิบัติงา <sup>ะ</sup> | J 7/2559  |                | 1 14.10.2017       | 17:41:12         |          |
|   | 10000407 ว่าที่ •                                              | ร.เ <mark>.</mark> หญิงว | รรณา ทดส          | อบ 21         |                          | เอกสารท์         | า่มีเลขที่/เอเ          | กสารประเมิน | A300         | การประเ    | เมิน    | 3002           | ประเมินเ  | เลการปฏิบัติงา <sup>ะ</sup> | ı 7/2559  |                | 1 14.10.2017       | 17:41:12         |          |
|   | 10000408 น.ส.                                                  | ภา <mark>วดีทด</mark> ล  | สอบ               | 21            |                          | เอกสารท์         | 1ี่มีเลขที่/เอเ         | กสารประเมิน | A300         | การประเ    | เมิน    | 3002           | ประเมินต  | เ <b>ลการปฏิบัติงา</b>      | ı 7/2559  |                | 1 14.10.2017       | 17:41:12         |          |
|   | 10000409 น.ส.                                                  | วน <mark>ี</mark> ดา ทดล | <b>สอบ</b>        | 21            |                          | เอกสารท์         | 1ี่มีเลขที่/เอ <i>เ</i> | กสารประเมิน | A300         | การประเ    | เมิน    | 3002           | ประเมินต  | เลการปฏิบัติงา <sup>ะ</sup> | J 7/2559  |                | 1 14.10.2017       | 17:41:12         |          |
|   | 10000417 น.ส.                                                  | เอ <mark>เกทดส</mark>    | <b>เ</b> อบ       | 21            |                          | เอกสารท์         | ที่บีเอยที่/เอย         | กสารประเบิบ | <u>^3</u> 00 | การประเ    | เมิน    | 3002           | ประเมินต  | เลการปฏิบัติงา <sup>ะ</sup> | J 7/2559  |                | 1 14.10.2017       | 17:41:12         |          |
|   | 10000419 นาย ส                                                 | อำ <mark>เวย ทด</mark>   | สอบ               | 21            | 5 6                      | <b>~</b> °'l     |                         | n (1        | 00           | การประเ    | เมิน    | 3002           | ประเมินต  | <b>เลการปฏิบัติงา</b>       | J 7/2559  |                | 1 14.10.2017       | 17:41:12         |          |
|   | 10000422 นาง ส                                                 | อรวดี ทดส                | อบ                | 21            | <b>5</b> . r             | เตาป่า           | 1 012                   | μст         | 00           | oper less  | .A      | 2002           | device of |                             | 7/2550    |                | 1 14.10.2017       | 17:41:12         |          |
|   | 10000423 น.ส.                                                  | นวพล ทดส                 | สอบ               | 21            |                          | เอกสารเ          | ามเลขท/เอเ              | กสารประเมน  | A300         | 🔄 🗁 รายงาน | เสรุปรา | ยการเอกสารของเ | บุคลาก    | 15                          |           |                | .4.10.2017         | 17:41:12         |          |
|   | 10000424 น.ส.                                                  | ณัฐพงค์ ท                | ดสอบ              | 21            |                          | เอกสารท์         | 1่มีเลขที่/เอ⊮          | กสารประเมิน | A300         |            |         |                |           |                             |           |                | .4.10.2017         | 17:41:12         |          |
|   | 10000429 น.ส.                                                  | ละอองฟ้า                 | ทดสอบ             | 21            |                          | เอกสารท์         | 1่มีเลขที่/เอ <i>เ</i>  | กสารประเมิน | A300         |            |         |                |           |                             |           |                | .4.10.2017         | 17:41:12         |          |
|   | 10000431 น.ส.                                                  | ฉัตรชัย ทด               | าสอบ              | 21            |                          | เอกสารท่         | ที่มีเลขที่/เอ <i>เ</i> | กสารประเมิน | A300         | <b>_</b>   | ้องกา   | รแสดงไฟล์เอก   | าสารเ     | <b>ี่ไ</b> เลือกหรื         | อไป       |                | 4.10.2017          | 17:41:12         |          |
|   | 10000432 น.ส.                                                  | สมร ทดสอ                 | บบ                | 21            |                          | เอกสารท่         | ที่มีเลขที่/เอ <i>เ</i> | กสารประเมิน | A300         |            |         |                | 164 181   |                             | 0.001     |                | .4.10.2017         | 17:41:12         |          |
|   | 10000522 นาง วั                                                | ปียะรัดน์ ท              | ดสอบ              | 21            |                          | เอกสารท์         | ที่มีเลขที่/เอ <i>เ</i> | กสารประเมิน | A300         | <b>•</b>   |         |                |           |                             | - E       |                |                    | :41:12           |          |
|   | 10001105 นาย 1                                                 | นลินี ทดสอ               | อบ                | 21            |                          | เอกสารท์         | ที่มีเลขที่/เอ <i>เ</i> | กสารประเมิน | A300         |            |         |                |           |                             |           | ี 6. กด        | ป่ม ใช่            | :41:12           |          |
|   | 10001301 นาย จ                                                 | จุพิัศพงศ์ ห             | าดสอบ             | 21            |                          | เอกสารท์         | 1ี่มีเลขที่/เอเ         | กสารประเมิน | A300         |            |         |                |           |                             |           | •••••          |                    | :41:12           |          |
|   | 10001392 น.ส.                                                  | ทวีป ทดสะ                | อบ                | 21            |                          | เอกสารท์         | 1ี่มีเลขที่/เอเ         | กสารประเมิน | A300         |            |         | <b>_</b>       |           |                             |           |                | .4.10.2017         | 17:41:12         |          |
|   |                                                                |                          |                   |               |                          |                  |                         |             |              |            |         | ใช่            |           | ไม่ใช่                      |           |                |                    |                  |          |
|   |                                                                |                          |                   |               |                          |                  |                         |             |              |            |         |                |           |                             |           |                |                    |                  |          |
|   |                                                                |                          |                   |               |                          |                  |                         |             |              |            |         |                |           |                             |           |                |                    |                  |          |
|   |                                                                |                          |                   |               |                          |                  |                         |             |              |            |         |                |           |                             |           |                |                    |                  |          |
|   |                                                                |                          |                   | 4 <b>&gt;</b> |                          |                  |                         |             |              |            |         |                |           |                             |           |                |                    | 4                | +        |
|   |                                                                |                          |                   |               |                          |                  |                         |             |              |            |         |                |           |                             |           |                |                    |                  |          |
|   |                                                                |                          |                   |               |                          |                  |                         |             |              | SAP        |         |                |           | SAPLS                       | LVC FULL  | SCREEN 🔻       | erpsvr13 INS       |                  | <b>_</b> |
|   |                                                                |                          |                   |               |                          |                  |                         |             |              |            |         |                |           |                             | _         |                |                    |                  |          |

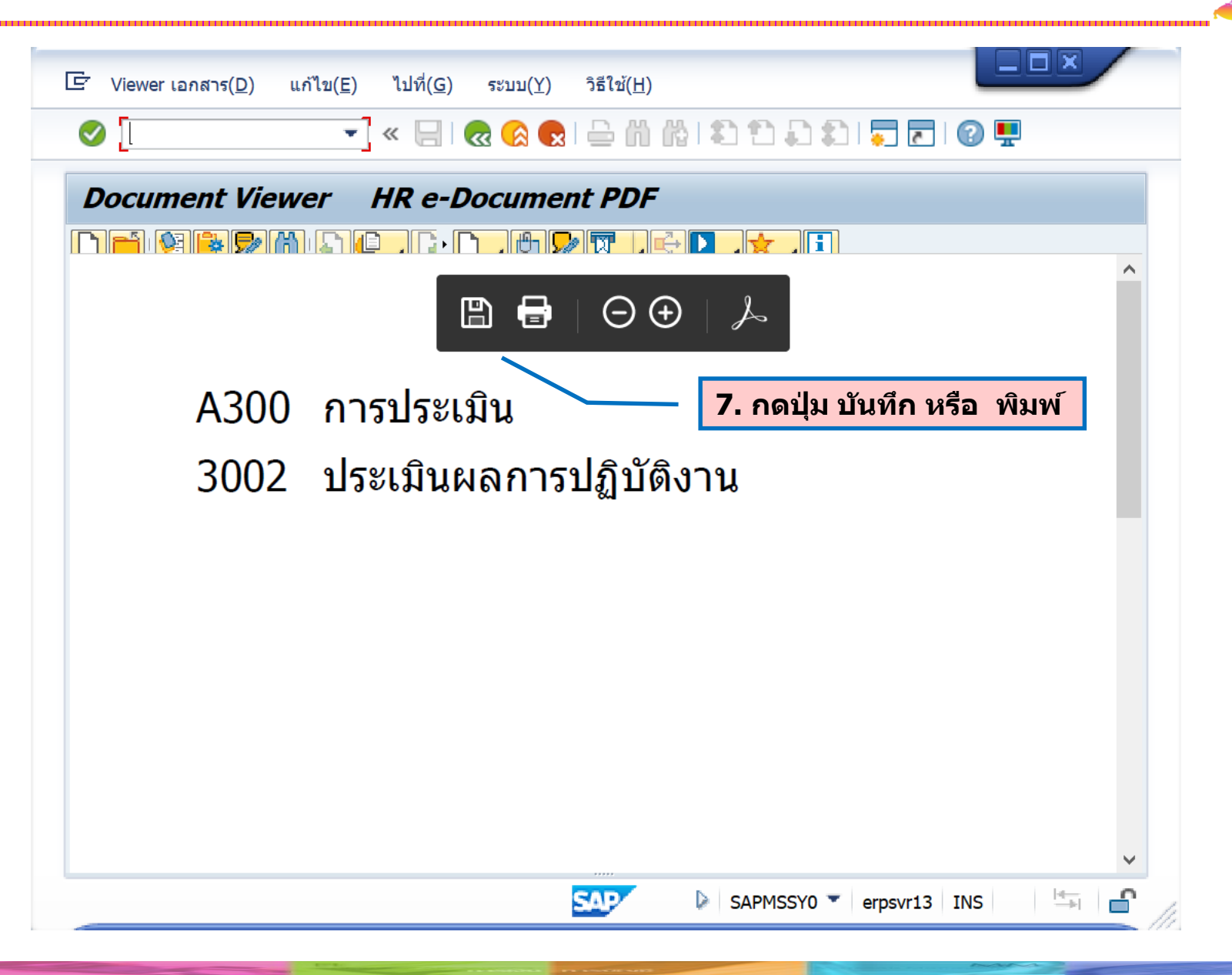

#### <u>ตัวอย่างที่ 3</u> กรณีเรียกดูเอกสารประกาศเกษียณของบุคลากรที่เกษียณปี 2560

| 🔊   🚽 » 💌                                                                                                    | 551ŭ(H)<br>🔇 💽   🖿 🛗 🏠 I 🎗 | 1 1 1 1 1 1 🖬 🗖                                                                                                    | @ <b>!!</b>                                                                                                   |                                         |
|----------------------------------------------------------------------------------------------------|----------------------------|----------------------------------------------------------------------------------------------------|----------------------------------------------------------------------------------------------------|-----------------------------------------|
| รายงานสรุปรายการเอกสารของบุค                                                                                                    | ลากร                       |                                                                                                    |                                                                                                    |                                         |
| โการเลือกจาก                                                                                                    | นินการ                     | เรียงลำดับ 📑                                                                                                    | <mark>โครงสร้างองค์</mark> ł                                                                                  |                                         |
| การเลือก                                                                                                    |                            |                                                                                                    | <b>*</b>                                                                                                    |                                         |
| หมายเลขพนักงาน                                                                                                    |                            | <b>R</b>                                                                                                    |                                                                                                    |                                         |
| สถานะการจ้างงาน                                                                                                    |                            |                                                                                                    |                                                                                                    |                                         |
| ขอบเขตงานบุคคล                                                                                                    | 21                         | - <b>1</b>                                                                                                    | ເພິ່ງ ເພື່ອຍີ່ສຸຍເລຍ ແຍເຫຼາວນ                                                                                 | 191000                                  |
| ขอบเขตย่อยงานบุคคล                                                                                                    |                            |                                                                                                    | ระบํ วุนขุฐถุกเวตุ/ แ                                                                                         | а Црірі (1)<br>Спри рірі (1)            |
| กลุ่มพนักงาน                                                                                                    |                            |                                                                                                    |                                                                                                    |                                         |
| กลุ่มย่อยพนักงาน                                                                                                    |                            |                                                                                                    |                                                                                                    |                                         |
| ลี่ม้องต่อต                                                                                                    |                            |                                                                                                    |                                                                                                    |                                         |
| คยองคกร                                                                                                    |                            |                                                                                                    |                                                                                                    |                                         |
| Program selection                                                                                                    |                            |                                                                                                    | #                                                                                                    |                                         |
| Program selection                                                                                                    |                            | 2. เลือเ                                                                                                    | กและระบุค่าดังนี้                                                                                             |                                         |
| Program selection<br>โอกสารที่ไม่มีเลขที่<br>ประเภทเอกสาร                                                                                                    |                            | 2. เลือก<br>ว. เลือก                                                                                                    | กและระบุค่าดังนี้<br>ก เลกสารที่บีเลขที่/                                                                     | เลกสารประเบิบ                           |
| Program selection<br>โอกสารที่ไม่มีเลขที่<br>ประเภทเอกสาร<br>ประเภทเอกสารย่อย                                                                                                    |                            | 2. เลือก<br>2. เลือก<br>เลือ                                                                                                    | กและระบุค่าดังนี้<br>เก เอกสารที่มีเลขที่/                                                                    | เอกสารประเมิน                           |
| Program selection<br>□เอกสารที่ไม่มีเลขที่<br>ประเภทเอกสาร<br>ประเภทเอกสารย่อย<br>✔เอกสารที่มีเลขที่/การประเมิน                                                                                                    |                            | 2. เลือก<br>2. เลือก<br>เลือ<br>ง เลือ                                                                                                    | กและระบุค่าดังนี้<br>เก เอกสารที่มีเลขที่/<br>ะเภทเอกสาร ระบุ A2                                              | เอกสารประเมิน<br>00                     |
| <ul> <li>Program selection</li> <li>เอกสารที่ไม่มีเลขที่</li> <li>ประเภทเอกสาร</li> <li>ประเภทเอกสารย่อย</li> <li>✓_เอกสารที่มีเลขที่/การประเมิน</li> <li>ประเภทเอกสาร</li> </ul>                                                                                                    | A200                       | <ul> <li>2. เลือส</li> <li>4</li> <li>6</li> <li>6</li> <li>1</li> <li>1</li> <li>5</li> <li>5</li> </ul>                                                                                                    | กและระบุค่าดังนี้<br>เก เอกสารที่มีเลขที่/<br>ะเภทเอกสาร ระบุ A2<br>ะเภทเอกสารย่อย ระเ                        | เอกสารประเมิน<br>:00<br>บุ 2001         |
| <ul> <li>Program selection</li> <li> เอกสารที่ไม่มีเลขที่</li> <li>ประเภทเอกสาร</li> <li>เอกสารที่มีเลขที่/การประเมิน</li> <li>ประเภทเอกสาร</li> <li>ประเภทเอกสารย่อย</li> </ul>                                                                                                    | A200<br>2001               | <ul> <li>2. เลือก</li> <li>3. เลือก</li> <li>4. เลือก</li> <li>4. เลือก</li> <li>4. เลือก</li> <li>4. เลือก</li> <li>4. เลือก</li> <li>4. เลือก</li> <li>4. เลือก</li> </ul>                                                                                                    | กและระบุค่าดังนี้<br>เก เอกสารที่มีเลขที่/<br>ะเภทเอกสาร ระบุ A2<br>ะเภทเอกสารย่อย ระบ<br>เที่เอกสาร ระบ 10/2 | เอกสารประเมิน<br>00<br>มุ 2001<br>2560  |
| <ul> <li>Program selection</li> <li>โอกสารที่ไม่มีเลขที่<br/>ประเภทเอกสาร</li> <li>ประเภทเอกสารย่อย</li> <li>✓ เอกสารที่มีเลขที่/การประเมิน<br/>ประเภทเอกสาร</li> <li>ประเภทเอกสาร</li> <li>ประเภทเอกสาร</li> </ul>                                                                                                    | A200<br>2001<br>10/2560    | <ul> <li>2. เลือส</li> <li>. เลือ</li> <li>. เลือ</li> <li>. เลือ</li> <li>. เลือ</li> <li>. ประ</li> <li>. ประ</li> <li>. ประ</li> <li>. เลข</li> <li>. เลข</li> </ul>                                                                                                    | กและระบุค่าดังนี้<br>ก เอกสารที่มีเลขที่/<br>ะเภทเอกสาร ระบุ A2<br>ะเภทเอกสารย่อย ระบ<br>เที่เอกสาร ระบุ 10/2 | เอกสารประเมิน<br>:00<br>บุ 2001<br>2560 |
| Program selection<br>□เอกสารที่ไม่มีเลขที่<br>ประเภทเอกสาร<br>ประเภทเอกสารย่อย<br>✓เอกสารที่มีเลขที่/การประเมิน<br>ประเภทเอกสาร<br>ประเภทเอกสาร<br>ประเภทเอกสาร<br>โลขที่เอกสาร                                                                                                    | A200<br>2001<br>10/2560    | 2. เลือก<br>2. เลือก<br>1. เลือ<br>1. เลือ<br>1. เลอ<br>1. เลอ<br>1. เ | กและระบุค่าดังนี้<br>ก เอกสารที่มีเลขที่/<br>ะเภทเอกสาร ระบุ A2<br>ะเภทเอกสารย่อย ระเ<br>เที่เอกสาร ระบุ 10/2 | เอกสารประเมิน<br>00<br>มุ 2001<br>2560  |
| Program selection<br>□เอกสารที่ไม่มีเลขที่<br>ประเภทเอกสาร<br>ประเภทเอกสาร<br>ประเภทเอกสาร<br>ประเภทเอกสาร<br>ประเภทเอกสาร<br>ประเภทเอกสาร<br>โฏ Program Criteria<br>ไฟล์ลำดับที่                                                                                                    | A200<br>2001<br>10/2560    |                                                                                                    | กและระบุค่าดังนี้<br>ก เอกสารที่มีเลขที่/<br>ะเภทเอกสาร ระบุ A2<br>ะเภทเอกสารย่อย ระบ<br>เที่เอกสาร ระบุ 10/2 | เอกสารประเมิน<br>:00<br>มุ 2001<br>2560 |
| <ul> <li>Program selection</li> <li>เอกสารที่ไม่มีเลขที่<br/>ประเภทเอกสาร</li> <li>ประเภทเอกสาร</li> <li>ประเภทเอกสาร</li> <li>ประเภทเอกสาร</li> <li>ประเภทเอกสาร</li> <li>ประเภทเอกสาร</li> <li>โรเกทเอกสาร</li> <li>โรเกทเอกสาร</li> <li>โรเกทเอกสาร</li> <li>โรเกทเอกสาร</li> <li>โรเกทเอกสาร</li> <li>โรเกทเอกสาร</li> <li>โรเกทเอกสาร</li> <li>โรเกทเอกสาร</li> <li>โรเกทเอกสาร</li> <li>โรเกทเอกสาร</li> <li>โรเกทเอกสาร</li> <li>โรเกทเอกสาร</li> <li>โรเกทเอกสาร</li> </ul> | A200<br>2001<br>10/2560    | 2. เลือส         -         -         -         -         -         -         -         -         -         -         -         -         -         -         -         -         -         -         -         -         -         -         -         -         -         -         -         -         -         -         -         -         -         -         -         -         -         -         -         -         -         -         -         -         -         -         -         -         -         -         -         -         -         -         -                                                                                                    | กและระบุค่าดังนี้<br>ก เอกสารที่มีเลขที่/<br>ะเภทเอกสาร ระบุ A2<br>ะเภทเอกสารย่อย ระบ<br>เที่เอกสาร ระบุ 10/2 | เอกสารประเมิน<br>:00<br>มุ 2001<br>2560 |
| Program selection<br>เอกสารที่ไม่มีเลขที่<br>ประเภทเอกสาร<br>ประเภทเอกสารย่อย<br>√เอกสารที่มีเลขที่/การประเมิน<br>ประเภทเอกสาร<br>ประเภทเอกสาร<br>โฏ Program Criteria<br>ไฟล์ลำดับที่<br>วันที่อัพโหลดไฟล์<br>ผู้อัพโหลดไฟล์                                                                                                    | A200<br>2001<br>10/2560    |                                                                                                    | กและระบุค่าดังนี้<br>ก เอกสารที่มีเลขที่/<br>ะเภทเอกสาร ระบุ A2<br>ะเภทเอกสารย่อย ระบ<br>เที่เอกสาร ระบุ 10/2 | เอกสารประเมิน<br>00<br>ปุ 2001<br>2560  |
| Program selection<br>□เอกสารที่ไม่มีเลขที่<br>ประเภทเอกสาร<br>ประเภทเอกสารย่อย<br>✓เอกสารที่มีเลขที่/การประเมิน<br>ประเภทเอกสาร<br>ประเภทเอกสาร<br>ประเภทเอกสาร<br><sup>1</sup><br><sup>1</sup><br><sup>1</sup><br><sup>1</sup><br><sup>1</sup><br><sup>1</sup><br><sup>1</sup><br><sup>1</sup>                                                                                                    | A200<br>2001<br>10/2560    | 2. เลือส         •       เลือ         •       เลือ         •       ประ         •       ประ         •       ประ         •       ประ         •       เลือ         •       เลือ         •       ประ         •       เลา         •       เลา <t< td=""><td>กและระบุค่าดังนี้<br/>ก เอกสารที่มีเลขที่/<br/>ะเภทเอกสาร ระบุ A2<br/>ะเภทเอกสารย่อย ระบ<br/>เที่เอกสาร ระบุ 10/2</td><td>เอกสารประเมิน<br/>00<br/>บุ 2001<br/>2560</td></t<>                                                                                                    | กและระบุค่าดังนี้<br>ก เอกสารที่มีเลขที่/<br>ะเภทเอกสาร ระบุ A2<br>ะเภทเอกสารย่อย ระบ<br>เที่เอกสาร ระบุ 10/2 | เอกสารประเมิน<br>00<br>บุ 2001<br>2560  |

#### ตัวอย่าง รายงานข้อมูลสรุปรายการเอกสารของบุคลากร

| 🔄 รายการ(L) แก้ไข(E) ไปที่( <u>G)</u> ศ       | าารกำหนดค่า( <u>S)</u> ระบบ(Y) วิธีใช้( <u>H</u> ) |                                   |                                               |                                            |                          |
|-----------------------------------------------|----------------------------------------------------|-----------------------------------|-----------------------------------------------|--------------------------------------------|--------------------------|
| ✓                                             | i 🔍 🗅 🎝 🛗 🛗 🛗 😓 🕄                                  | )   💭 🔽   🕜 🖳                     |                                               |                                            |                          |
| รายงานสรุปรายการเอกสารช                       | เองบุคลากร                                         |                                   |                                               |                                            |                          |
| Choose detail 🕒 Disp C1 🛛 🚢 🧧                 | 🕏 🕵 🛃 🖓 🏠 🎜 ចេតើan 🛛 🔓 Save                        | 12                                |                                               |                                            |                          |
| 🔁 รหัสพนักงาน ชื่อ-นามสกุล                    | ประเภทไฟล์ รหัสประเภทเอกสาร                        | ชื่อประเภทเอกสาร รหัสประเภทเอกสาร | ย่อย ชื่อประเภทเอกสารย่อย เลขที่เอกสาร ไฟล์ลํ | าดับที่ วันที่อัพโหลดไฟล์ เวลาที่อัพโหลดไฟ | ล์ ผู้อัพโหลดไฟล์ วันที่ |
| ่ <mark>ิ่∋10012853</mark> นาย ศุภโชค ไทยน้อย | เอกสารที่มีเลขที่/เอกสารประเมิน A200               | ประกาศ 2001                       | เกษียณอายุบุคลากร 10/2560                     | 1 13.10.2017 12:01:14                      | 01RD01                   |
| 10012929 ผศ. ดร. ดุลย์ มณีวัฒนา               | เอกสารที่มีเลขที่/เอกสารประเมิน A200               | ประกาศ 2001                       | เกษียณอายุบุคลากร 10/2560                     | 1 13.10.2017 12:01:14                      | 01RD01                   |
| 10013044 นาย ประจักษ์ กาญจนจงกล               | เอกสารที่มีเลขที่/เอกสารประเมิน A200               | ประกาศ 2001                       | เกษียณอายุบุคลากร 10/2560                     | 1 13.10.2017 12:01:14                      | 01RD01                   |
| 10014333 ศ. ดร. ประภาส จงสถิตย์วัฒนา          | เอกสารที่มีเลขที่/เอกสารประเมิน A200               | ประกาศ 2001                       | เกษียณอายุบุคลากร 10/2560                     | 1 13.10.2017 12:01:14                      | 01RD01                   |
| 10014554 นาง พรทิพย์ โพทะยะ                   | เอกสารที่มีเลขที่/เอกสารประเมิน A200               | ประกาศ 2001                       | เกษียณอายุบุคลากร 10/2560                     | 1 13.10.2017 12:01:14                      | 01RD01                   |
| 10017247 นาง สำรวย สุขเกษม                    | เอกสารที่มีเลขที่/เอกสารประเมิน A200               | ประกาศ 2001                       | เกษียณอายุบุคลากร 10/2560                     | 1 13.10.2017 12:01:14                      | 01RD01                   |
| 10017248 น.ส. อดิวรรณ พวงวัฒนา                | เอกสารที่มีเลขที่/เอกสารประเมิน A200               | ประกาศ 2001                       | เกษียณอายุบุคลากร 10/2560                     | 1 13.10.2017 12:01:14                      | 01RD01                   |
|                                               |                                                    |                                   |                                               |                                            |                          |
|                                               | •                                                  |                                   |                                               | ]                                          | < + <                    |
|                                               |                                                    | SAP                               | D SAF                                         | PLSLVC_FULLSCREEN 🔻 erpsvr12 INS           | s i⇔ <b>e</b>            |

72
การเรียกดูเอกสาร

| 🖻 รายการ( <u>L)</u> แก้ไข( <u>E)</u> ไปที่( <u>(</u> | <u>5</u> ) การกำหนดค่า( <u>S</u> ) | ระบบ( <u>Y</u> ) วิธีใช้( <u>H</u> )        |                             |                                         |                              | 1                               |                     |
|------------------------------------------------------|------------------------------------|---------------------------------------------|-----------------------------|-----------------------------------------|------------------------------|---------------------------------|---------------------|
| <ul><li>✓</li></ul>                                  | « 📙   🜏 🚫 😡                        | 🖴 🛍 👘 🛋 🗅 🗛                                 | )   🗖 🗖   🕜 💻               |                                         |                              |                                 |                     |
| รายงานสรุปรายการเอกเ                                 | สารของบุคลากร                      |                                             |                             |                                         |                              |                                 |                     |
| Sichoose detail                                      | 🖴 🗣 ኊ 🗈 🗈 🗈                        | p เว เลอก เวระเภทเอ                         | 14<br>กสาร ชื่อประเภทเอกสาร | นัสประเภทเอกสารย่อย ชื่อประเภทเอกสารย่อ | อย เอขที่เอกสาร ไฟอ์อำดับที่ | วันที่อัพโหลดไฟล์เวลาที่อัพโหลด | ไฟล์ ผู้อัพโหลดไฟล์ |
| 10020481 มาย สารรถ พดสอบ                             | เอกสารที่บีเลข                     | ที่/เอกสารประเบิน 4200                      | ประกาศ                      | 1001 เกษียกเลายนคลากร                   | 10/2560 1                    | 13 10 2017 13 10 21             | 018001              |
| 10020482 101 01405                                   | เอกสารที่มีเลข                     | ที่/เอกสารประเบิน A200                      | ประกาศ                      | 1001 เครียงเอาขุมคลาคร                  | 10/2560 1                    | 13 10 2017 13:10:21             | 018001              |
| 10020483 บาย ประสิทธ์ ทดสอบ                          | เอกสารที่บีเลข                     | ที่/เอกสารประเบิน A200                      | ประกาศ                      | 1001 เกษียณอายุบุคลากร                  | 10/2560 1                    | 13 10 2017 13:10:21             | 01RD01              |
|                                                      | [4,<br>[5                          | เลอกรายการเ<br><mark>. กดปุ่ม Disp</mark> ( | ทตองการเร<br>C1             | รายงานสรุปรายการเอกสารของ               | งบุคลากร                     |                                 |                     |
|                                                      |                                    |                                             | 6                           | ต้องการแสดงไฟล์เอ                       | กสารที่เลือกหรือไ            | ไม่                             | _                   |
|                                                      | 4 Þ                                |                                             | G                           | ต้องการแสดงไฟล์เอ<br>ใช่<br>            | กสารที่เลือกหรือ`<br>ไม่ใช่  | เม่<br>− 6. กดปุ่ม ใช           |                     |

| E Viewer เอกสาร( <u>D</u> ) แก้ไข( <u>E</u> ) ไปที่( <u>G</u> ) ระบบ( <u>Y</u> ) วิธีใช้( <u>H</u> ) |   |
|----------------------------------------------------------------------------------------------------|---|
| 🖳 🕤 🗔 🗔 🗘 🗅 🎲 👘 🖨 I 🧟 😒 I 🗐 × 💽 I 🚽 ×                                                                |   |
| Document Viewer HR e-Document PDF                                                                    |   |
|                                                                                                    | ^ |
| $\blacksquare \ \boxdot \ \ominus \ \ominus \ \checkmark$                                            |   |
|                                                                                                    |   |
| A200 ประกาศ /. กดบุม บนทก หรอ พมพ                                                                    |   |
| 2001 เกษียณอายุบุคลากร                                                                               |   |
|                                                                                                    |   |
|                                                                                                    |   |
|                                                                                                    |   |
|                                                                                                    |   |
|                                                                                                    |   |
|                                                                                                    |   |
|                                                                                                    | ~ |
| SAPMSSY0 Terpsvr12 INS                                                                               |   |

#### <u>ตัวอย่างที่ 4</u> กรณีเรียกดูเอกสารที่ได้นำเข้าวันที่ 11.10.2017

| 🦻 📃 👻 🗧 🕻                                                                                                    | 2 😪 😪 i 🚔 🕅 🚯 i      | 1111 () 🗐 🗖                                                                                 | 🕜 🖳                                                 |                                      |  |
|----------------------------------------------------------------------------------------------------|----------------------|---------------------------------------------------------------------------------------------|-----------------------------------------------------|--------------------------------------|--|
| รายงานสรุปรายการเอกสารของห                                                                                                    | บุคลากร              |                                                                                             |                                                     |                                      |  |
| 🛛 🗁 📻 3. กดปุ่ม ดำเ                                                                                                    | <mark>นินการ</mark>  |                                                                                             |                                                     |                                      |  |
| การเลือกจาก 📑 เส                                                                                                    | รชเฮลบ 📑             | เรียงลำดับ 📑                                                                                | โครงสร้างองค์กร 🔺                                   |                                      |  |
| ารเลือก                                                                                                    |                      |                                                                                             | <b>.</b>                                            |                                      |  |
| หมายเลขพนักงาน                                                                                                    |                      |                                                                                             |                                                     |                                      |  |
| สถานะการจ้างงาน                                                                                                    |                      |                                                                                             |                                                     |                                      |  |
| ขอบเขตงานบุคคล                                                                                                    | 21                   | 1. 5                                                                                        | ะบุ รหัสขอบเขต                                      | <b>างานบุคค</b> ล                    |  |
| ขอบเขตย่อยงานบุคคล                                                                                                    |                      |                                                                                             | •                                                   | •                                    |  |
| กลุ่มพนักงาน                                                                                                    |                      |                                                                                             |                                                     |                                      |  |
| กลุ่มย่อยพนักงาน                                                                                                    |                      |                                                                                             |                                                     |                                      |  |
|                                                                                                    |                      |                                                                                             |                                                     |                                      |  |
| ดีย้องค์กร                                                                                                    |                      |                                                                                             |                                                     |                                      |  |
| คีย์องค์กร<br>rogram selection<br>✔เอกสารที่ไม่มีเฉขที่<br>ประเภทเอกสาร<br>ประเภทเอกสารย่อย                                                                                                    |                      |                                                                                             | ±                                                   |                                      |  |
| ดีย้องค์กร<br>rogram selection<br>✔ เอกสารที่ไม่มีเลขที่<br>ประเภทเอกสาร<br>ประเภทเอกสารย่อย<br>✔ เอกสารที่มีเลขที่/การประเมิน<br>ประเภทเอกสาร                                                                                                 |                      |                                                                                             |                                                     |                                      |  |
| ดีย้องค์กร<br>rogram selection<br>✔เอกสารที่ไม่มีเลขที่<br>ประเภทเอกสาร<br>✔เอกสารที่มีเลขที่/การประเมิน<br>ประเภทเอกสาร<br>ประเภทเอกสาร                                                                                                    |                      | <ul> <li>สังหาระบุค่าเ</li> <li>2. ระบุค่าเ</li> </ul>                                      | ้<br>ลังนี้                                         |                                      |  |
| คีย์องค์กร<br>rogram selection<br>✔ เอกสารที่ไม่มีเลขที่<br>ประเภทเอกสาร<br>ประเภทเอกสารย่อย<br>✔ เอกสารที่มีเลขที่/การประเมิน<br>ประเภทเอกสาร<br>ประเภทเอกสาร                                                                                 |                      | <ul> <li>สังของสาราช (1997)</li> <li>2. ระบุค่าย</li> <li>วันที่อับ</li> </ul>              | จังนี้<br>พโหลดไฟล์ ระบ                             | ų <b>11.10.20</b> 17                 |  |
| คีย์องค์กร<br>rogram selection<br>✔ เอกสารที่ไม่มีเฉขที่<br>ประเภทเอกสาร<br>ประเภทเอกสารย่อย<br>✔ เอกสารที่มีเฉขที่/การประเมิน<br>ประเภทเอกสาร<br>ประเภทเอกสาร<br>ประเภทเอกสาร                                                                 |                      | <ul> <li>. ระบุค่าง</li> <li>วันที่อัง</li> <li>ผ้อัพโะ</li> </ul>                          | ดังนี้<br>พโหลดไฟล์ ระบ<br>หลดไฟล์ ระบ U            | นุ <b>11.10.2017</b><br>Jsername ที่ |  |
| คีย์องค์กร<br>rogram selection<br>✔ เอกสารที่ไม่มีเลขที่<br>ประเภทเอกสาร<br>ประเภทเอกสารย่อย<br>✔ เอกสารที่มีเลขที่/การประเมิน<br>ประเภทเอกสาร<br>ประเภทเอกสาร<br>ประเภทเอกสาร<br>1 รายาน<br>1 พันธ์การ                                        |                      | <ul> <li>2. ระบุค่าย</li> <li>วันที่อัย</li> <li>ผู้อัพโ<br/>ง่ายต้าย</li> </ul>            | ดังนี้<br>พโหลดไฟล์ ระบ<br>หลดไฟล์ ระบุ U           | นุ <b>11.10.2017</b><br>Jsername ที่ |  |
| คีย์องค์กร<br>rogram selection<br>✔ เอกสารที่ไม่มีเลขที่<br>ประเภทเอกสาร<br>✔ เอกสารที่มีเลขที่/การประเมิน<br>↓ระเภทเอกสาร<br>ประเภทเอกสาร<br>ประเภทเอกสาร<br>โอ Program Criteria<br>ไฟล์ลำดับที่<br>วันที่อัพโหลดไฟล์                         |                      | <ul> <li>สั</li> <li>2. ระบุค่าย</li> <li>วันที่อัง</li> <li>ผู้อัพโง<br/>นำเข้า</li> </ul> | ลังนี้<br>พโหลดไฟล์ ระบ<br>หลดไฟล์ ระบุ U<br>เอกสาร | นุ <b>11.10.2017</b><br>Jsername ที่ |  |
| คีย์องค์กร<br>rogram selection<br>✔ เอกสารที่ไม่มีเลขที่<br>ประเภทเอกสาร<br>ประเภทเอกสารย่อย<br>✔ เอกสารที่มีเลขที่/การประเมิน<br>ประเภทเอกสารย่อย<br>เลขที่เอกสาร<br>1 Program Criteria<br>ไฟล์ลำดับที่<br>วันที่อัพโหลดไฟล์<br>ผ่อัพโหลดไฟล์ | 11.10.2017<br>21HR01 | <ul> <li>สัง</li> <li>สัง</li> </ul>                                                        | จังนี้<br>พโหลดไฟล์ ระบ<br>หลดไฟล์ ระบุ U<br>เอกสาร | นุ <b>11.10.2017</b><br>Jsername ที่ |  |

#### ตัวอย่าง รายงานข้อมูลสรุปรายการเอกสารของบุคลากร

| โ รายการ( <u>L)</u> แก้ไข(E) ไปที่( <u>G</u>                                                                                                    | ) การกำหนดค่า( <u>S)</u> ระบบ( <u>Y</u> ) | วิธีใช้( <u>H</u> )          |                        |                               |                                         |                              |                    | - B ×            |
|----------------------------------------------------------------------------------------------------|-------------------------------------------|------------------------------|------------------------|-------------------------------|-----------------------------------------|------------------------------|--------------------|------------------|
| <ul> <li>The second second</li></ul> | « 🖯   🜏 🚫 🔊   🚍 🖍 (                       | 1 X Y A X X I 🔽 🛛            |                        |                               |                                         |                              |                    |                  |
| รายงานสรุปรายการเอกส                                                                                                    | กรของบุคลากร                              |                              |                        |                               |                                         |                              |                    |                  |
| Choose detail (Disp C1                                                                                                    | 1 7 4 6 8 8 7 6 <u>9</u>                  | วเลือก 🛅Save 👿               |                        |                               |                                         |                              |                    |                  |
| 🗗 รหัสพนักงาน ชื่อ-นามสกุล                                                                                                    | ชื่อคีย์องค์กร ประเภทไฟล์ รหัส            | ประเภทเอกสาร ชื่อประเภทเอกสา | าร รหัสประเภทเอกสารย่อ | อย ชื่อประเภทเอกสารย่อย       | เลขที่เอกสาร                            | ไฟล์ลำดับที่ วันที่อัพโหลดไท | √ล์เวลาที่อัพโหลด" | ฟล์ ผู้อัพโหลดไเ |
| <mark>7 10019160</mark> น.ส. วรรณี พดสอบ                                                                                                    | เอกสารที่ไบ่บีเลขที่ P10                  | 0 ข้อบุลส่วนตัว              | 1054                   | ใบแจ้งหักลดหย่อบภาษี (ล.ย.01) | 000000000000000000000000000000000000000 | 1 11 10 2017                 | 14.26.26           | 21HR01           |
| 10019161 บาย อเรงค์สักดิ์ ทดสอบ                                                                                                    | เอกสารที่ไม่บีเลขที่ P10                  | 0 ข้อบุลส่วนตัว              | 1054                   | ในแจ้งหักลอหย่อมกาษี (ล.ย.01) | 000000000000000000000000000000000000000 | 1 11 10 2017                 | 14:26:26           | 21HR01           |
| 10019162 บาย วิรสักลิ์ พอสอบ                                                                                                    | เอกสารที่ไม่บีเองเพื่ D10                 | 0 ข้อบอส่วนตัว               | 1054                   | ใบแว้งหักลอนช่องอาษี (อ.ย.01) | 000000000000000000000000000000000000000 | 1 11 10 2017                 | 14:26:26           | 21HR01           |
| 10019102 LITE AGAINS MONED                                                                                                    |                                           | . กรรัยเขาทยา                | 1034                   |                               | 000000000000000000000000000000000000000 | 1 11.10.2017                 | 17.20.20           | 2111101          |
|                                                                                                    |                                           |                              |                        |                               |                                         |                              |                    |                  |
|                                                                                                    |                                           |                              |                        |                               |                                         |                              |                    |                  |
|                                                                                                    |                                           |                              |                        |                               |                                         |                              |                    |                  |
|                                                                                                    |                                           |                              |                        |                               |                                         |                              |                    |                  |
|                                                                                                    |                                           |                              |                        |                               |                                         |                              |                    |                  |
|                                                                                                    |                                           |                              |                        |                               |                                         |                              |                    |                  |
|                                                                                                    |                                           |                              |                        |                               |                                         |                              |                    |                  |
|                                                                                                    |                                           |                              |                        |                               |                                         |                              |                    |                  |
|                                                                                                    |                                           |                              |                        |                               |                                         |                              |                    |                  |
|                                                                                                    |                                           |                              |                        |                               |                                         |                              |                    |                  |
|                                                                                                    |                                           |                              |                        |                               |                                         |                              |                    |                  |
|                                                                                                    |                                           |                              |                        |                               |                                         |                              |                    |                  |
|                                                                                                    |                                           |                              |                        |                               |                                         |                              |                    |                  |
|                                                                                                    |                                           |                              |                        |                               |                                         |                              |                    |                  |
|                                                                                                    |                                           |                              |                        |                               |                                         |                              |                    |                  |
|                                                                                                    |                                           |                              |                        |                               |                                         |                              |                    |                  |
|                                                                                                    |                                           |                              |                        |                               |                                         |                              |                    |                  |
|                                                                                                    |                                           |                              |                        |                               |                                         |                              |                    |                  |
|                                                                                                    |                                           |                              |                        |                               |                                         |                              |                    |                  |
|                                                                                                    |                                           |                              |                        |                               |                                         |                              |                    |                  |
|                                                                                                    |                                           |                              |                        |                               |                                         |                              |                    |                  |
|                                                                                                    | 4 >                                       |                              |                        |                               |                                         |                              |                    | 4 >              |
|                                                                                                    |                                           |                              | SAD                    |                               | CADI                                    |                              |                    | kt L             |
|                                                                                                    |                                           |                              |                        |                               | W SAFL                                  |                              | 1034112 1143       | >I               |

#### การเรียกดูเอกสาร

| 匞 รายการ(L) แก้ไข(E) ไปที่(G) การกำหนดค่า(S) ระบบ(Y) วิธีใช้(H) |                                                                                                    |
|-----------------------------------------------------------------|----------------------------------------------------------------------------------------------------|
| - 🗸 - 🖾 - 🖾 - 🖓 - 😓 - 🔊 - 🕞 - 🖉 - 🕞 - 🗸                         | Ø 🖳                                                                                                    |
| <ul> <li> <ul> <li></li></ul></li></ul>                         | โสประเภทเอกสารย่อย ชื่อประเภทเอกสารย่อย เลขที่เอกสาร ไฟล์ลำดับที่ วันที่อัพโหลดไฟล์ เวลาที่อัพโหลดไฟล์ ผู้อัพโหลดไป<br>(สประเภทเอกสารย่อย ชื่อประเภทเอกสารย่อย เลขที่เอกสาร ไฟล์ลำดับที่ วันที่อัพโหลดไฟล์ เวลาที่อัพโหลดไฟล์ ผู้อัพโหลดไป<br>154 ในแจ้งหักลดหย่อนภาษ์ (ล.ย.01) 00000000000 1 11.10.2017 14:26:26 21HR01<br>154 ในแจ้งหักลดหย่อนภาษ์ (ล.ย.01) 00000000000 1 11.10.2017 14:26:26 21HR01 Instรียกดูเอกสาร |
|                                                                 | <ul> <li>ด้องการแสดงไฟล์เอกสารที่เลือกหรือไม่</li> <li>6. กดปุ่ม ใช่</li> <li>ไช่</li> </ul>                                                                                                    |
| 4 Þ                                                             | ±                                                                                                    |
|                                                                 | SAPISLVC_FULLSCREEN V erpsvr12 INS                                                                                                    |

| 匠 Viewer เอกสาร( <u>D</u> ) แก้ไข(E) ไปที่( <u>G</u> ) ระบบ(Y) วิธีใช้( <u>H</u> ) |     |
|------------------------------------------------------------------------------------|-----|
| 🚽 😒 i 🔩 📮 i 🛠 😒 😓 🖬 👘 🔹 🎝 💭 i 🗮 🐨 🗣                                                |     |
| Document Viewer HR e-Document PDF                                                  |     |
|                                                                                    |     |
|                                                                                    |     |
| P100 ข้อมูลส่วนตัว <b>7. กดปุ่ม บันทึก หรือ พิมพ์</b>                              |     |
| 1054 ใบแจ้งหักลดหย่อนภาษี (ล.ย.01)                                                 |     |
|                                                                                    |     |
|                                                                                    |     |
|                                                                                    |     |
|                                                                                    |     |
|                                                                                    |     |
|                                                                                    |     |
|                                                                                    | /// |

#### สาธิตระบบและทำแบบฝึกหัด

#### รายงานสรุปรายการเอกสารของบุคลากร

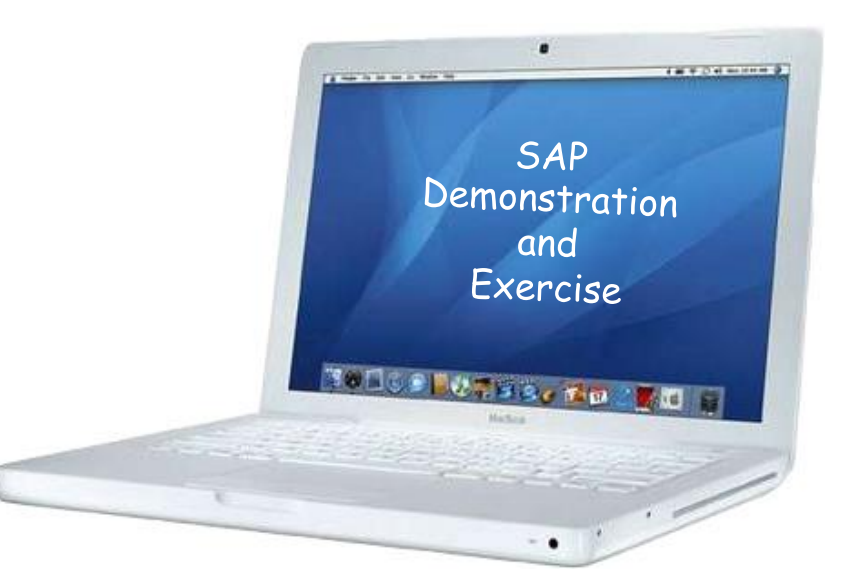

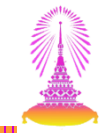

# รายงานข้อมูลไฟล์เอกสาร

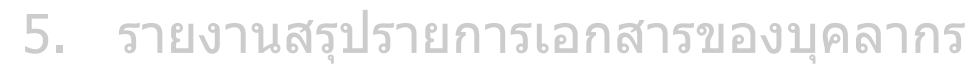

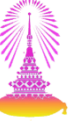

#### **T-CODE: ZHRPAR08**

| E SAP Easy Access                                                                                                    |
|----------------------------------------------------------------------------------------------------|
| 🖉 ZHRPAR08 🔹 👻 🔚   🕢 🚱 🕞   🔤 🎁 🟠 🟠 🏗 🎝 🎝 🏹 🥃 🗐 🖳                                                                                                    |
| SAP Easy Access           □ ▷ ☆ ☆ ◇ ▼ ▲                                                                                                    |
| <ul> <li>aaāākān (Customized)</li> <li>nərstügü (Customized)</li> <li>məškansī Lasvaki vasanin s (DM)</li> <li>nərstansī Lasvaki vasanin s (RC)</li> <li>nərstiku vasa vasani vasani vas</li></ul> |
| SAP/ SAPLSMTR_NAVIGATION 🔻 erpsvr12 INS 🔄 🖆                                                                                                    |

#### <u>ตัวอย่างที่ 1</u> กรณีตรวจสอบรายการเอกสารของพนักงานที่จ้างงานใหม่

| โฮ โปรแกรม( <u>P</u> ) แก้ไข( <u>E</u> ) ไปที่( <u>G</u> ) ระบร | u( <u>Y)</u> วิธีใช้( <u>H</u> )  |                    |                |                     |
|-----------------------------------------------------------------|-----------------------------------|--------------------|----------------|---------------------|
| 🕑 🔄 👻 🤤 🛛                                                       | i 🏠 🕅 🖵 i 🗩 🚷 🔊                   | 2222               | 2 🕜 🖳          |                     |
| รายงานสรุปจำนวนไฟล์เอกสารข                                      | เองบดลากร                         |                    |                |                     |
| @ <u>™</u> =                                                    | าดปุ่มชุดตัวเลือเ                 | ก                  |                |                     |
| การเลือกจาก 📑                                                   | เสิร์ชเฮลป 📑                      | เรียงลำดับ         | 📑 โครงสร้างองค |                     |
| การเลือก                                                        |                                   |                    |                |                     |
| หมายเลขพนักงาน                                                  |                                   |                    |                |                     |
| สถานะการจ้างงาน                                                 |                                   |                    |                |                     |
| ขอบเขดงานบุคคล                                                  |                                   |                    |                |                     |
| ขอบเขตย่อยงานบุคคล                                              |                                   |                    |                |                     |
|                                                                 |                                   |                    |                |                     |
| กลุ่มย่อยพนิกงาน<br>ซึ่งโอเวล์สอ                                | 🗁 ABAP: ไดเรกทอรีชุ               | ดตัวเลือกของโปรแกร | ມ ZHRPAR08 🛛 🔀 |                     |
| คยองคกร                                                         |                                   |                    |                |                     |
|                                                                 |                                   |                    |                |                     |
| Program selection                                               | แคตตาล็อคชุดเลือกสร.'             | โปรแกรม ZHRPAR08   |                | 2. เลือกชุดตัวเลือก |
| ✔ เอกสารที่ไม่มีเลขที่                                          | Variant name คำอธิบ               | ายแบบสั้น          |                |                     |
| ประเภทเอกสาร                                                    | <mark>เอกสารจ้างงาน</mark> เอกสาร | <u>ี้จ้างงาน</u>   |                |                     |
| ประเภทเอกสารย่อย                                                |                                   |                    |                | - 🛛 3. กดบุม 🗹 🖌    |
| ✔ เอกสารที่มีเลขที่/การประเมิน                                  |                                   |                    | /              |                     |
| ประเภทเอกสาร                                                    |                                   |                    |                |                     |
| ประเภทเอกสารย่อย                                                |                                   |                    | × ×            | c .                 |
| เลขทีเอกสาร<br>————————————————————————————————————             |                                   | ะเบ                |                | ·l                  |
| Program Criteria                                                |                                   | -                  | _              | G                   |
| ไฟลลำดับที                                                      |                                   | ถึง                |                |                     |
| วนทอพโหลดไพล<br>                                                |                                   | ถง                 |                | -                   |
| ผูอพ เหลด เพล                                                   |                                   | ถง                 |                |                     |
|                                                                 |                                   |                    |                | 82                  |
|                                                                 | SWA N                             | ZHRPAR08 Terps     | /r12 INS       |                     |

| <ul> <li>ี่⊂ โปรแกรม(<u>P</u>) แก้ไข(<u>E</u>)</li> </ul> | ไปที่( <u>G)</u> ระบบ( <u>Y</u> ) | วิธีใช้( <u>H</u> ) |            |              |             |
|-----------------------------------------------------------|-----------------------------------|---------------------|------------|--------------|-------------|
| Ø                                                         | 👻 « 📙 🜏 🤇                         | an in 🖨 i 🔊 🔕       | 12222      | 📮 💽   🕤 🌉    |             |
| <i>รายงานสรุปจำนวนไ</i><br>                               | ฟล์เอกสารของ                      | บุคลากร             |            |              |             |
|                                                           | 4. กดปุ่มดำ                       | เนินการ             | in and the | 5            |             |
| การเลือก                                                  | เลรชเ                             | อลบ 📺               | เรยงลาดบ   | เคร          | ั้งสรางองคก |
| หมายเลขพนักงาน                                            |                                   | 10020371            |            |              |             |
| สถานะการจ้างงาน                                           |                                   |                     |            | ว. ระบุ หมา  | เยเลขพนกงา  |
| ขอบเขตงานบุคคล                                            |                                   |                     |            |              |             |
| ขอบเขตย่อยงานบุคคล                                        |                                   |                     |            |              |             |
| กลุ่มพนักงาน                                              |                                   |                     |            |              |             |
| กลุ่มย่อยพนักงาน                                          |                                   |                     |            |              |             |
| คีย์องค์กร                                                |                                   |                     |            |              |             |
| Program selection<br>✔เอกสารที่ไม่มีเลขที่                |                                   |                     |            |              |             |
| ประเภทเอกสาร                                              |                                   | P100                |            |              |             |
| ประเภทเอกสารย่อย                                          |                                   | 1001                |            |              |             |
| <b> เ</b> อกสารที่มีเลขที่/การประเมิน                     | ٢                                 |                     |            |              |             |
| ประเภทเอกสาร                                              |                                   | A100                |            |              |             |
| ประเภทเอกสารย่อย                                          |                                   | 1001                |            |              |             |
| เลขที่เอกสาร                                              |                                   |                     | ถึง        |              |             |
| Program C                                                 | Criteria                          |                     |            |              | E I         |
| ไฟล์ลำดับที่                                              |                                   |                     | ถึง        |              | _           |
| วันที่อัพโหลดไฟล์                                         |                                   |                     | ถึง        |              | -           |
| ผู้อัพโหลดไฟล์                                            |                                   |                     | ถึง        |              | <b>_</b>    |
|                                                           |                                   |                     |            |              | 4 >         |
|                                                           |                                   | SAP                 | EXTRPAR08  | erpsvr12 INS | l ≒ 🔓 //    |

#### ตัวอย่าง รายงานจำนวนไฟล์เอกสารของบุคลากร

| ē        | <u>L</u> ist <u>E</u> c | dit <u>G</u> o      | to V <u>i</u> ev       | vs <u>S</u> | ettings       | ระบบ( <u>Y</u> )    | วิธีใช้(               | <u>H)</u>     |                 |                    |                |                           |                     |                   |              |                     |                       |                  |                   |           |                       |                         |                 |                   | .ð×                     |
|----------|-------------------------|---------------------|------------------------|-------------|---------------|---------------------|------------------------|---------------|-----------------|--------------------|----------------|---------------------------|---------------------|-------------------|--------------|---------------------|-----------------------|------------------|-------------------|-----------|-----------------------|-------------------------|-----------------|-------------------|-------------------------|
| Ø        |                         |                     |                        | • «         |               | 2 🚫 💽               |                        | 1 🖗           | 1212            | ារារា              |                | <b>~</b>   ? [            | <b>—</b>            |                   |              |                     |                       |                  |                   |           |                       |                         |                 |                   |                         |
| รา       | ยงานส                   | สรุปจำ              | นวนไพ                  | ไล้เอศ      | าสารข         | องบุคล              | ากร                    |               |                 |                    |                |                           |                     |                   |              |                     |                       |                  |                   |           |                       |                         |                 |                   |                         |
| 9        | 🔁 i 🚯                   | <b>B</b>   <b>4</b> | <b>5</b> 7             | 2           | j) 🐴          | 🦉 🚯 🖞               | 7 🗨 🔒                  |               | <b>i</b>        | Detail             |                |                           |                     |                   |              |                     |                       |                  |                   |           |                       |                         |                 |                   |                         |
| Ви<br>[1 | มายเลขพ1่<br>0020371    | นักงาน ชื่อ<br>นา   | -นามสกุล<br>ย อัญชลี ท | เดสอบ 3     | สถานะการ<br>3 | จ้างงาน ชื่อ<br>พน้ | เสถานะกา<br>เักงานปกติ | รจ้างงาเ<br>ใ | น รหัสขอบ<br>32 | มเขตงานบุเ         | คคล ชื่อ<br>คถ | ่มขอบเขตงาน<br>นะทันดแพทย | บุคคล<br>เศาสตร์ วี | รหัสขอบเข<br>2005 | ดย่อยงานบุค  | าคล ชื่อขะ<br>ปก. · | อบเขตย่อ<br>· ปก./ วข | ยงานบุคศ<br>เพ.  | กล รหัสกลุ่ม<br>F | มพนักงาน  | ่ ชื่อกลุ่ม<br>พนม.อุ | มพนักงาน<br>เดหนุน เต็ม | รห์<br>มเวลา P7 | เ์สกลุ่มย่อย<br>, | พนักงาน ชื่อกลุ่ม<br>P7 |
|          |                         |                     |                        |             |               |                     |                        |               |                 |                    |                |                           |                     |                   |              |                     |                       |                  |                   |           |                       |                         |                 |                   |                         |
| ē L      | ist <u>E</u> di         | it <u>G</u> ot      | o V <u>i</u> ew        | ıs <u>S</u> | ettings       | ระบบ( <u>Y</u> )    | วิธีใช้(               | ( <u>H</u> )  |                 |                    |                |                           |                     |                   |              |                     |                       |                  |                   |           |                       |                         |                 |                   |                         |
| 0        |                         |                     |                        | • «         |               | 8 🚫 💽               |                        | <b>1</b> 🖗    | 121             | 002                |                |                           | <b>.</b>            |                   |              |                     |                       |                  |                   |           |                       |                         |                 |                   |                         |
| ราย      | ขงานส                   | รุปจำเ              | นวนไฟ                  | ล์เอก       | สารข          | องบุคล              | ากร                    |               |                 |                    |                |                           |                     |                   |              |                     |                       |                  |                   |           |                       |                         |                 |                   |                         |
| 9        | 3                       | <b>B</b>   <b>4</b> | <b>7</b>               | 210         | j) 🐴          | 🦉 🚯 🕏               | 7 🍋 🚹                  |               | 1               | Detail             |                |                           |                     |                   |              |                     |                       |                  |                   |           |                       |                         |                 |                   |                         |
| <b></b>  | เรประชาชเ               | มบุคลากร            | ทะเบียนบ้า             | นบุคลา      | กร เลขที่ห    | นังสือเดินเ         | าาง ใบผ่า              | นการเกเ       | ณฑ์ทหาร         | วุฒิการศ <i>ีก</i> | าษา สมุ        | มุดบัญชีธนาค              | ารเพื่อจ่           | ายเงินเดือน       | เ ใบแจ้งหักล | จดหย่อนร            | าาษี (ล.ย             | .01) ผล <i>f</i> | าารตรวจสะ         | อบลายนิ้ว | มมือ ผลเ              | การตรวจส                | อบวุฒิกา        | รศึกษา จ้า        | งและทำสัญญา             |
|          |                         | 1_                  |                        |             | 1             |                     | <u>0</u>               |               | 1               |                    | 1              |                           |                     | 1                 | -            |                     |                       | 1                |                   |           | 1                     |                         |                 | 1                 | 1_                      |
|          |                         |                     |                        |             |               |                     |                        |               |                 |                    |                |                           |                     |                   |              |                     |                       |                  |                   |           |                       |                         |                 |                   |                         |
|          |                         |                     |                        |             | 6.            | เลือก               | ราย                    | การ           | รที่ต้อ         | งกา                | รเรี           | ยกดูเส                    | อกส                 | าร                |              |                     |                       |                  |                   |           |                       |                         |                 |                   |                         |
|          |                         |                     |                        |             |               |                     |                        |               |                 |                    |                |                           |                     |                   |              |                     |                       |                  |                   |           |                       |                         |                 |                   |                         |

#### ระบบจะแสดงหน้าจอรายงานสรุปรายการเอกสารของบุคลากร

| ┏ รายการ( <u>L)</u> แก้ไข(E) ไปที่( <u>G)</u> การกำหนดค่า( <u>S)</u> ระบบ( <u>Y</u> ) วิธีใช้( <u>H</u> ) |                                                                                                    |
|----------------------------------------------------------------------------------------------------|----------------------------------------------------------------------------------------------------|
| 🖉 🔄 🗾 🐨 🔚 I 🚷 🚷 😓 🛗 🏠 🎝 🎝 🗊 🔽 🧐                                                                           |                                                                                                    |
| รายงานสรุปรายการเอกสารของบุคลากร                                                                          |                                                                                                    |
| Choose detail Disp C1 🚊 🖶 🥵 💽 🖟 🏠 🧐 🤹 Save 😨                                                              |                                                                                                    |
| ⊟ รหัสพนักงาน ชื่อ-นามสกุล ชื่อกลุ่มย่อยพนักงาน ดีย้องค์กร ชื่อดีย้องค์กร ประเภทไฟล์ รหัสประเภทเอกสา      | าร ชื่อประเภทเอกสาร รหัสประเภทเอกสารย่อย ชื่อประเภทเอกสารย่อย เลขที่เอกสาร ไฟล์ลำดับที่ วันที่อัพโหลดไฟล์ เวลา<br>กับแรกร่านอื่น 1051 - 144.0.2017 - 225 |
| 7. เลือกรายการที่ต้องก<br>8. กดปุ่ม Disp C1                                                               | ารเรียกดูเอกสาร<br>รายงานสรุปรายการเอกสารของบุคลากร<br>ต้องการแสดงไฟล์เอกสารที่เลือกหรือไม่<br>9. กดปุ่ม ใช่<br>ไข่ ไม่ใช่                               |
| 4 4                                                                                                    |                                                                                                    |
|                                                                                                    | SAPISLVC_FULLSCREEN V erpsvr13 INS                                                                                                    |

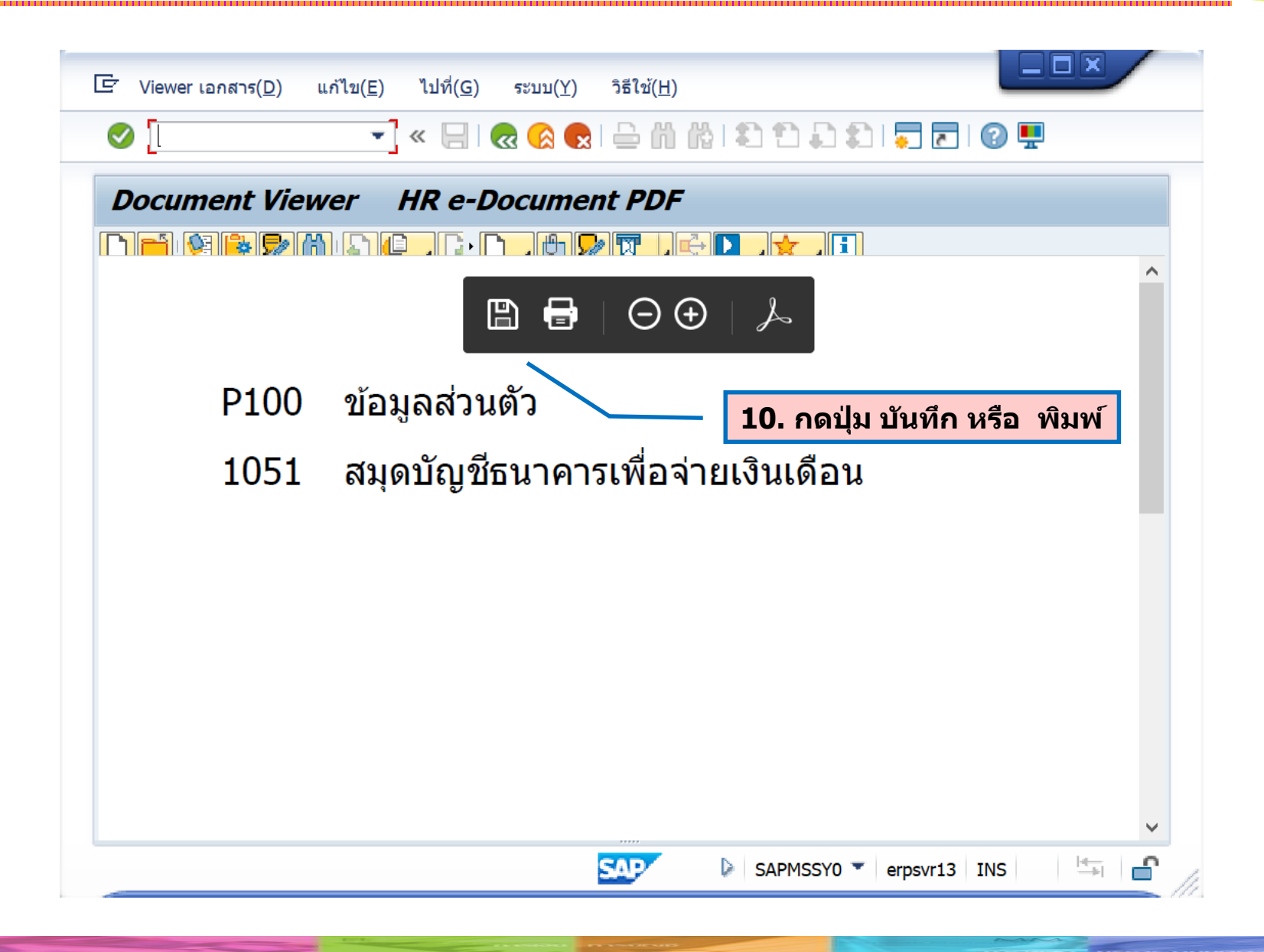

#### <u>ตัวอย่างที่ 2</u> กรณีตรวจสอบเอกสารประเมินผลการปฏิบัติงาน

| ✓                                                                                                    | ) M 🖨 I 🔊 🕥 🗩 I 🗄        | 8 1 D D D D D I 🗖 🗖                                                                                                | @ 🖳                                                                                                    |                     |
|----------------------------------------------------------------------------------------------------|--------------------------|----------------------------------------------------------------------------------------------------|----------------------------------------------------------------------------------------------------|---------------------|
| รายงานสรุปจำนวนไฟล์เอกส                                                                                                    | ารของบุคลากร             |                                                                                                    |                                                                                                    |                     |
| 🛛 🖅 💶 🦳 3. กดปุ่ม                                                                                                    | <mark>่เดำเนินการ</mark> |                                                                                                    |                                                                                                    |                     |
| การเลือกจาก 📑                                                                                                    | เสิร์ชเฮลป์ 📑            | เรียงลำดับ 📑                                                                                                    | <mark>โครงสร้างองค์</mark> f                                                                                         |                     |
| การเลือก                                                                                                    |                          |                                                                                                    |                                                                                                    |                     |
| หมายเลขพนักงาน                                                                                                    |                          |                                                                                                    | - ¥                                                                                                    |                     |
| สถานะการจ้างงาน                                                                                                    | 3                        | <b>1. ระบุ ส</b>                                                                                                   | <b>เถานะการจางงาน</b>                                                                                                |                     |
| ขอบเขดงานบุคคล                                                                                                    | 21                       | ระบุ ร                                                                                                    | รหัสขอบเขตงานบุคคล                                                                                                   |                     |
| ขอบเขตย่อยงานบุคคล                                                                                                    |                          |                                                                                                    |                                                                                                    |                     |
| กลุ่มพนักงาน                                                                                                    |                          |                                                                                                    |                                                                                                    |                     |
| กลุ่มย้อยพนักงาน                                                                                                    |                          |                                                                                                    |                                                                                                    |                     |
| คยองคกร                                                                                                    |                          |                                                                                                    |                                                                                                    |                     |
| Program selection                                                                                                    |                          |                                                                                                    |                                                                                                    |                     |
| <ul> <li>เอกสารที่ไม่มีเลขที</li> <li>ประเภทเอกสาร</li> <li>ประเภทเอกสารย่อย</li> <li>✓ เอกสารที่มีเลขที่/การประเมิน</li> <li>ประเภทเอกสาร</li> <li>ประเภทเอกสารย่อย</li> <li>เลขที่เอกสาร</li> <li>Trogram Criteria</li> </ul> | A300<br>3002<br>7/2559   | <ul> <li>2. เลือกแล</li> <li>เลือก เส</li> <li>ประเภท</li> <li>ประเภท</li> <li>ประเภท</li> <li>เลขที่เอ</li> </ul> | เะระบุคาดงน<br>อกสารที่มีเลขที่/เอกสาร<br>ํเอกสาร ระบุ A300<br>ํเอกสารย่อย ระบุ 3002<br>งกสาร ระบุ เดือน/ปี ที่เริ่ง | ประเมิน<br>มประเมิน |

List Edit Goto วิธีใช้(<u>H</u>) Views Settings ระบบ(Y)

ē

🔻 🖌 I 🗶 🚷 🖨 🛗 🏠 🏝 🗂 💭 💭 🔽 🖉 🖳

#### รายงานสรุปจำนวนไฟล์เอกสารของบุคลากร

#### 9 🖓 🔁 🔜 🚢 🐺 🍞 🔽 👘 🕸 🖧 🕼 📆 🍖 🔚 🚺 🚺 Detail

| 🛃 หมายเลขพนักงาน | ชื่อ-นามสกุล                | ส | ชื่อสถานะกา_รหัสขอเ | บเขดงานบุคคล ชื่อขอ | อบเขดงานบุคคล  | รหัสขอบเขตย่อยงานบุคคล | ชื่อขอบเขตย่อยงานบุคคล | 5  | ชื่อกลุ่มพนักงาน     | ร ชื่อกลุ่มย่อยพนัก | เงานคี ชื่ | ประเมินผลการปฏิบัต | ลิงาน    |
|------------------|-----------------------------|---|---------------------|---------------------|----------------|------------------------|------------------------|----|----------------------|---------------------|------------|--------------------|----------|
| 10000393         | น.ส. สังข์ทอง ทดสอบ         | 3 | พนักงานปกติ 21      | คณะวิ               | วิศวกรรมศาสตร์ | 2005                   | ปก ปก./ วชพ.           | н  | พนม.รายได้ เต็มเวลา  | P8 P8               | 21         |                    | 1_       |
| 10000394         | นาง ไพศาล ทดสอบ             | 3 | พนักงานปกติ 21      | คณะวิ               | วิศวกรรมศาสตร์ | 2005                   | ปก ปก./ วชพ.           | н  | พนม.รายได้ เต็มเวลา  | P8 P8               | 21         |                    | 1        |
| 10000395         | น.ส. ณัฐ ทดสอบ              | 3 | พนักงานปกติ 21      | คณะวิ               | วิศวกรรมศาสตร์ | 2005                   | ปก ปก./ วชพ.           | н  | พนม.รายได้ เต็มเวลา  | P8 P8               | 21         |                    | 1_       |
| 10000397         | น.ส. บงกช ทดสอบ             | 3 | พนักงานปกติ 21      | คณะวิ               | วิศวกรรมศาสตร์ | 2005                   | ปก ปก./ วชพ.           | F  | พนม.อุดหนุน เต็มเวลา | P7 P7               | 21         |                    | 1        |
| 10000398         | น.ส. จักรกริศน์ ทดสอบ       | 3 | พนักงานปกติ 21      | คณะวิ               | วิศวกรรมศาสตร์ | 2005                   | ปก ปก./ วชพ.           | н  | พนม.รายได้ เต็มเวลา  | P7 P7               | 21         |                    | 1_       |
| 10000403         | น.ส. วารี ทดสอบ             | 3 | พนักงานปกติ 21      | คณะวิ               | วิศวกรรมศาสตร์ | 2005                   | ปก ปก./ วชพ.           | н  | พนม.รายได้ เต็มเวลา  | P7 P7               | 21         |                    | 1        |
| 10000407         | ว่าที่ ร.ต.หญิง วรรณา ทดสอบ | 3 | พนักงานปกติ 21      | คณะวิ               | วิศวกรรมศาสตร์ | 2005                   | ปก ปก./ วชพ.           | н  | พนม.รายได้ เต็มเวลา  | P7 P7               | 21         |                    | 1_       |
| 10000408         | น.ส. ภาวดี ทดสอบ            | 3 | พนักงานปกติ 21      | คณะวิ               | วิศวกรรมศาสตร์ | 2005                   | ปก ปก./ วชพ.           | н  | พนม.รายได้ เต็มเวลา  | P7 P7               | 21         |                    | 1        |
| 10000409         | น.ส. วนิดา ทดสอบ            | 3 | พนักงานปกติ 21      | คณะวิ               | วิศวกรรมศาสตร์ | 2005                   | ปก ปก./ วชพ.           | н  | พนม.รายได้ เต็มเวลา  | P7 P7               | 21         |                    | 1_       |
| 10000417         | น.ส. เอนก ทดสอบ             | 3 | พนักงานปกติ 21      | คณะวิ               | วิศวกรรมศาสตร์ | 2005                   | ปก ปก./ วชพ.           | н  | พนม.รายได้ เต็มเวลา  | P8 P8               | 21         |                    | 1        |
| <u>10000419</u>  | นาย อำนวย ทดสอบ             | 3 | พนักงานปกติ 21      | คณะวิ               | วิศวกรรมศาสตร์ | 2006                   | ปก บริการ              | н  | พนม.รายได้ เต็มเวลา  | P9 P9               | 21         |                    | 1_       |
| <u>10000422</u>  | นาง อรวดี ทดสอบ             | 3 | พนักงานปกติ 21      | คณะวิ               | วิศวกรรมศาสตร์ | 2005                   | ปก ปก./ วชพ.           | н  | พนม.รายได้ เต็มเวลา  | P8 P8               | 21         |                    | 1        |
| <u>10000423</u>  | น.ส. นวพล ทดสอบ             | 3 | พนักงานปกติ 21      | คณะวิ               | วิศวกรรมศาสตร์ | 2005                   | ปก ปก./ วชพ.           | н  | พนม.รายได้ เต็มเวลา  | P8 P8               | 21         |                    | . 1      |
| <u>10000424</u>  | น.ส. ณัฐพงค์ ทดสอบ          | 3 | พนักงานปกดิ 21      | คณะวิ               | วิศวกรรมศาสตร์ | 2005                   | ปก ปก./ วชพ.           | н  | พนม.รายได้ เต็มเวลา  | P7 P7               | 21         |                    | 1        |
| <u>10000429</u>  | น.ส. ละอองฟ้า ทดสอบ         | 3 | พนักงานปกติ 21      | คณะวิ               | วิศวกรรมศาสตร์ | 2005                   | ปก ปก./ วชพ.           | н  | พนม.รายได้ เต็มเวลา  | P7 P7               | 21         |                    | 1_       |
| <u>10000431</u>  | น.ส. ฉัตรชัย ทดสอบ          | 3 | พนักงานปกดิ 21      | คณะวิ               | วิศวกรรมศาสตร์ | 2005                   | ปก ปก./ วชพ.           | н  | พนม.รายได้ เต็มเวลา  | P8 P8               | 21         |                    | 1        |
| <u>10000432</u>  | น.ส. สมร ทดสอบ              | 3 | พนักงานปกติ 21      | คณะวิ               | วิศวกรรมศาสตร์ | 2005                   | ปก ปก./ วชพ.           | н  | พนม.รายได้ เต็มเวลา  | P8 P8               | 21         |                    | 1_       |
| <u>10000522</u>  | นาง ปิยะรัตน์ ทดสอบ         | 3 | พนักงานปกติ 21      | คณะวิ               | วิศวกรรมศาสตร์ | 2005                   | ปก ปก./ วชพ.           | н  | พนม.รายได้ เต็มเวลา  | P8 P8               | 21         |                    | 1        |
| <u>10001105</u>  | นาย นลินี ทดสอบ             | 3 | พนักงานปกติ 21      | คณะวิ               | วิศวกรรมศาสตร์ | 2006                   | 1                      |    | طم                   | д                   |            |                    | 1_       |
| <u>10001301</u>  | นาย จุพิศพงศ์ ทดสอบ         | 3 | พนักงานปกดิ 21      | คณะวิ               | วิศวกรรมศาสตร์ | 2005                   | 🛯 4. เลอกร             | าย | ยการทตอง             | งการเรยก            | າດູເລ      | กสาร               | 1        |
| <u>10001392</u>  | น.ส. ทวีป ทดสอบ             | 3 | พนักงานปกติ 21      | คณะวิ               | วิศวกรรมศาสตร์ | 2005                   | ป                      |    |                      |                     |            |                    | 1_       |
| <u>10000431</u>  | น.ส. ฉัตรชัย ทดสอบ          | 3 | พนักงานปกดิ 21      | คณะวิ               | วิศวกรรมศาสตร์ | 2005                   | ปก ปก./ วชพ.           | н  | พนม.รายได้ เต็มเวลา  | P8 P8               | 21         |                    | 1_       |
| <u>10000432</u>  | น.ส. สมรทดสอบ               | 3 | พนักงานปกติ 21      | คณะวิ               | วิศวกรรมศาสตร์ | 2005                   | ปก ปก./ วชพ.           | н  | พนม.รายได้ เต็มเวลา  | P8 P8               | 21         |                    | <u>1</u> |
| 10000522         | นาง ปียะรัตน์ ทดสอบ         | 3 | พนักงานปกติ 21      | คณะวิ               | วิศวกรรมศาสตร์ | 2005                   | ปก ปก./ วชพ.           | н  | พนม.รายได้ เต็มเวลา  | P8 P8               | 21         |                    | <u>0</u> |
| <u>10001105</u>  | นาย นลินี ทดสอบ             | 3 | พนักงานปกติ 21      | คณะวิ               | วิศวกรรมศาสตร์ | 2006                   | ปก บริการ              | н  | พนม.รายได้ เต็มเวลา  | P9 P9               | 21         |                    | <u>0</u> |
| 10001301         | นาย จุพิศพงศ์ ทดสอบ         | 3 | พนักงานปกติ 21      | คณะวิ               | วิศวกรรมศาสตร์ | 2005                   | ปก ปก./ วชพ.           | Н  | พนม.รายได้ เต็มเวลา  | P7 P7               | 21         |                    | <u>0</u> |
| 10001392         | น.ส. ทวีป ทดสอบ             | 3 | พนักงานปกติ 21      | คณะวิ               | วิศวกรรมศาสตร์ | 2005                   | ปก ปก./ วชพ.           | Н  | พนม.รายได้ เต็มเวลา  | P7 P7               | 21         |                    | <u>0</u> |
|                  |                             |   |                     |                     |                | SAP                    |                        |    | SAPLSLV              | C FULLSCREEN 🔻      | erpsyr13   |                    |          |

SAPLSLVC\_FULLSCREEN \* erpsvr13 INS 

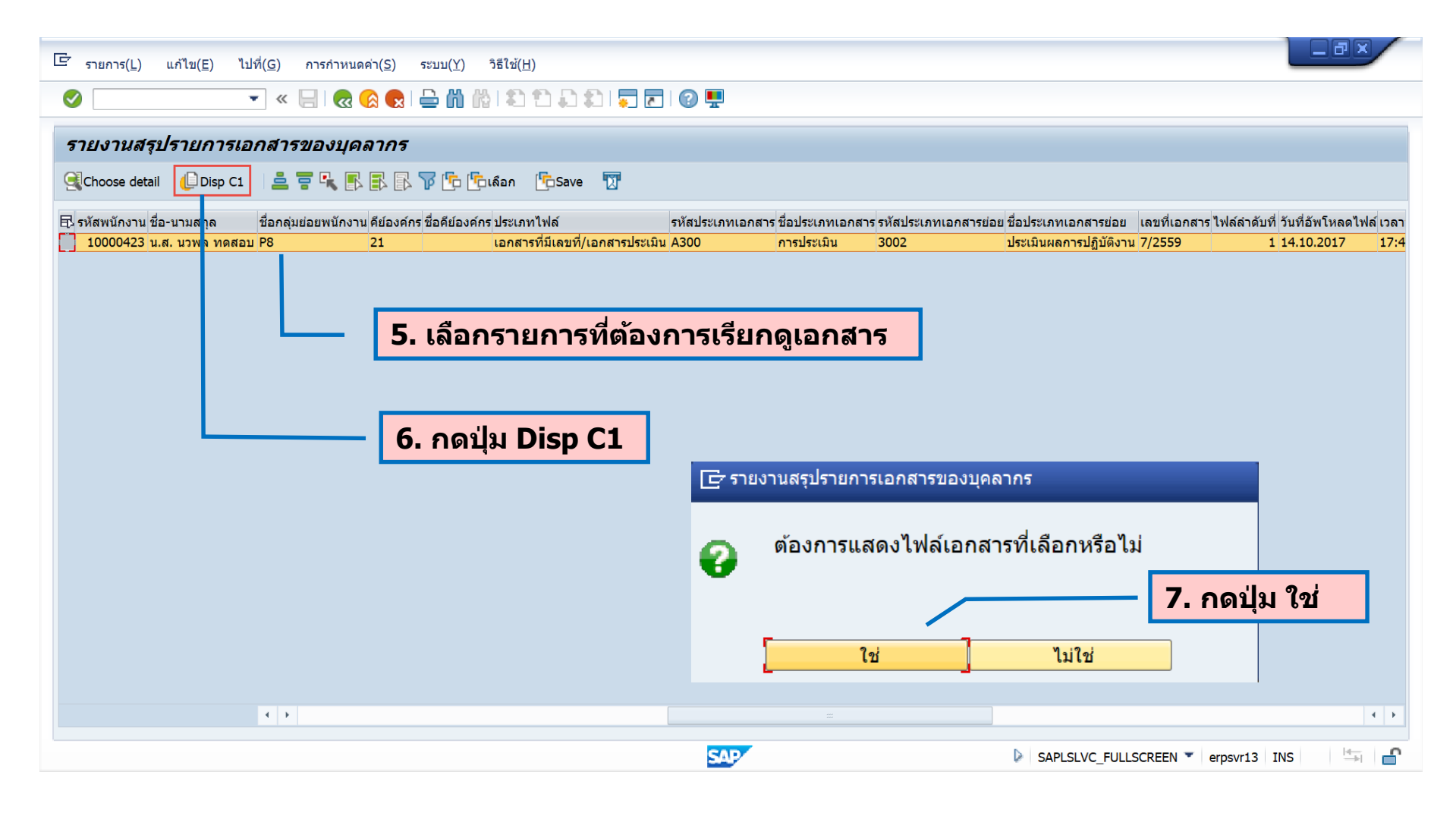

| E Viewer เอกสาร(D) แก้ไข(E) ไปที่(G) ระบบ(Y) วิธีใช้(H)                                                                                                    |      |
|----------------------------------------------------------------------------------------------------|------|
| S [ ] S [ ] |      |
| Document Viewer HR e-Document PDF                                                                                                    |      |
|                                                                                                    | ^    |
| $\blacksquare  \boxdot  \ominus  \ominus  \checkmark$                                                                                                    |      |
| A300 การประเมิน <b>8. กด</b> ปุ่ม บันทึก หรือ พิมพ์                                                                                                    |      |
| 3002 ประเมินผลการปฏิบัติงาน                                                                                                    |      |
|                                                                                                    |      |
|                                                                                                    |      |
|                                                                                                    |      |
|                                                                                                    |      |
|                                                                                                    |      |
|                                                                                                    | ~    |
| SAPMSSY0 V erpsvr13 INS                                                                                                    | _ // |

# การส่งออกรายงานในรูปแบบไฟล์ Excel

| ¢ | รายการ( <u>L)</u> แก้ไข( <u>E)</u> ไปที่( <u>G</u> )                                             | การกำหนดค่า( <u>S</u> ) | ระบบ( <u>Y)</u> วิธีใช้( <u>H</u> )                      |                                                 |                       |                                                                                              |                                         |                                              |                                  | .ð×                         |
|---|--------------------------------------------------------------------------------------------------|-------------------------|----------------------------------------------------------|-------------------------------------------------|-----------------------|----------------------------------------------------------------------------------------------|-----------------------------------------|----------------------------------------------|----------------------------------|-----------------------------|
| C | พิมพ์( <u>P</u> )                                                                                | Ctrl+P                  | ) 🖴 🖞 👘 👘 🏝 🗅                                            | l 1 🗐 🗖 🗖                                       | 🕐 🖳                   |                                                                                              |                                         |                                              |                                  |                             |
| 5 | <u>E</u> xport                                                                                   | •                       | Word processing                                          |                                                 |                       |                                                                                              |                                         |                                              |                                  |                             |
| 9 | <u>S</u> end                                                                                     | Shift+F8                | Spre <u>a</u> dsheet                                     |                                                 |                       | เลือก รายการ                                                                                 | > เอ็กซ์ป                               | อร์ต > สเ                                    | ปรดชีท                           |                             |
| 昆 | ออกจากระบบ( <u>X</u> )                                                                           | Shift+F3                | Local file                                               | Shift+F6                                        | สประเภทเอกสารย่<br>54 | อย ชื่อประเภทเอกสารย่อย<br>ในแล้มร้อออนช่อยอาซี (อ.ย.01)                                     | เลขที่เอกสาร ไฟล์ผ                      | จำดับที่ วันที่อัพโหลดไห                     | ไล์ เวลาที่อัพโหลดไ<br>14เวลาวล  | ฟล์ ผู้อัพโหลดไ1<br>21 µpo1 |
|   | 10019100 นาย ณรงศ์ศักดิ์ ทดสอบ<br>10019161 นาย ณรงศ์ศักดิ์ ทดสอบ<br>10019162 นาย จิรศักดิ์ ทดสอบ | เอกสารที่<br>เอกสารที่  | ไม่มีเลขที่ P100<br>ไม่มีเลขที่ P100<br>ไม่มีเลขที่ P100 | ข้อมูลส่วนตัว<br>ข้อมูลส่วนตัว<br>ข้อมูลส่วนตัว | 1054<br>1054          | เบแจงหกลดหย่อนภาษ (ล.ย.01)<br>ใบแจ้งหักลดหย่อนภาษี (ล.ย.01)<br>ใบแจ้งหักลดหย่อนภาษี (ล.ย.01) | 000000000000000000000000000000000000000 | 1 11.10.2017<br>1 11.10.2017<br>1 11.10.2017 | 14:26:26<br>14:26:26<br>14:26:26 | 21HR01<br>21HR01<br>21HR01  |
|   |                                                                                                  |                         |                                                          |                                                 |                       |                                                                                              |                                         |                                              |                                  |                             |
|   |                                                                                                  |                         |                                                          |                                                 |                       |                                                                                              |                                         |                                              |                                  |                             |
|   |                                                                                                  |                         |                                                          |                                                 |                       |                                                                                              |                                         |                                              |                                  |                             |
|   |                                                                                                  |                         |                                                          |                                                 |                       |                                                                                              |                                         |                                              |                                  |                             |
|   |                                                                                                  |                         |                                                          |                                                 |                       |                                                                                              |                                         |                                              |                                  |                             |
|   |                                                                                                  |                         |                                                          |                                                 |                       |                                                                                              |                                         |                                              |                                  |                             |
|   |                                                                                                  |                         |                                                          |                                                 |                       |                                                                                              |                                         |                                              |                                  |                             |
|   |                                                                                                  |                         |                                                          |                                                 |                       |                                                                                              |                                         |                                              |                                  |                             |
|   |                                                                                                  |                         |                                                          |                                                 |                       |                                                                                              |                                         |                                              |                                  |                             |
|   |                                                                                                  |                         |                                                          |                                                 |                       |                                                                                              |                                         |                                              |                                  |                             |
|   |                                                                                                  | • •                     |                                                          |                                                 |                       |                                                                                              |                                         |                                              |                                  | • •                         |
|   |                                                                                                  |                         |                                                          |                                                 | SAP                   |                                                                                              | SAPLSLV                                 | C_FULLSCREEN 🔻 e                             | rpsvr12 INS                      |                             |

## การส่งออกรายงานในรูปแบบไฟล์ Excel

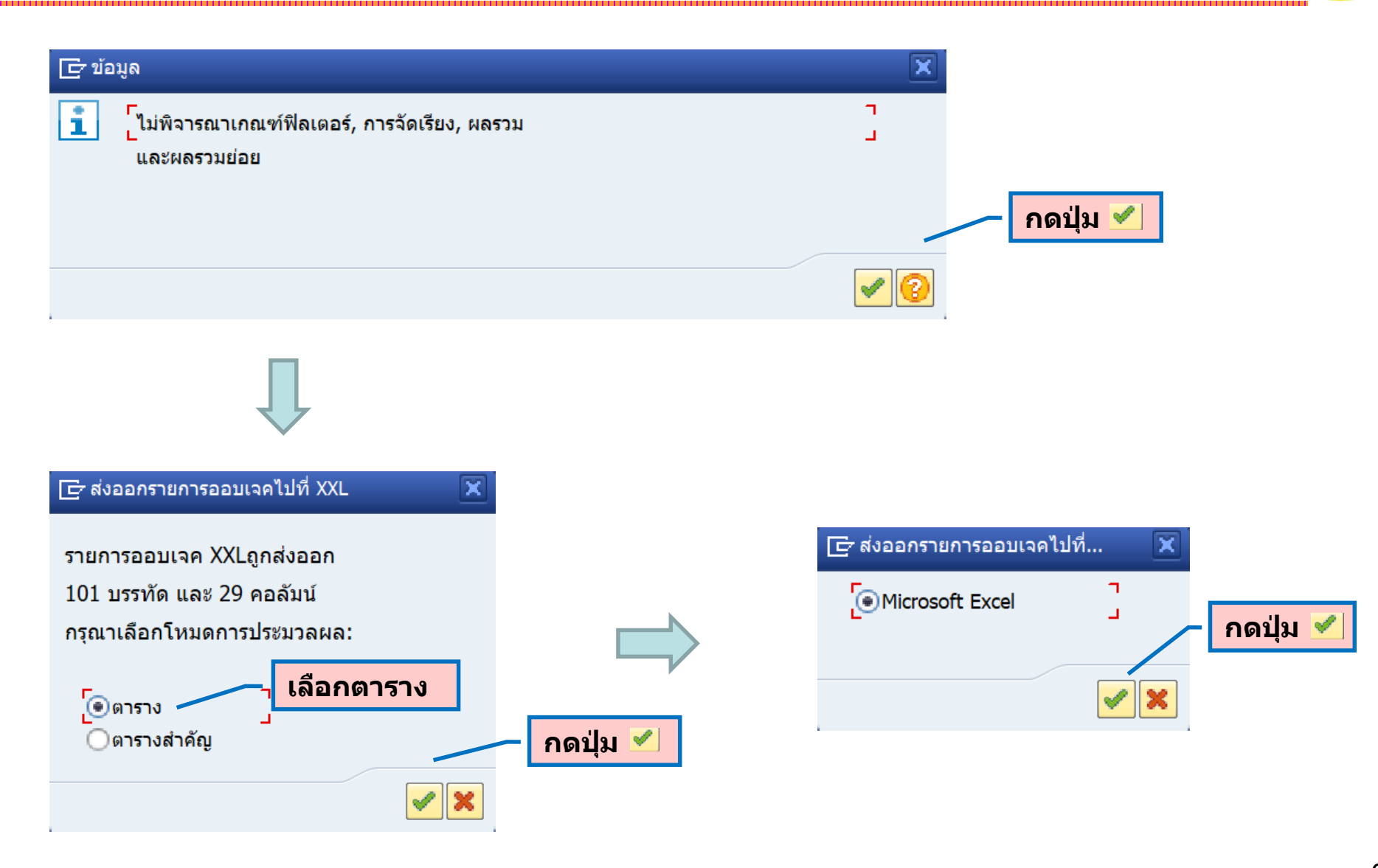

# การส่งออกรายงานในรูปแบบไฟล์ Excel

#### รายงานในรูปแบบไฟล์ Excel

| <del>ت</del> 1     | - ¢-                                | Ŧ                               |          |                                         |                   |                                         | Work     | sheet in ALVXXL            | 1 (1) - Excel           |                                       |                    |                                | T                                                                | - 8                       | ×       | ĸ |
|--------------------|-------------------------------------|---------------------------------|----------|-----------------------------------------|-------------------|-----------------------------------------|----------|----------------------------|-------------------------|---------------------------------------|--------------------|--------------------------------|------------------------------------------------------------------|---------------------------|---------|---|
| File H             | lome Inse                           | ert Page Layou                  | ut Foi   | rmulas Data Revi                        | ew View           | ACROBAT                                 | ⊋ Tell r | ne what you war            | t to do                 |                                       |                    |                                |                                                                  | Sign in $\mathcal{A}_{+}$ | Share   |   |
| Paste<br>Clipboa   | t<br>ipy ▼<br>rmat Painter<br>ard ⊑ | Calibri<br><b>B</b> I U -<br>Fo | ▼ 11<br> | • A A = = = = = = = = = = = = = = = = = | ≫ - E<br>Alignmer | Wrap Text<br>Merge & Center             | Ge       | neral<br>• % 9<br>Number   | Condition<br>Formatting | al Format as<br>g = Table =<br>Styles | s Cell<br>Styles • | Elete Format<br>Cells          | toSum * AT P<br>ar * Sort & Find a<br>Filter * Select<br>Editing | ž                         |         | ^ |
| Y14                | -                                   | $\times$ $\checkmark$ f         | ť        |                                         |                   |                                         |          |                            |                         |                                       |                    |                                |                                                                  |                           |         | ~ |
| A                  |                                     | В                               | R        | S                                       |                   | Т                                       | U        |                            | V                       | W                                     | X Y                | Z                              | AA                                                               | AB                        |         |   |
| 1 รหัสพนัก         | เงาน ชื่อ-นาม                       | เสกุล                           | รหัสป    | ์<br>ชื่อประเภทเอกสารย่อ                | ម                 | เลขที่เอกสาร                            | ไฟล์ลำ   | เดับที่ เวลาที่อั <b>พ</b> | โหลดไฟล <i>์</i> ผู้    | อัพโหลดไฟส                            | จ์ รา ประเภทออบเ   | <mark>จค รหัสออบเจค</mark> SAP | Document ID                                                      | วันที่อัพโหลดไท           | ไล์ วัน |   |
| 2 1001916          | 0 น.ส.วร                            | รณี ทดสอบ                       | 1054     | ใบแจ้งหักลดหย่อนภา                      | ษี (ล.ย.01)       | 0000000000000000                        | 001      | 14:26:26                   | 21                      | LHR01                                 | ZHRDOCU001         | 10019160P10010                 | 54 59DD399B8129743                                               | 11/10/20                  | 17      |   |
| 3 1001916          | 1 นายณร                             | รงค์ศักดิ์ ทดสอบ                | 1054     | ใบแจ้งหักลดหย่อนภา                      | ษี (ล.ย.01)       | 000000000000000000000000000000000000000 | 001      | 14:26:26                   | 21                      | LHR01                                 | ZHRDOCU001         | 10019161P10010                 | 54 59DD399F8129743                                               | 11/10/20                  | 17      |   |
| 4 1001916          | 2 นาย จิร                           | ศักดิ์ ทดสอบ                    | 1054     | ใบแจ้งหักลดหย่อนภา                      | ษี (ล.ย.01)       | 0000000000000000                        | 001      | 14:26:26                   | 21                      | LHR01                                 | ZHRDOCU001         | 10019162P10010                 | 54 59DD39A18129743                                               | 11/10/20                  | 17      |   |
| 5                  |                                     |                                 |          |                                         |                   |                                         |          |                            |                         |                                       |                    |                                |                                                                  |                           |         |   |
| 6                  |                                     |                                 |          |                                         |                   |                                         |          |                            |                         |                                       |                    |                                |                                                                  |                           |         |   |
| 7                  |                                     |                                 |          |                                         |                   |                                         |          |                            |                         |                                       |                    |                                |                                                                  |                           |         |   |
| 8                  |                                     |                                 |          |                                         |                   |                                         |          |                            |                         |                                       |                    |                                |                                                                  |                           |         |   |
| 9                  |                                     |                                 |          |                                         |                   |                                         |          |                            |                         |                                       |                    |                                |                                                                  |                           |         |   |
| 10                 |                                     |                                 |          |                                         |                   |                                         |          |                            |                         |                                       |                    |                                |                                                                  |                           |         |   |
| 11                 |                                     |                                 |          |                                         |                   |                                         |          |                            |                         |                                       |                    |                                |                                                                  |                           |         |   |
| 12                 |                                     |                                 |          |                                         |                   |                                         |          |                            |                         |                                       |                    |                                |                                                                  |                           |         |   |
| 13                 |                                     |                                 |          |                                         |                   |                                         |          |                            |                         |                                       |                    |                                |                                                                  |                           |         |   |
| 14                 |                                     |                                 |          |                                         |                   |                                         |          |                            |                         |                                       |                    |                                |                                                                  |                           |         |   |
| 15                 |                                     |                                 |          |                                         |                   |                                         |          |                            |                         |                                       |                    |                                |                                                                  |                           |         |   |
| 16                 |                                     |                                 |          |                                         |                   |                                         |          |                            |                         |                                       |                    |                                |                                                                  |                           |         |   |
| 17                 |                                     |                                 |          |                                         |                   |                                         |          |                            |                         |                                       |                    |                                |                                                                  |                           |         |   |
| 18                 |                                     |                                 |          |                                         |                   |                                         |          |                            |                         |                                       |                    |                                |                                                                  |                           |         |   |
| 19                 |                                     |                                 |          |                                         |                   |                                         |          |                            |                         |                                       |                    |                                |                                                                  |                           |         |   |
| 20                 |                                     |                                 |          |                                         |                   |                                         |          |                            |                         |                                       |                    |                                |                                                                  |                           |         |   |
| 21                 |                                     |                                 |          |                                         |                   |                                         |          |                            |                         |                                       |                    |                                |                                                                  |                           |         |   |
| 22                 |                                     |                                 |          |                                         |                   |                                         |          |                            |                         |                                       |                    |                                |                                                                  |                           |         |   |
| 23                 |                                     |                                 |          |                                         |                   |                                         |          |                            |                         |                                       |                    |                                |                                                                  |                           |         |   |
| 24                 |                                     |                                 |          |                                         |                   |                                         |          |                            |                         |                                       |                    |                                |                                                                  |                           |         |   |
| 25                 |                                     |                                 |          |                                         |                   |                                         |          |                            |                         |                                       |                    |                                |                                                                  |                           |         | - |
| ${}  \rightarrow $ | Sheet1                              | (+)                             |          |                                         |                   |                                         |          |                            |                         |                                       |                    |                                |                                                                  |                           | Þ       |   |
| Ready              |                                     |                                 |          |                                         |                   |                                         |          |                            |                         |                                       |                    |                                | H I P                                                            |                           | + 90    | % |

### สาธิตระบบและทำแบบฝึกหัด

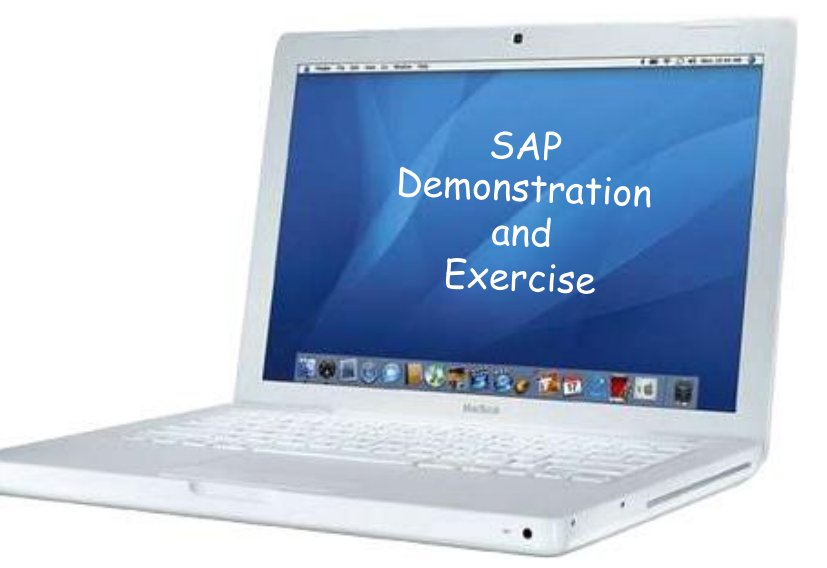